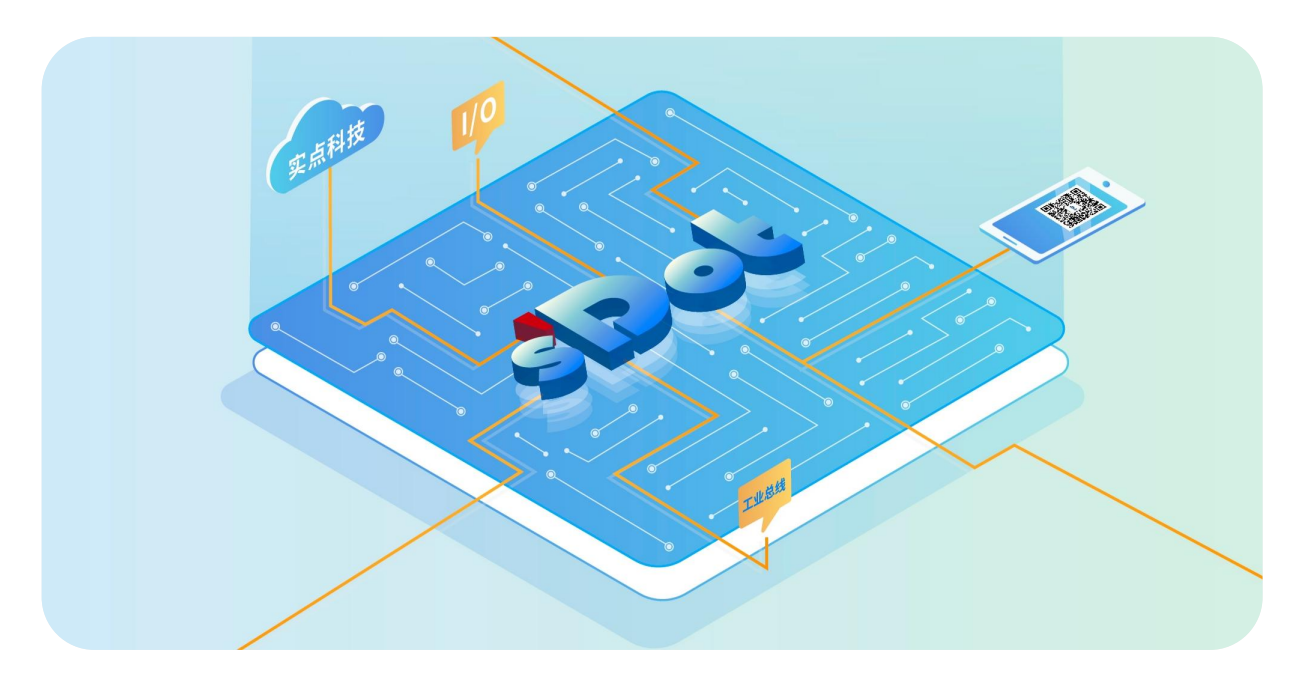

## XB6S-C01SP

## **Serial Communications Module**

## **User Manual**

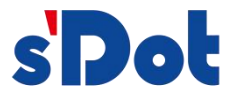

Nanjing Solidot Electronic Technology Co., Ltd. 2024

#### Copyright © Nanjing Solidot Electronic Technology Co., Ltd. 2024. All rights reserved .

Without the written permission of our company, no unit or individual may excerpt or copy part or all of the contents of this document, or disseminate it in any form.

#### **Trademark Statement**

and other Solidot trademarks are trademarks of Nanjing Solidot Electronic Technology Co., Ltd.

All other trademarks or registered trademarks mentioned in this document are the property of their respective owners.

#### Notice

The products, services or features you purchase shall be subject to the commercial contracts and terms of Real Point Company. All or part of the products, services or features described in this document may not be within the scope of your purchase or use. Unless otherwise agreed in the contract, Solidot Company does not make any express or implied representations or warranties regarding the contents of this document.

Due to product version upgrades or other reasons, the content of this document will be updated from time to time. Unless otherwise agreed, this document is only a guide for use, and all statements, information and suggestions in this document do not constitute any express or implied warranty.

Nanjing Solidot Electronic Technology Co., Ltd. 11th Floor, Angying Building, No. 91 Shengli Road, Jiangning District, Nanjing City, Jiangsu Province Postcode: 21 1106 Phone: 4007788929 Website: <u>http://www.solidotech.com</u>

## CONTENTS

| 1 Product Introduction                  | 1  |
|-----------------------------------------|----|
| 1.1 Product Overview                    | 1  |
| 1.2 Product Features                    | 1  |
| 2 Product Parameters                    | 2  |
| 2.1 General Parameter                   | 2  |
| 3 Panel                                 | 3  |
| 3.1 Panel Structure                     | 3  |
| 3.2 Indicator light function            | 4  |
| 4 Installation and uninstall            | 5  |
| 4.1 External dimensions                 | 5  |
| 4.2 Installation Guide                  | 6  |
| 4.3 Installation and uninstall steps    | 9  |
| 4.4 Installation and uninstall diagram  | 10 |
| 5 Wiring                                | 17 |
| 5.1 Wiring Diagram                      | 17 |
| 5.2 Terminal Block Definition           | 18 |
| 6 Operation                             | 19 |
| 6.1 Configuration Parameter Definitions | 19 |
| 6.2 Node Code Parameters                | 21 |
| 6.2.1 Modbus Master Function            | 21 |
| 6.2.2 Modbus Master Function Node Code  | 21 |
| 6.2.3 Modbus Slave Function             | 24 |
| 6.2.4 Modbus Slave Function Node Code   | 24 |
| 6.2.5 ExByte Flag                       | 27 |
| 6.2.6 Freeport function                 | 27 |
| 6.2.7 Freeport Function Node Code       | 27 |
| 6.2.8 Control and Status Node Codes     |    |
| 6.3 Process data                        |    |
| 6.3.1 Modbus Master Process Data        |    |
| 6.3.2 Modbus Slave Process Data         |    |

| 6.3.3 Freeport_Request Process Data                      | 32 |
|----------------------------------------------------------|----|
| 6.3.4 Freeport_Input Process Data                        | 33 |
| 6.3.5 Freeport_Output Process Data                       | 34 |
| 6.3.6 Freeport_Input_Output Process Data                 | 35 |
| 6.3.7 Modbus Alarm Code                                  |    |
| 6.4 Module Configuration Description                     |    |
| 6.4.1 Application in TwinCAT3 software environment       | 37 |
| 6.4.2 Application in Sysmac Studio software environment  | 51 |
| 6.4.3 Application in TIA Portal V17 software environment | 66 |

# **1** Product Introduction

#### 1.1 Product Overview

XB6S-C01SP is a plug-in 1-channel serial communication module, using X-bus backplane, adapted to our XB6S series coupler module, can realize Modbus master-slave, Freeport serial communication function, the module occupies a small space, the data interaction is simple to handle, and it can satisfy the needs of different application scenarios of serial communication.

#### **1.2Product Features**

- Supports multiple communication modes
  Eight modes MRM/MRS/MAM/MAS/FP\_Request/FP\_Input\_Output/FP\_Input/FP\_Output can be set (see <u>6.1 Configuration Parameters</u> for details).
- Supports three communication interfaces RS485/RS422/RS232 interfaces.
- Supports three communication protocols Modbus RTU/ Modbus ASCII/Freeport.
- Small volume

Compact structure and small space occupation.

- Easy to diagnose Innovative channel indicator design, close to the channel, channel status obvious, easy to detect and maintain.
- Easy to configure Simple configuration and support for mainstream masters.
- Easy to install

DIN 35 mm standard rail installation

Adopts spring-type terminals for easy and quick wiring.

# 2 Product Parameters

#### 2.1 General Parameter

| Interface Parameter           |                                    |
|-------------------------------|------------------------------------|
| Product Model                 | XB6S-C01SP                         |
| Bus Protocol                  | X-bus                              |
| Bus Input Power               | 5VDC (4.5V~5.5V)                   |
| Supply Rated Voltage          |                                    |
| Rated Current                 | 230mA                              |
| Consumption                   |                                    |
| Power Consumption             | 1.15W                              |
| <b>Technical Parameters</b>   |                                    |
| Channel Number                | 1 channel                          |
| Communication                 | RS232, RS485, RS422                |
| Interface Type <sup>[1]</sup> |                                    |
| Communication                 | Modbus RTU, Modbus ASCII, Freeport |
| Protocols                     |                                    |
| Baud                          | 1200bps~115200bps                  |
| Weight                        | 90g                                |
| Size                          | 106.4 x 25.7 x 72.3mm              |
| Wiring Method                 | Screwless Quick Plugs              |
| Installation                  | DIN 35mm rail installation         |
| Operating                     | -20°C~+60°C                        |
| Temperature                   |                                    |
| Storage Temperature           | -40°C~+80°C                        |
| Relative Humidity             | 95%, non-condensing                |
| Protection class              | IP20                               |

Note [1]: Only one of the RS232, RS485 and RS422 interfaces can be used at the same time.

## **3** Panel

#### 3.1 Panel Structure

Name of each part of the product

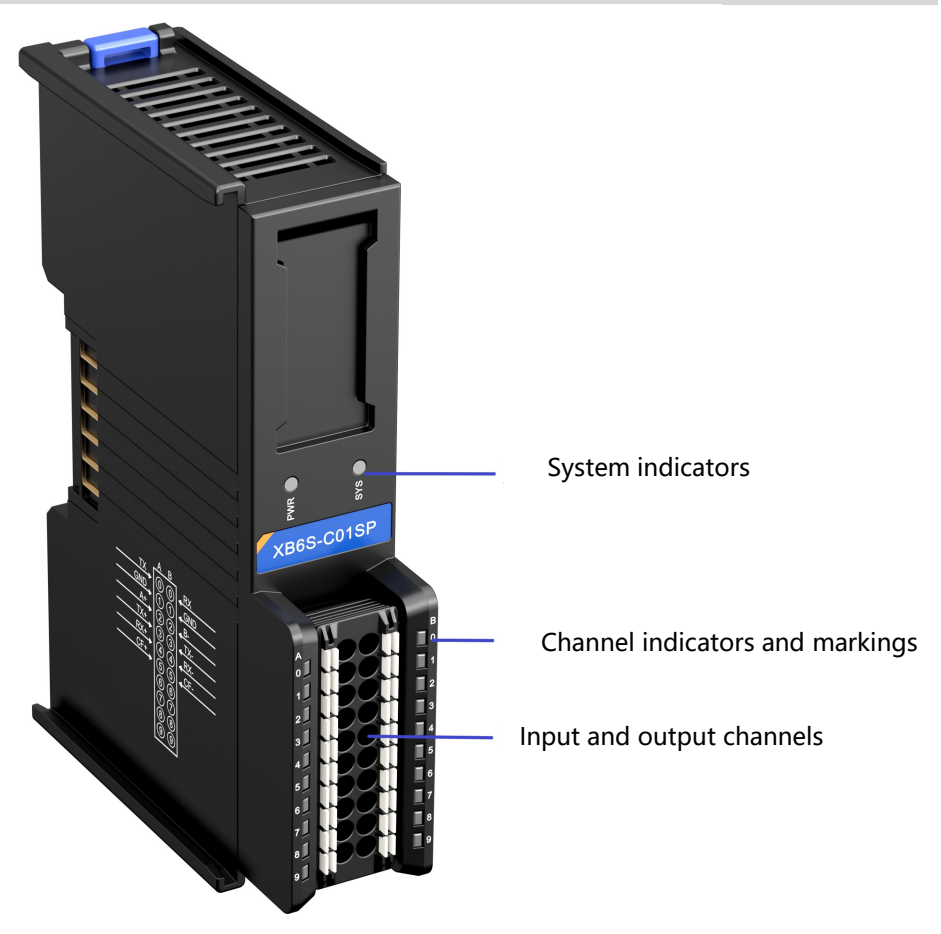

#### 3.2 Indicator light function

| Name            | Markings | Color | Status   | Status Description                          |
|-----------------|----------|-------|----------|---------------------------------------------|
|                 |          |       | ON       | Power supply is normal                      |
| Power indicator | PWR      | GREEN |          | The product is not powered up or the power  |
|                 |          |       | UFF      | supply is abnormal                          |
|                 |          |       | ON       | The system is functioning normally          |
|                 |          |       | Flashing | No business data interaction, waiting for   |
| Communication   | CVC      |       | 1Hz      | business data interaction to be established |
| Indicator       | 515      | GREEN | Flashing | Firmuara Unarada                            |
|                 |          |       | 10Hz     |                                             |
|                 |          |       | OFF      | System not working                          |
| Input Channel   | 0 (right |       | FLASHING | Channel has data reception                  |
| Indicator       | side)    | GREEN | OFF      | No data reception on channel                |
| Output Channel  | 0 (left  | CDEEN | FLASHING | Channel has data to send                    |
| Indicator       | side)    | GREEN | OFF      | No data sent by channel                     |

# **4** Installation and uninstall

#### 4.1 External dimensions

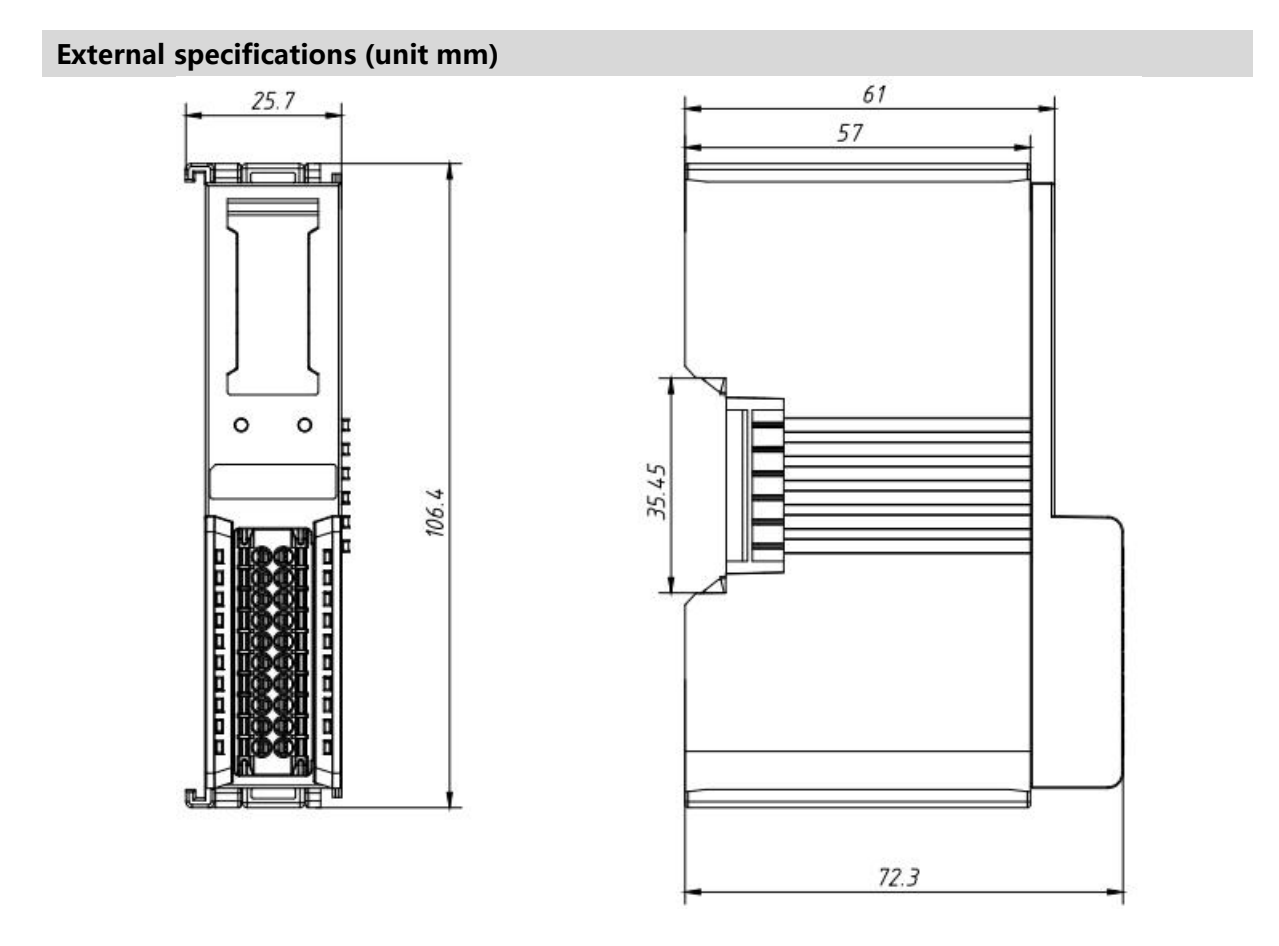

#### 4.2 Installation Guide

#### Precautions for installation\uninstall

- The module protection class is IP20 and the module needs to be installed in the cabinet for indoor use.
- Ensure that the cabinet is well ventilated (e.g., the cabinet is fitted with an exhaust fan).
- Do not install this equipment next to or above equipment that may cause overheating.
- Be sure to mount the module vertically on the fixed rails and maintain air circulation around it (at least 50 mm air circulation space above and below the module).
- Once the module is installed, be sure to secure the module by installing rail mounts on both ends.
- Be sure to disconnect the power supply when installing/uninstalling.
- Once the module is installed, it is recommended that wiring and cabling be done in accordance with the top and bottom alignments.

#### **A** warnings

• The protection provided by the device may be jeopardized if it is not used in accordance with the product user manual.

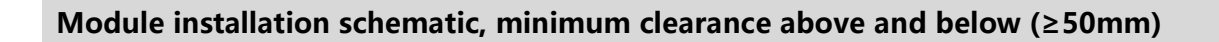

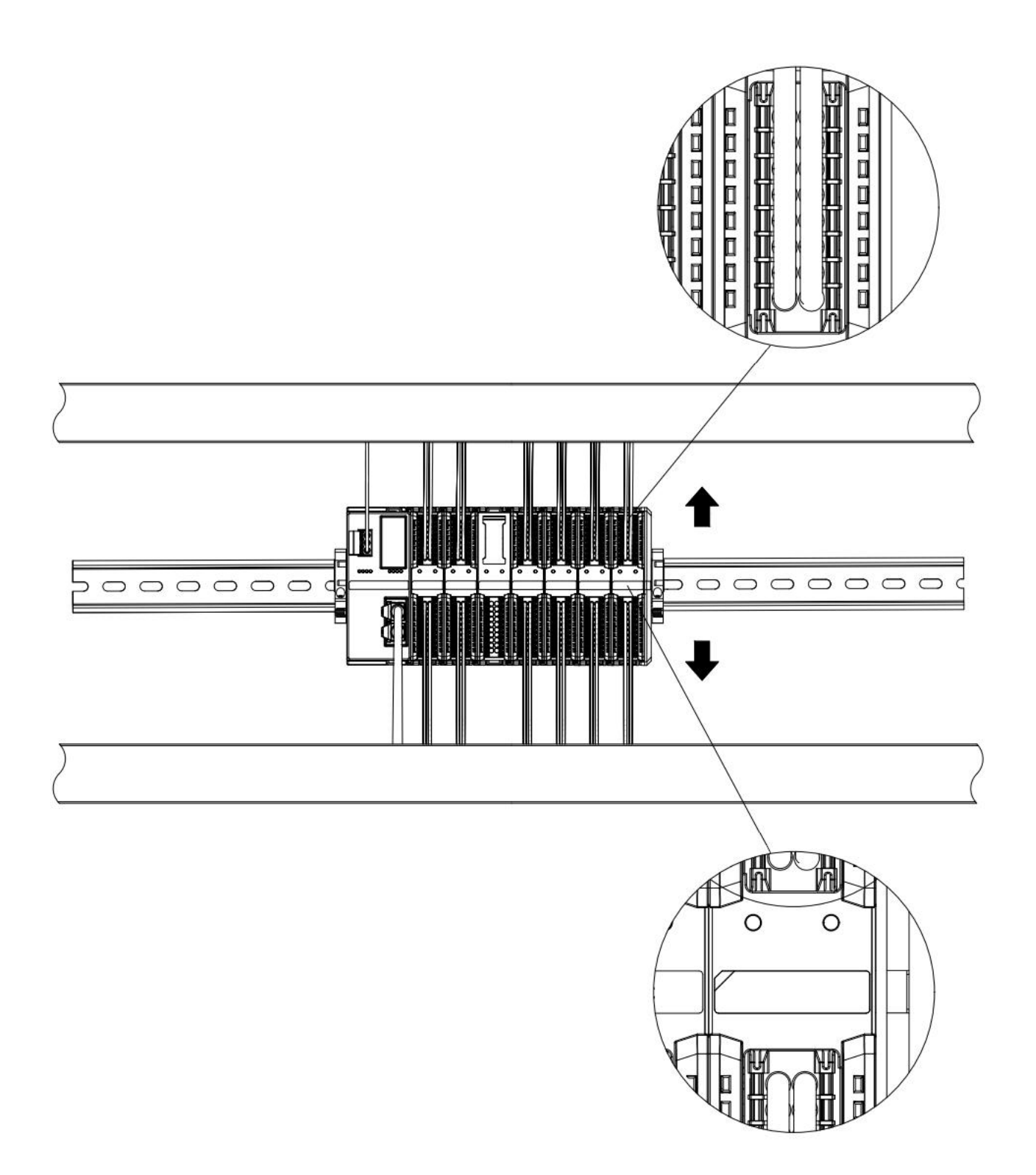

# 

#### Ensure that the module is installed vertically on the fixed rail

Be sure to install the rail fixings

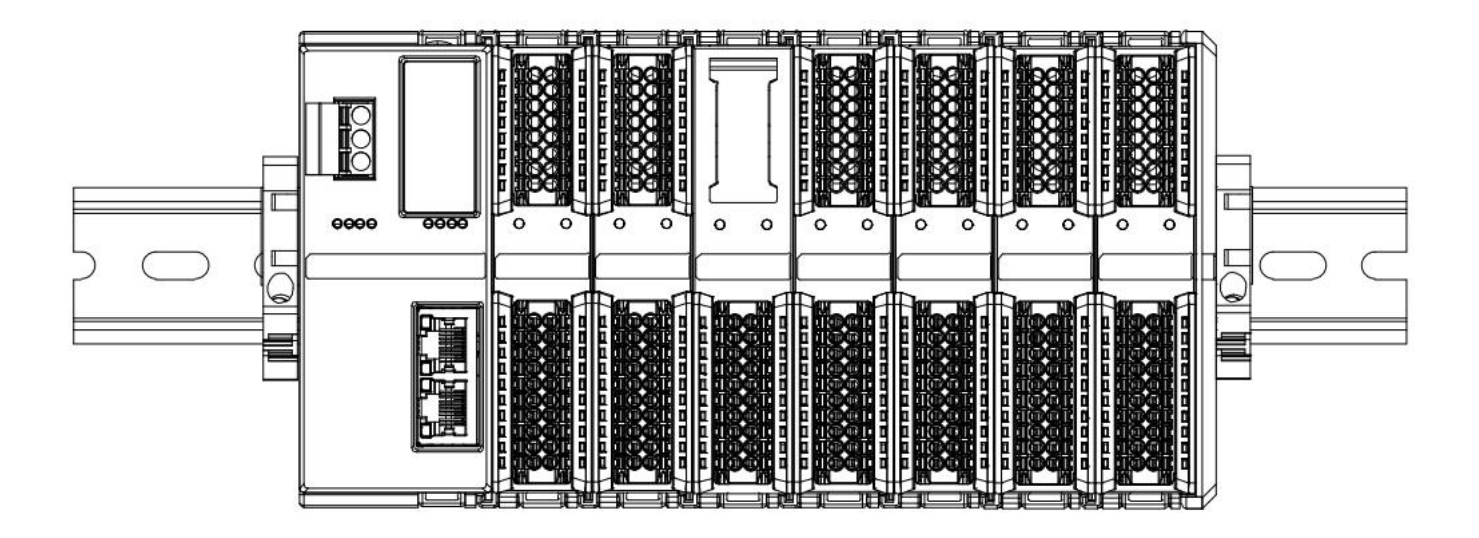

#### Schematic diagram of upper and lower wiring of the module

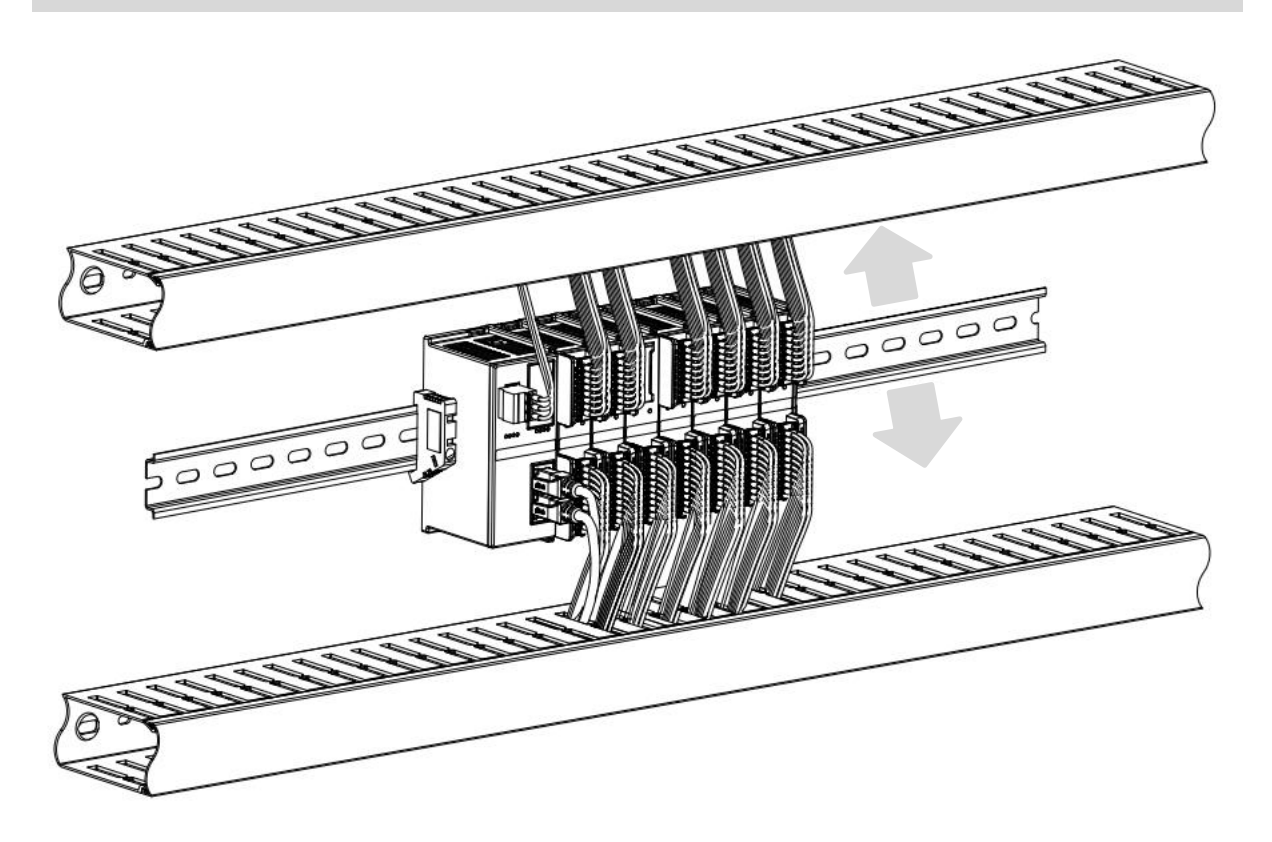

#### 4.3 Installation and uninstall steps

| Module Install | lation and uninstall                                                                  |
|----------------|---------------------------------------------------------------------------------------|
|                | 1. Install the coupler module first on the rail that has been fixed.                  |
|                | 2. Install the required I/O modules or function modules in order to the right of the  |
| Module         | coupler module.                                                                       |
| Installation   | 3、After installing all the required modules, install the end cap to complete the      |
| Steps          | assembly of the module.                                                               |
|                | 4. Install the rail fixings at both ends of the coupler module and end cap to fix the |
|                | module.                                                                               |
| Module         | 1. Loosen the guide rail fixings at both ends of the module.                          |
| Uninstall      | 2. Use a slotted screwdriver to pry off the module snap.                              |
| Steps          | 3. Pull out the uninstalled module.                                                   |

#### 4.4 Installation and uninstall diagram

#### **Coupler Module Installation**

■ Align the coupler module vertically in the rail slot as shown in Figure ① below.

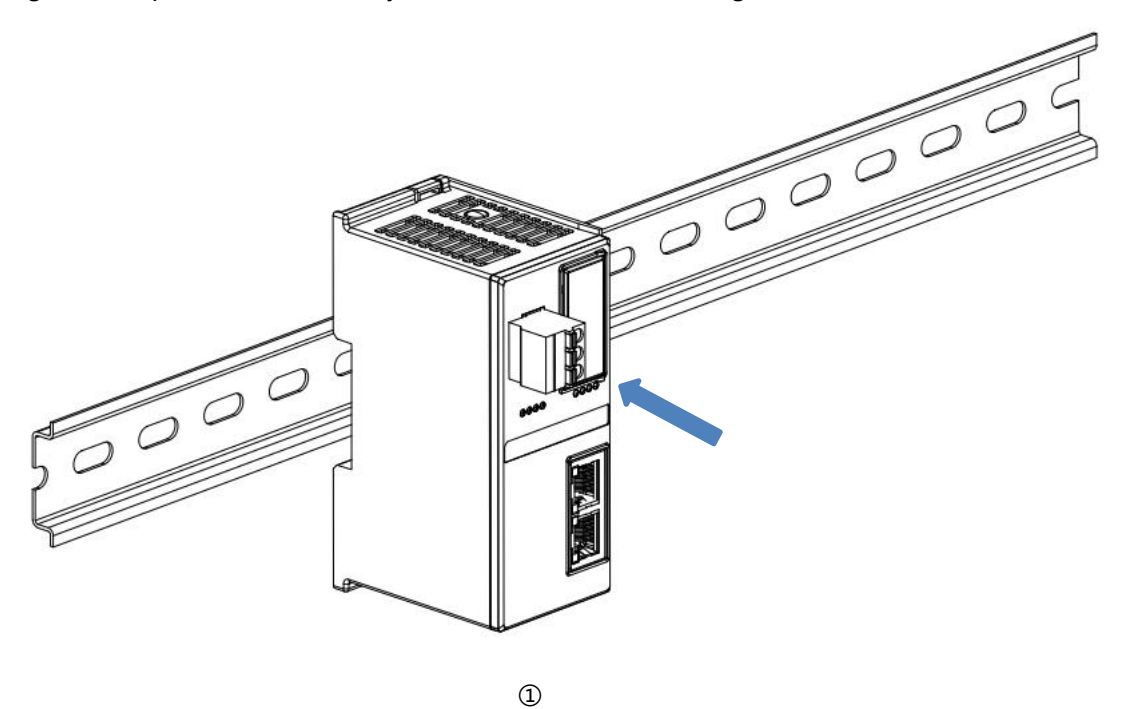

Press the coupler module in the direction of the guide rail, and when you hear a "click" sound, the module is installed in place, as shown in Figure 2 below.

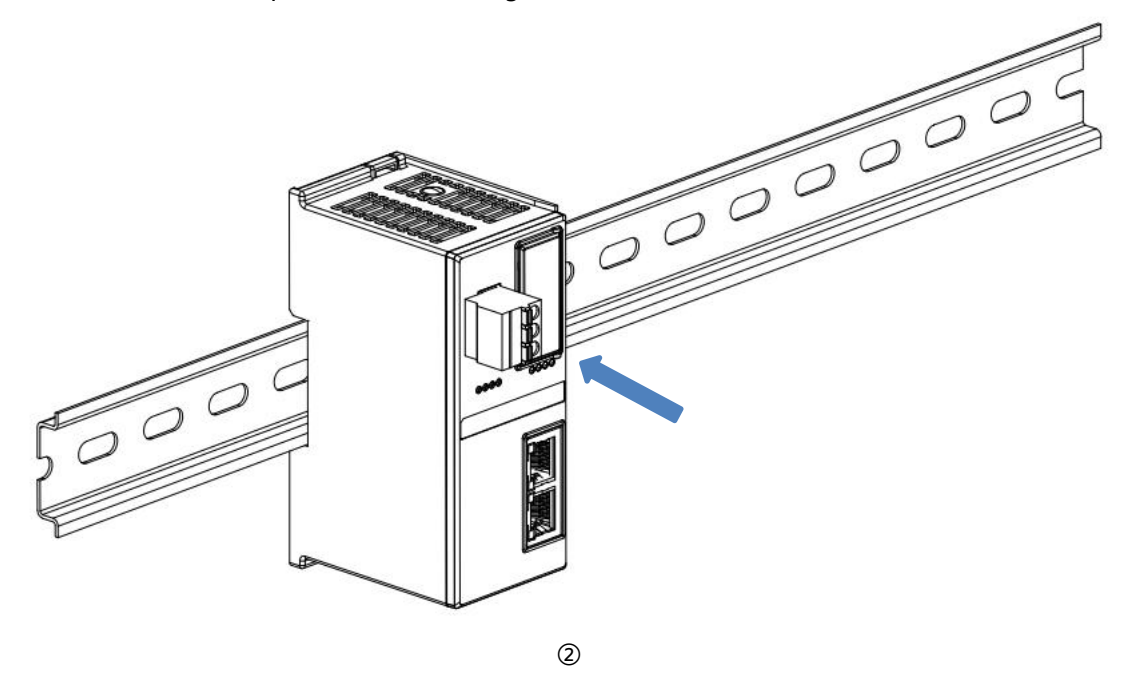

#### I/O Module Installation

Install the required I/O modules or function modules one by one according to the above steps of installing coupler modules as shown in Figures ③, ④ and ⑤ below, and push them in, and the modules will be installed in place when you hear the "click" sound.

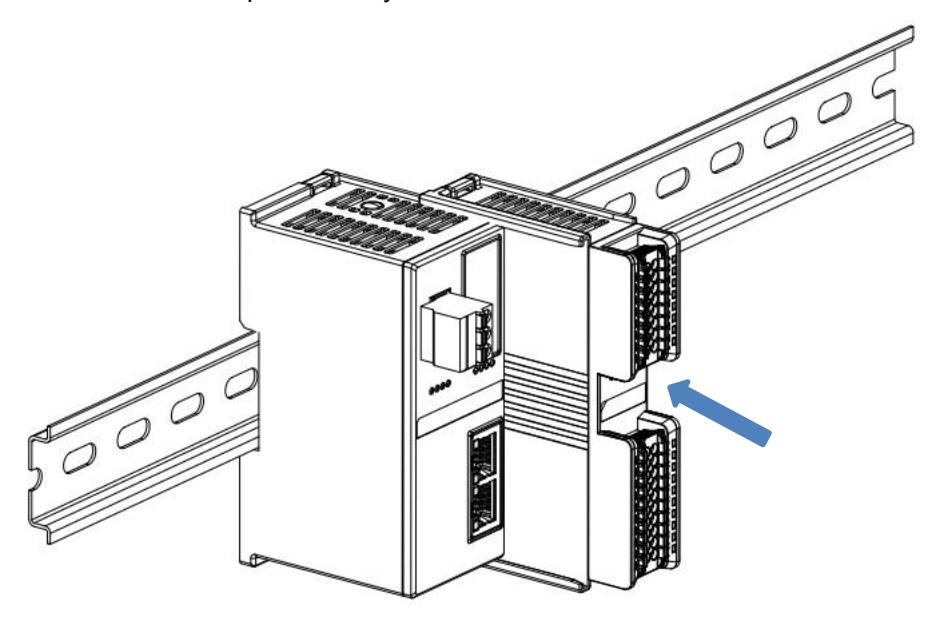

3

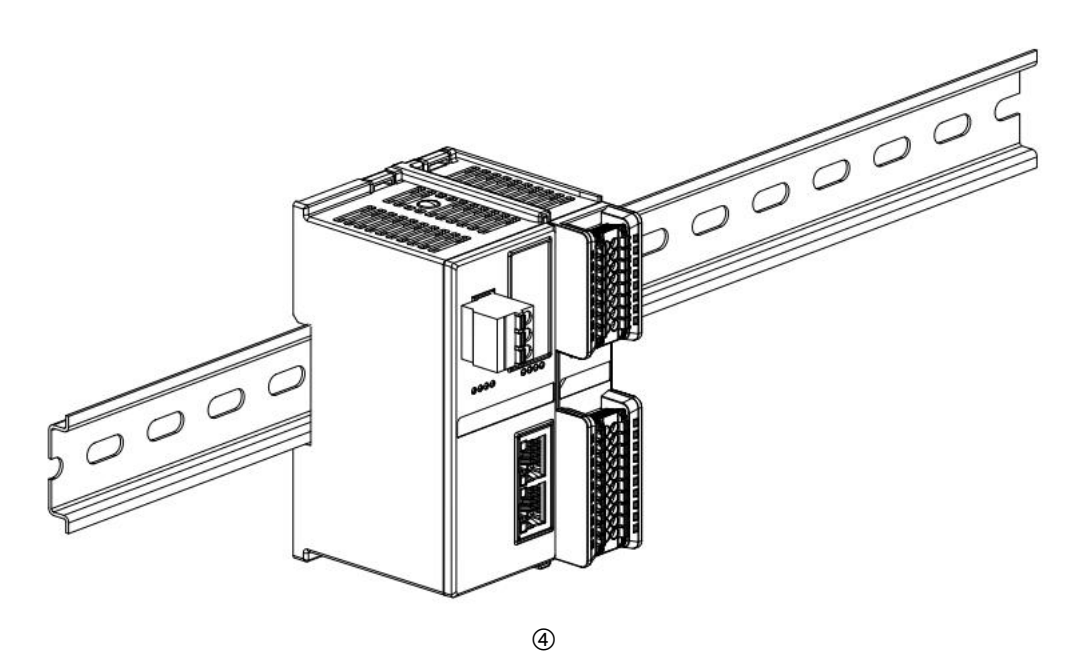

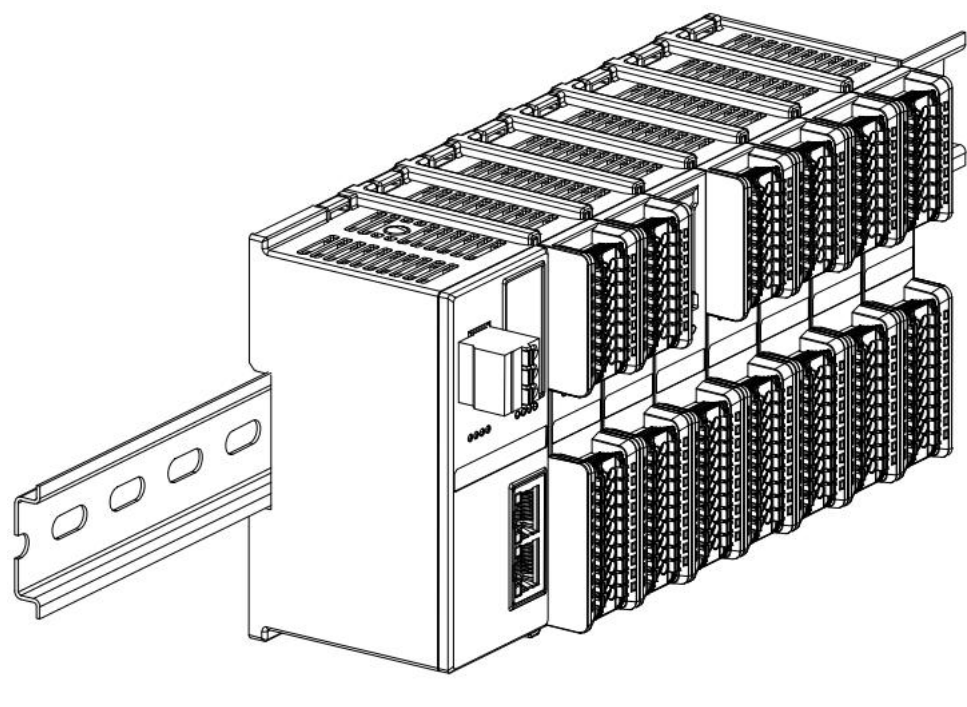

(5)

#### **End cap installation**

Install the end cap on the right side of the last module, with the grooved side of the end cap aligned with the guide rail. Refer to the installation method of the I/O module for the installation method, and push the end cap inward into place, as shown in Figure (6) below.

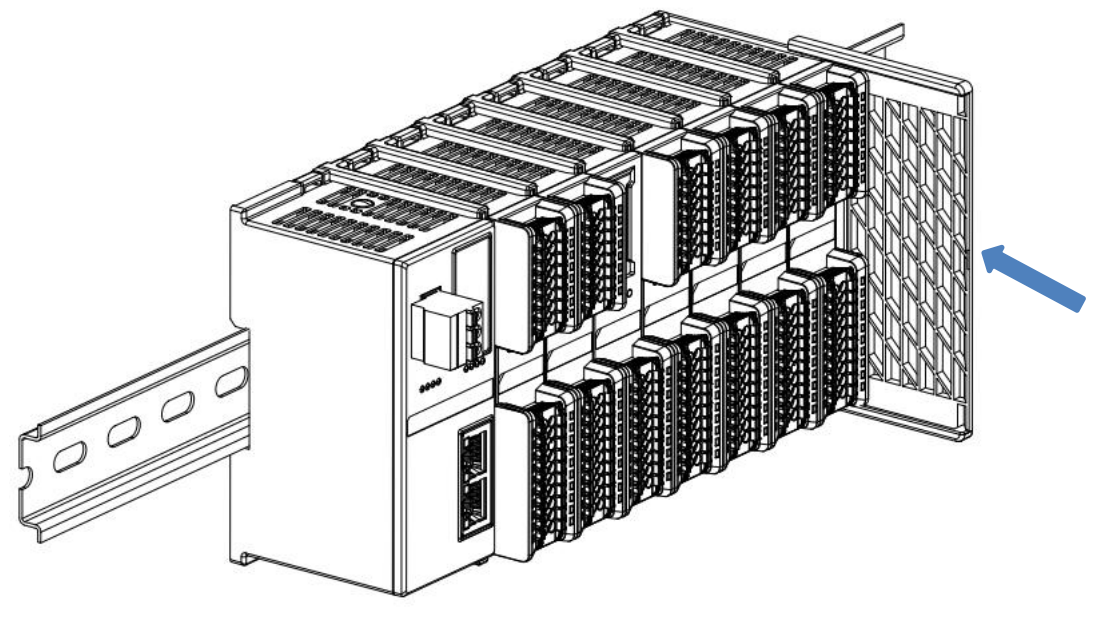

■ After the end cap is installed, check whether the entire front of the module is flat to ensure that all modules and end cap are installed in place and the front is flush, as shown in Figure ⑦ below.

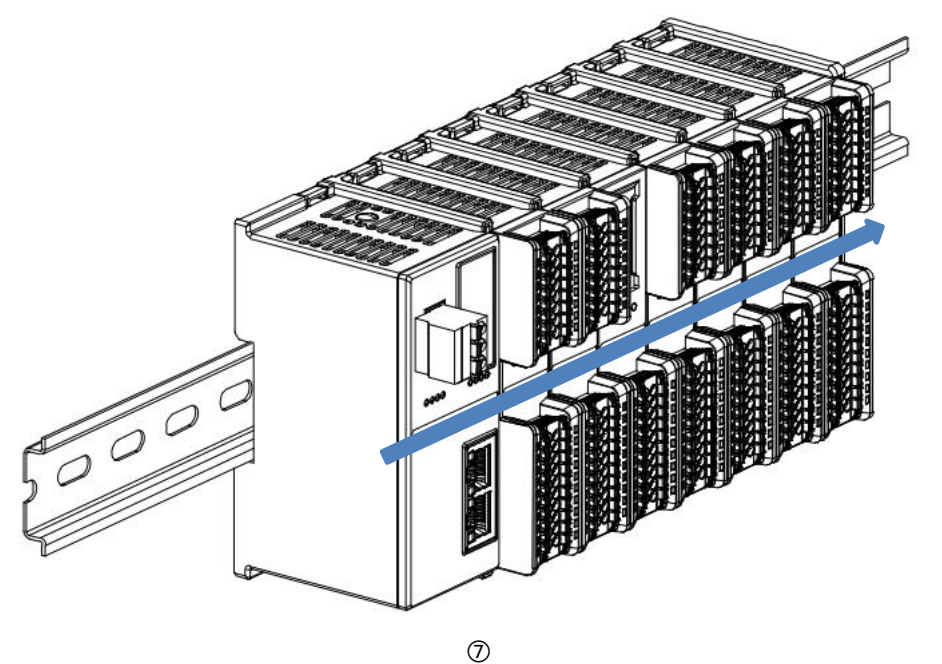

#### installation of guide rail fixings

Install and tighten the rail retainer firmly against the left side face of the coupler as shown in Figure (8) below.

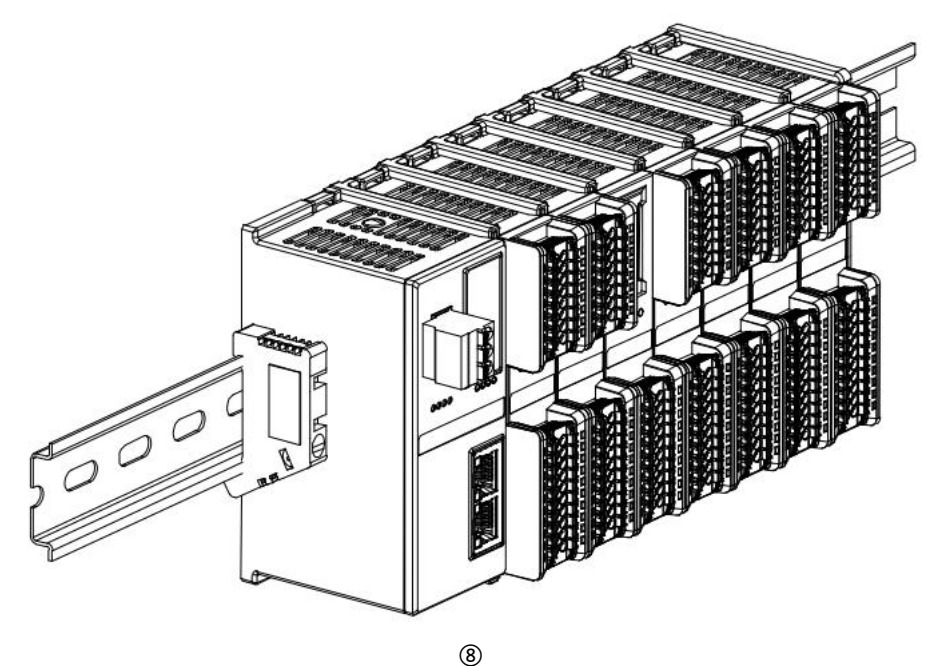

Install the rail fixing on the right side of the end cap, first push the rail fixing firmly in the direction of the coupler to ensure that the module is installed tightly, and lock the rail fixing with a screwdriver, as shown in Figure (9) below.

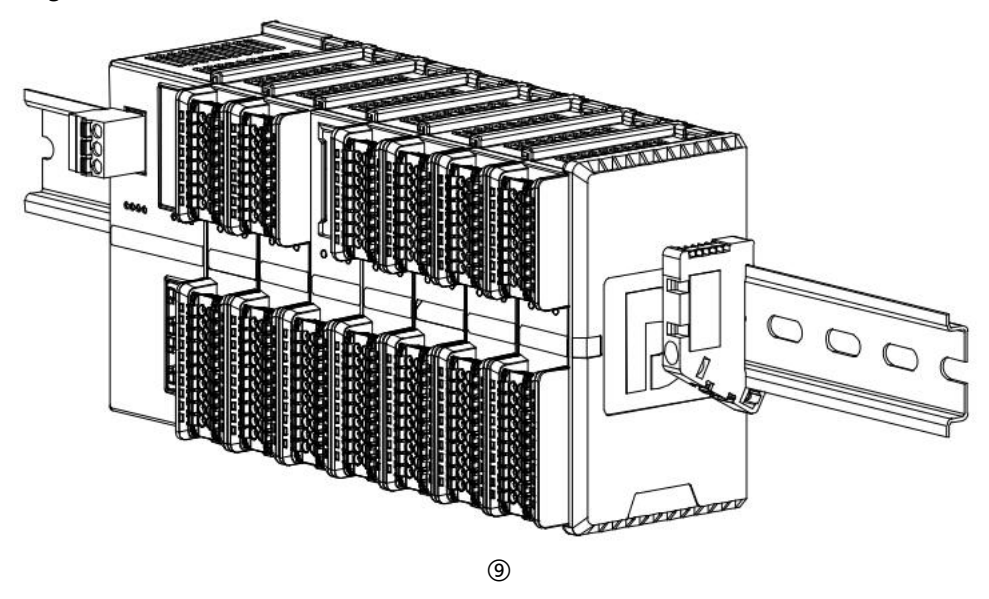

#### Uninstall

Loosen the rail retainer at one end of the module with a screwdriver and move it to one side, making sure there is clearance between the module and the rail retainer, as shown in Figure (1) below.

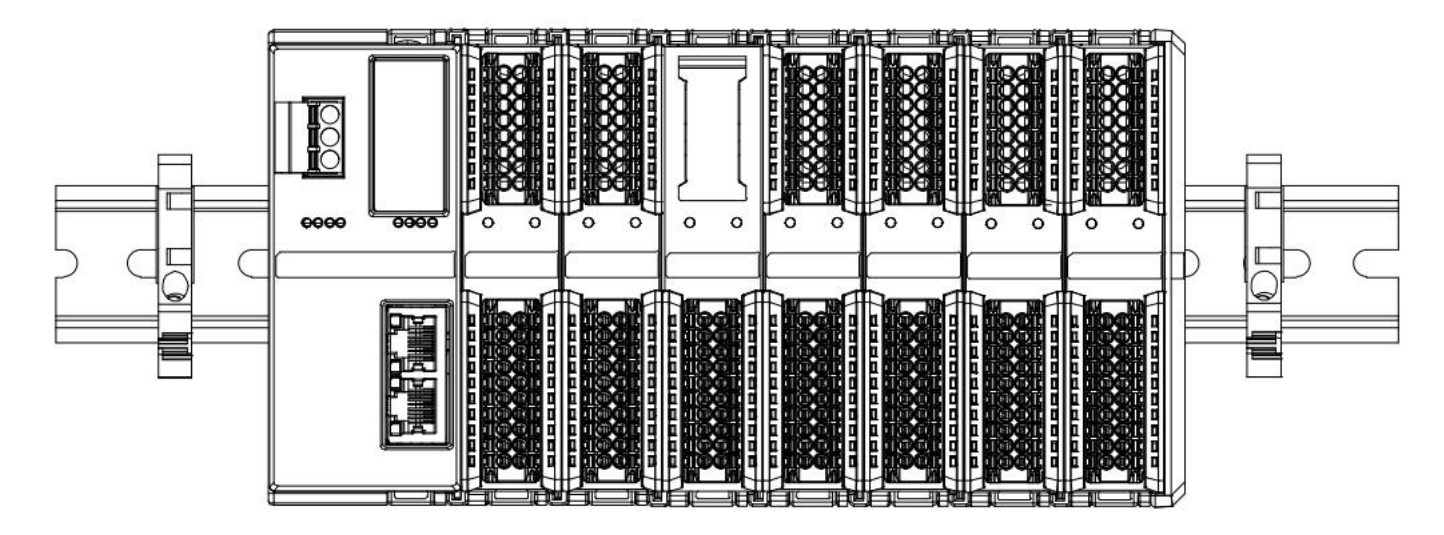

10

Insert a flat-head screwdriver into the snap of the module to be removed, and apply pressure (hear the rattle) in the direction of the module sideways, as shown in the following figures (1) and (12). Note:
 There is one snap on the top and bottom of each module, and they are all operated in this way.

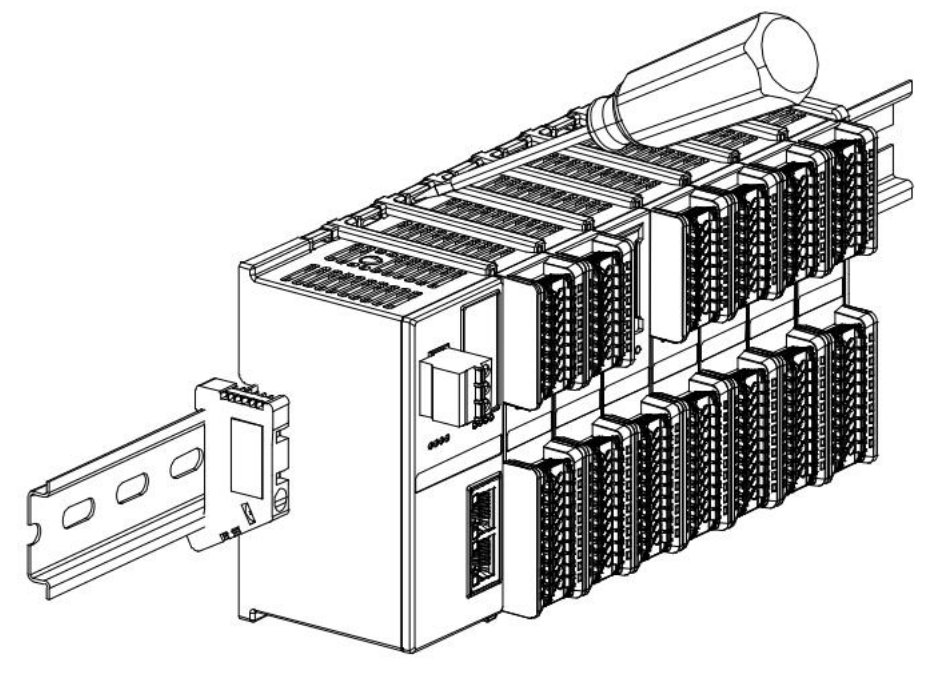

(11)

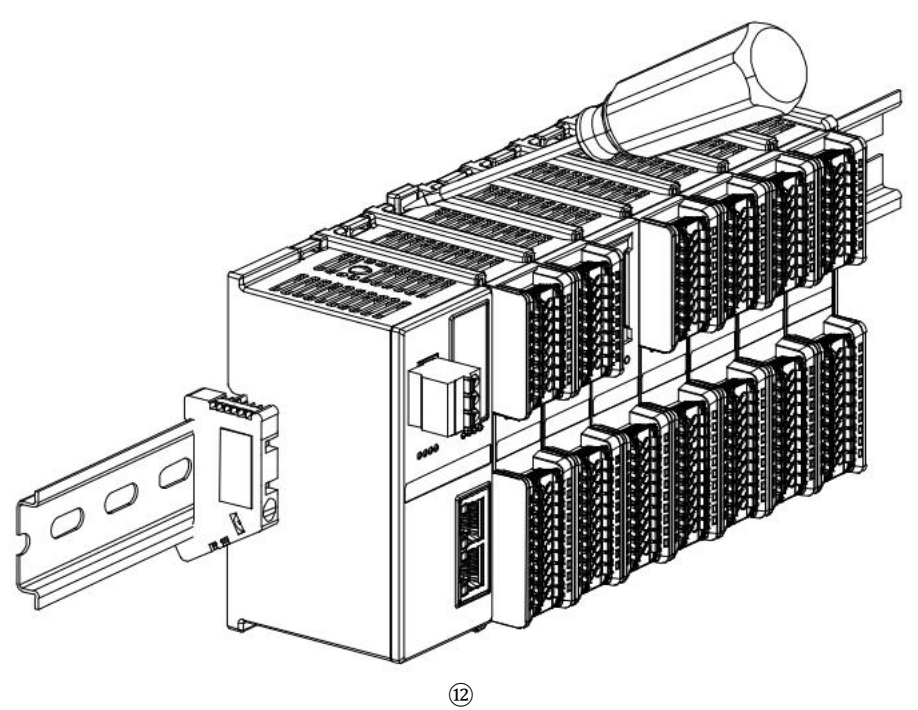

Uninstall the module as shown in figure <sup>(B)</sup> below, following the same procedure as for installing the module.

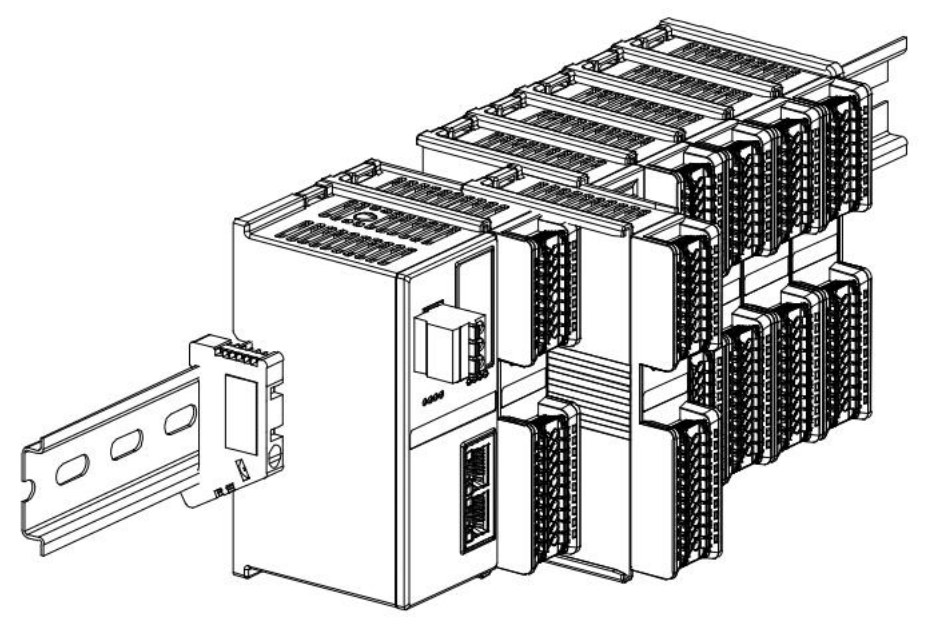

| A | 3 |
|---|---|
| Ų | J |

## 5 Wiring

#### 5.1 Wiring Diagram

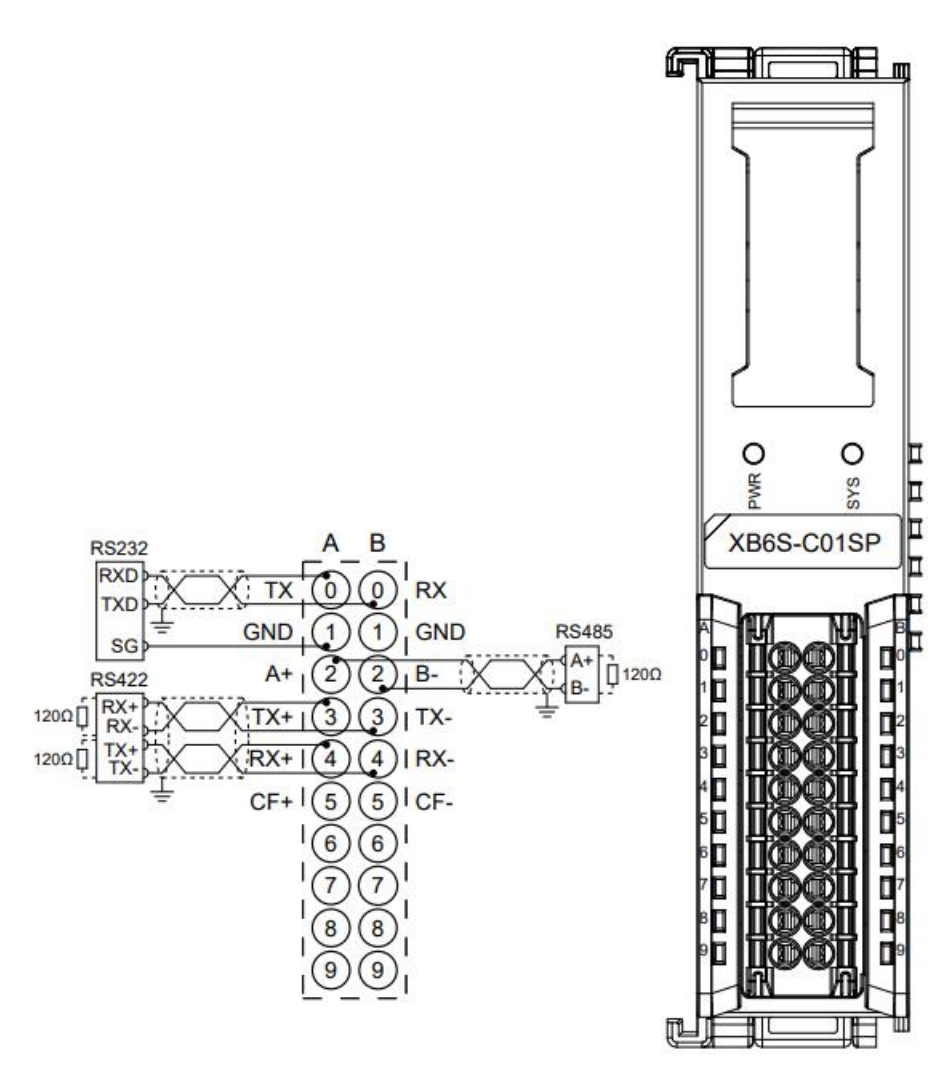

\*GND is RS232 signal ground, internal conduction \*Cables should be shielded twisted pair and reliably grounded \*CF+/CF- is reserved for debugging interface of the module, not enabled yet.

|          | А          |                   |          | В          |                  |
|----------|------------|-------------------|----------|------------|------------------|
| Terminal | Terminal   | Description       | Terminal | Terminal   | Description      |
| Markings | Definition |                   | Markings | Definition |                  |
| 0        | ТХ         | RS232 transmitter | 0        | RX         | RS232 receiver   |
| 1        | GND        | RS232 signal      | 1        | GND        | RS232 signal     |
|          |            | ground            |          |            | ground           |
| 2        | A+         | RS485 transmit+   | 2        | В-         | RS485 transmit-  |
| 3        | TX+        | RS422 transmit +  | 3        | TX-        | RS422 transmit - |
| 4        | RX+        | RS422 receive+    | 4        | RX-        | RS422 receive-   |
| 5        | CF+        | Reserve           | 5        | CF-        | Reserve          |
| 6        | NC         | Empty terminal    | 6        | NC         | Empty terminal   |
| 7        | NC         | Empty terminal    | 7        | NC         | Empty terminal   |
| 8        | NC         | Empty terminal    | 8        | NC         | Empty terminal   |
| 9        | NC         | Empty terminal    | 9        | NC         | Empty terminal   |

# 6 Operation

#### 6.1 Configuration Parameter Definitions

| Parameter name     | Range of values | Clarification       |
|--------------------|-----------------|---------------------|
|                    | 0               | NoSelect            |
|                    | 1               | Modbus RTU Master   |
|                    | 2               | Modbus RTU Slave    |
|                    | 3               | Modbus ASCII Master |
| Communication Mode | 4               | Modbus ASCII Slave  |
|                    | 5               | FP_Request          |
|                    | 6               | FP_Input_Output     |
|                    | 7               | FP_Input            |
|                    | 8               | FP_Output           |
|                    | 0               | 1200 bps            |
|                    | 1               | 2400 bps            |
|                    | 2               | 4800 bps            |
| David              | 3               | 9600 bps            |
| Baud               | 4               | 19200 bps           |
|                    | 5               | 38400 bps           |
|                    | 6               | 57600 bps           |
|                    | 7               | 115200 bps          |
|                    | 0               | 1 Bit               |
| Stop Bit           | 1               | 2 Bits              |
| Manual Farmanat    | 0               | 8 Bits              |
| word Format        | 1               | 7 Bits              |
|                    | 0               | Parity None         |
| Parity             | 1               | Parity Odd          |
|                    | 2               | Parity Even         |
| Control Mode       | 0               | Disable             |
|                    | 1               | Level               |

|                     | 2              | Rising Edge                                            |
|---------------------|----------------|--------------------------------------------------------|
| Nodo Output Modo    | 0              | Poll                                                   |
| Node Output Mode    | 1              | Change Trigger                                         |
| Communication Error | 0              | Clear                                                  |
| Behavior            | 1              | Hold                                                   |
| Respond Timeout     | 5~3000         | Unit ms, default 50                                    |
| Poll Delay          | 5~3000         | Unit ms, default 10                                    |
| Slave ID            | 1~247          | Valid in slave mode, default 1                         |
| Slave Respond Delay | 0~3000         | Unit ms, default 50                                    |
| Node_1_Param_1      | 0 to FFFFFFFFF | Default 0, see <u>Node Code Parameters</u> for details |
| Node_1_Param_2      | 0 to FFFFFFFFF | Default 0, see <u>Node Code Parameters</u> for details |
|                     |                |                                                        |
| Node_16_Param_1     | 0 to FFFFFFFFF | Default 0, see <u>Node Code Parameters</u> for details |
| Node_16_Param_2     | 0 to FFFFFFFF  | Default 0, see <u>Node Code Parameters</u> for details |

#### 6.2Node Code Parameters

#### 6.2.1 Modbus Master Function

In Modbus master mode, parameter 1 (Param\_1) is composed of a 2-byte start address parameter and a 2-byte node code parameter, and parameter 2 (Param\_2) consists of a 2-bit byte exchange parameter and a 1-byte slave station number parameter.

| Param_1       |               |                   |                  |
|---------------|---------------|-------------------|------------------|
| BIT31~BIT16   | BIT15~BIT0    |                   |                  |
| Start Address | Node Code Se  | e Modbus Maste    | er Function Node |
|               | Code for deta | ils.              |                  |
| Param_2       |               |                   |                  |
| BIT31~BIT16   | BIT15~BIT10   | BIT9~BIT8         | BIT7~BIT0        |
| Reserve       |               | See <u>ExByte</u> | Slave Station    |
|               |               | <u>Flag</u>       | Number           |

Note: The start address parameter range is 0000~FFFFH and the slave station number parameter range is 1~247.

|--|

| SubModule Grouping          | SubModule     | SubModule ID |
|-----------------------------|---------------|--------------|
|                             | Read 8 bits   | 0x0101       |
|                             | Read 16 bits  | 0x0102       |
|                             | Read 24 bits  | 0x0103       |
|                             | Read 32 bits  | 0x0104       |
|                             | Read 40 bits  | 0x0105       |
|                             | Read 48 bits  | 0x0106       |
|                             | Read 56 bits  | 0x0107       |
| Madhus Master Dood Coils    | Read 64 bits  | 0x0108       |
| Modbus Master Read Colls    | Read 72 bits  | 0x0109       |
|                             | Read 80 bits  | 0x010A       |
|                             | Read 88 bits  | 0x010B       |
|                             | Read 96 bits  | 0x010C       |
|                             | Read 104 bits | 0x010D       |
|                             | Read 112 bits | 0x010E       |
|                             | Read 120 bits | 0x010F       |
|                             | Read 128 bits | 0x0110       |
|                             | Read 8 bits   | 0x0201       |
| Modbus Master Read Discrete | Read 16 bits  | 0x0202       |
|                             | Read 24 bits  | 0x0203       |
|                             | Read 32 bits  | 0x0204       |
|                             | Read 40 bits  | 0x0205       |
|                             | Read 48 bits  | 0x0206       |

|                            | Read 56 bits  | 0x0207 |
|----------------------------|---------------|--------|
|                            | Read 64 bits  | 0x0208 |
|                            | Read 72 bits  | 0x0209 |
|                            | Read 80 bits  | 0x020A |
|                            | Read 88 bits  | 0x020B |
|                            | Read 96 bits  | 0x020C |
|                            | Read 104 bits | 0x020D |
|                            | Read 112 bits | 0x020E |
|                            | Read 120 bits | 0x020F |
|                            | Read 128 bits | 0x0210 |
|                            | Read 1 Reg    | 0x0301 |
|                            | Read 2 Regs   | 0x0302 |
|                            | Read 3 Regs   | 0x0303 |
|                            | Read 4 Regs   | 0x0304 |
|                            | Read 5 Regs   | 0x0305 |
|                            | Read 6 Regs   | 0x0306 |
|                            | Read 7 Regs   | 0x0307 |
| Madhur Master Daad Hald    | Read 8 Regs   | 0x0308 |
| Modbus Master Read Hold    | Read 9 Regs   | 0x0309 |
|                            | Read 10 Regs  | 0x030A |
|                            | Read 11 Regs  | 0x030B |
|                            | Read 12 Regs  | 0x030C |
|                            | Read 13 Regs  | 0x030D |
|                            | Read 14 Regs  | 0x030E |
|                            | Read 15 Regs  | 0x030F |
|                            | Read 16 Regs  | 0x0310 |
|                            | Read 1 Reg    | 0x0401 |
|                            | Read 2 Regs   | 0x0402 |
|                            | Read 3 Regs   | 0x0403 |
|                            | Read 4 Regs   | 0x0404 |
|                            | Read 5 Regs   | 0x0405 |
|                            | Read 6 Regs   | 0x0406 |
|                            | Read 7 Regs   | 0x0407 |
| Madleys Master Daad Jacout | Read 8 Regs   | 0x0408 |
| Modbus Master Read Input   | Read 9 Regs   | 0x0409 |
|                            | Read 10 Regs  | 0x040A |
|                            | Read 11 Regs  | 0x040B |
|                            | Read 12 Regs  | 0x040C |
|                            | Read 13 Regs  | 0x040D |
|                            | Read 14 Regs  | 0x040E |
|                            | Read 15 Regs  | 0x040F |
|                            | Read 16 Regs  | 0x0410 |
| Modbus Master Write Coils  | Write 8 bits  | 0x0501 |

|                          | Write 16 bits    | 0x0502 |
|--------------------------|------------------|--------|
|                          | Write 24 bits    | 0x0503 |
|                          | Write 32 bits    | 0x0504 |
|                          | Write 40 bits    | 0x0505 |
|                          | Write 48 bits    | 0x0506 |
|                          | Write 56 bits    | 0x0507 |
|                          | Write 64 bits    | 0x0508 |
|                          | Write 72 bits    | 0x0509 |
|                          | Write 80 bits    | 0x050A |
|                          | Write 88 bits    | 0x050B |
|                          | Write 96 bits    | 0x050C |
|                          | Write 104 bits   | 0x050D |
|                          | Write 112 bits   | 0x050E |
|                          | Write 120 bits   | 0x050F |
|                          | Write 128 bits   | 0x0510 |
|                          | Write Single bit | 0x05FF |
|                          | Write 1 Reg      | 0x0601 |
|                          | Write 2 Regs     | 0x0602 |
|                          | Write 3 Regs     | 0x0603 |
|                          | Write 4 Regs     | 0x0604 |
|                          | Write 5 Regs     | 0x0605 |
|                          | Write 6 Regs     | 0x0606 |
|                          | Write 7 Regs     | 0x0607 |
|                          | Write 8 Regs     | 0x0608 |
| Modbus Master Write Hold | Write 9 Regs     | 0x0609 |
|                          | Write 10 Regs    | 0x060A |
|                          | Write 11 Regs    | 0x060B |
|                          | Write 12 Regs    | 0x060C |
|                          | Write 13 Regs    | 0x060D |
|                          | Write 14 Regs    | 0x060E |
|                          | Write 15 Regs    | 0x060F |
|                          | Write 16 Regs    | 0x0610 |
|                          | Write Single Reg | 0x06FF |

#### 6.2.3 Modbus Slave Function

In Modbus slave mode, parameter 1 (Param\_1) is composed of a 2-byte start address parameter and a 2-byte node code parameter, and parameter 2 (Param\_2) consists of a 2-bit byte swap parameter.

| Param_1       |                                               |                 |
|---------------|-----------------------------------------------|-----------------|
| BIT31~BIT16   | BIT15~BIT0                                    |                 |
| Start Address | Node Code See Modbus Slave Function Node Code |                 |
|               | for details.                                  |                 |
| Param_2       |                                               |                 |
| BIT31~BIT16   | BIT15~BIT2                                    | BIT1~BIT0       |
| Reserve       |                                               | See ExByte Flag |

Note: Starting address parameter range is 0000~FFFFH

#### 6.2.4 Modbus Slave Function Node Code

| SubModule Grouping      | SubModule     | SubModule ID |
|-------------------------|---------------|--------------|
|                         | Read 8 bits   | 0x0701       |
|                         | Read 16 bits  | 0x0702       |
|                         | Read 24 bits  | 0x0703       |
|                         | Read 32 bits  | 0x0704       |
|                         | Read 40 bits  | 0x0705       |
|                         | Read 48 bits  | 0x0706       |
|                         | Read 56 bits  | 0x0707       |
| Madhus Clave Deed Cails | Read 64 bits  | 0x0708       |
|                         | Read 72 bits  | 0x0709       |
|                         | Read 80 bits  | 0x070A       |
|                         | Read 88 bits  | 0x070B       |
|                         | Read 96 bits  | 0x070C       |
|                         | Read 104 bits | 0x070D       |
|                         | Read 112 bits | 0x070E       |
|                         | Read 120 bits | 0x070F       |
|                         | Read 128 bits | 0x0710       |
|                         | Read 1 Reg    | 0x0801       |
|                         | Read 2 Regs   | 0x0802       |
|                         | Read 3 Regs   | 0x0803       |
|                         | Read 4 Regs   | 0x0804       |
| Modbus Slave Read Hold  | Read 5 Regs   | 0x0805       |
|                         | Read 6 Regs   | 0x0806       |
|                         | Read 7 Regs   | 0x0807       |
|                         | Read 8 Regs   | 0x0808       |
|                         | Read 9 Regs   | 0x0809       |
|                         | Read 10 Regs  | 0x080A       |
|                         | Read 11 Regs  | 0x080B       |

|                             | Read 12 Regs   | 0x080C |
|-----------------------------|----------------|--------|
|                             | Read 13 Regs   | 0x080D |
|                             | Read 14 Regs   | 0x080E |
|                             | Read 15 Regs   | 0x080F |
|                             | Read 16 Regs   | 0x0810 |
|                             | Write 8 bits   | 0x0901 |
|                             | Write 16 bits  | 0x0902 |
|                             | Write 24 bits  | 0x0903 |
|                             | Write 32 bits  | 0x0904 |
|                             | Write 40 bits  | 0x0905 |
|                             | Write 48 bits  | 0x0906 |
|                             | Write 56 bits  | 0x0907 |
|                             | Write 64 bits  | 0x0908 |
| Modbus Slave Write Coils    | Write 72 bits  | 0x0909 |
|                             | Write 80 bits  | 0x090A |
|                             | Write 88 bits  | 0x090B |
|                             | Write 96 bits  | 0x090C |
|                             | Write 104 bits | 0x090D |
|                             | Write 112 bits | 0x090E |
|                             | Write 120 bits | 0x090F |
|                             | Write 128 bits | 0x0910 |
|                             | Write 8 bits   | 0x0A01 |
|                             | Write 16 bits  | 0x0A02 |
|                             | Write 24 bits  | 0x0A03 |
|                             | Write 32 bits  | 0x0A04 |
|                             | Write 40 bits  | 0x0A05 |
|                             | Write 48 bits  | 0x0A06 |
|                             | Write 56 bits  | 0x0A07 |
|                             | Write 64 bits  | 0x0A08 |
| Modbus Slave Write Discrete | Write 72 bits  | 0x0A09 |
|                             | Write 80 bits  | 0x0A0A |
|                             | Write 88 bits  | 0x0A0B |
|                             | Write 96 bits  | 0x0A0C |
|                             | Write 104 bits | 0x0A0D |
|                             | Write 112 bits | 0x0A0E |
|                             | Write 120 bits | 0x0A0F |
|                             | Write 128 bits | 0x0A10 |
|                             | Write 1 Reg    | 0x0B01 |
|                             | Write 2 Regs   | 0x0B02 |
|                             | Write 3 Regs   | 0x0B03 |
| Modbus Slave Write Hold     | Write 4 Regs   | 0x0B04 |
|                             | Write 5 Regs   | 0x0B05 |
|                             | Write 6 Regs   | 0x0B06 |

|                          | Write 7 Regs  | 0x0B07 |
|--------------------------|---------------|--------|
|                          | Write 8 Regs  | 0x0B08 |
|                          | Write 9 Regs  | 0x0B09 |
|                          | Write 10 Regs | 0x0B0A |
|                          | Write 11 Regs | 0x0B0B |
|                          | Write 12 Regs | 0x0B0C |
|                          | Write 13 Regs | 0x0B0D |
|                          | Write 14 Regs | 0x0B0E |
|                          | Write 15 Regs | 0x0B0F |
|                          | Write 16 Regs | 0x0B10 |
|                          | Write 1 Reg   | 0x0C01 |
|                          | Write 2 Regs  | 0x0C02 |
|                          | Write 3 Regs  | 0x0C03 |
|                          | Write 4 Regs  | 0x0C04 |
|                          | Write 5 Regs  | 0x0C05 |
|                          | Write 6 Regs  | 0x0C06 |
|                          | Write 7 Regs  | 0x0C07 |
| Modbus Slave Write Input | Write 8 Regs  | 0x0C08 |
| Modbus Slave Write Input | Write 9 Regs  | 0x0C09 |
|                          | Write 10 Regs | 0x0C0A |
|                          | Write 11 Regs | 0x0C0B |
|                          | Write 12 Regs | 0x0C0C |
|                          | Write 13 Regs | 0x0C0D |
|                          | Write 14 Regs | 0x0C0E |
|                          | Write 15 Regs | 0x0C0F |
|                          | Write 16 Regs | 0x0C10 |

#### 6.2.5 ExByte Flag

| Byte Number | function                          | Lengths |
|-------------|-----------------------------------|---------|
| 0           | non-exchange                      | 2 Bits  |
| 1           | 2Bytes Exchange                   | 2 Bits  |
| 2           | 4Bytes Register Exchange          | 2 Bits  |
| 3           | 4Bytes Big-Little-Endian Exchange | 2 Bits  |

#### 6.2.6 Freeport function

In Freeport mode, parameter 1 (Param\_1) is a 2-byte node code parameter composition.

| BIT15~BIT0                                    |
|-----------------------------------------------|
| Node Code See Freeport Function Node Code for |
| details.                                      |
|                                               |
|                                               |
|                                               |
|                                               |

#### 6.2.7 Freeport Function Node Code

| SubModule Grouping | SubModule        | SubModule ID |
|--------------------|------------------|--------------|
|                    | Input 1 byte     | 0x0D01       |
|                    | Input 2 bytes    | 0x0D02       |
|                    | Input 4 bytes    | 0x0D03       |
|                    | Input 8 bytes    | 0x0D04       |
|                    | Input 16 bytes   | 0x0D05       |
| Freeport Input     | Input 32 bytes   | 0x0D06       |
|                    | Input 64 bytes   | 0x0D07       |
|                    | Input 128 bytes  | 0x0D08       |
|                    | Input 160 bytes  | 0x0D09       |
|                    | Input 192 bytes  | 0x0D0A       |
|                    | Input 224 bytes  | 0x0D0B       |
|                    | Input 255 bytes  | 0x0D0C       |
|                    | Output 1 byte    | 0x0E01       |
|                    | Output 2 bytes   | 0x0E02       |
|                    | Output 4 bytes   | 0x0E03       |
| Freeport Output    | Output 8 bytes   | 0x0E04       |
|                    | Output 16 bytes  | 0x0E05       |
|                    | Output 32 bytes  | 0x0E06       |
|                    | Output 64 bytes  | 0x0E07       |
|                    | Output 128 bytes | 0x0E08       |
|                    | Output 160 bytes | 0x0E09       |

|                 |                  | F      |
|-----------------|------------------|--------|
|                 | Output 192 bytes | 0x0E0A |
|                 | Output 224 bytes | 0x0E0B |
|                 | Output 255 bytes | 0x0E0C |
| Freeport Parity | CRC8             | 0x0F01 |
|                 | CRC16            | 0x0F02 |
|                 | XOR              | 0x0F03 |
|                 | SUM8             | 0x0F04 |
|                 | LRC              | 0x0F05 |

#### 6.2.8 Control and Status Node Codes

When the configuration parameter Control Mode is set to disable, there is no need to configure the control and status node code; when the configuration parameter Control Mode is set to Level or Rising Edge, it is necessary to configure the node code in Node 1 Parameter 1 (Node\_1\_Param\_1) first. The node code is shown in the following table:

| SubModule Grouping | SubModule             | SubModule ID | Note             |
|--------------------|-----------------------|--------------|------------------|
|                    | 1 Node                | 0x0001       |                  |
|                    | 2 Node                | 0x0002       |                  |
|                    | 3 Node                | 0x0003       |                  |
|                    | 4 Node                | 0x0004       |                  |
|                    | 5 Node                | 0x0005       |                  |
|                    | 6 Node                | 0x0006       |                  |
|                    | 7 Node                | 0x0007       | Configuration in |
|                    | 8 Node                | 0x0008       | Master Mode      |
|                    | 9 Node                | 0x0009       | waster would     |
| Control&Status     | 10 Node               | 0x000A       |                  |
|                    | 11 Node               | 0x000B       |                  |
|                    | 12 Node               | 0x000C       |                  |
|                    | 13 Node               | 0x000D       |                  |
|                    | 14 Node               | 0x000E       |                  |
|                    | 15 Node               | 0x000F       |                  |
|                    | Freeport Req          | 0x0020       |                  |
|                    | Freeport Input_Output | 0x0021       | Configuration in |
|                    | Freeport Input        | 0x0022       | Freeport Mode    |
|                    | Freeport Output       | 0x0023       |                  |
|                    | Modbus Slave          | 0x0030       | Configuration in |
|                    |                       |              | Slave Mode       |

#### 6.3 Process data

The module factory defaults to XB6S-C01SP-32Bytes, the length of upstream and downstream data is 32Bytes each, when the amount of PDO data generated by the communication node parameter configuration of the module reaches a certain range (the amount of upstream data or the amount of downstream data either reaches the range limit), the coupler module will alarm 0x5002, then re-power up and scan the module, the module will switch to the corresponding PDO data length automatically.

Module PDO length range and model match table:

| Module PDO Length Range and Model Matching Table |                              |                                |  |
|--------------------------------------------------|------------------------------|--------------------------------|--|
| Module Model                                     | Upstream Data Length (Bytes) | Downstream Data Length (Bytes) |  |
| XB6S-C01SP-32Bytes                               | 0~32                         | 0~32                           |  |
| XB6S-C01SP-64Bytes                               | 33~64                        | 33~64                          |  |
| XB6S-C01SP-128Bytes                              | 65~128                       | 65~128                         |  |
| XB6S-C01SP-255Bytes                              | 129~255                      | 129~255                        |  |

The following is an example of the configuration parameters for model XB6S-C01SP-32Bytes.

> When the configuration parameter Control Mode is set to disable, the upstream and downstream process data is shown in the following table.

| Upstream Data (32 Bytes)   |             |                                          |                  |
|----------------------------|-------------|------------------------------------------|------------------|
| Byte<br>Number             | Function    | Meaning                                  | Address<br>Range |
| 1                          | Input data  | - Serial communication module input data | 32 bytes         |
| 2                          | Input data  |                                          |                  |
|                            |             |                                          |                  |
| 32                         | Input data  |                                          |                  |
| Downstream data (32 bytes) |             |                                          |                  |
| Byte                       | Function    | Meaning                                  | Address          |
| Number                     | Function    |                                          | Range            |
| 1                          | Output data | Serial communication module output data  | 22 bytes         |
| 2                          | Output data |                                          |                  |
|                            |             |                                          | JZ Dytes         |
| 32                         | Output data |                                          |                  |

## > When the configuration parameter Control Mode is set to Level or Rising Edge, the upstream and downstream process data is shown in the table below.

#### 6.3.1 Modbus Master Process Data

| Upstream Data (32 Bytes)   |              |                                                            |                  |
|----------------------------|--------------|------------------------------------------------------------|------------------|
| Byte<br>Number             | Function     | Meaning                                                    | Address<br>Range |
| 1                          | Status word  | Bit0: Idle state                                           |                  |
|                            |              | Bit1: Busy state, i.e., in data transmission               | 1 byte           |
|                            |              | Bit2: Completion status, i.e., data transmission completed |                  |
| 2                          | Alarm code   | See <u>Alarm Code</u>                                      | 1 byte           |
| 3                          | Input data   |                                                            |                  |
| 4                          | Input data   |                                                            | Last 30          |
|                            | •••          | Serial communication module input data                     | bytes            |
| 32                         | Input data   |                                                            |                  |
| Downstream Data (32 Bytes) |              |                                                            |                  |
| Byte<br>Number             | Function     | Meaning                                                    | Address<br>Range |
|                            | Control word | When the configuration parameter Control Mode is Level,    |                  |
| 1                          |              | set 1 to send data.                                        | - 1 byte         |
|                            |              | When the configuration parameter Control Mode is Rising    |                  |
|                            |              | Edge, 0->1 send data                                       |                  |
| 2                          | Output data  | - Serial communication module output data                  |                  |
| 3                          | Output data  |                                                            | Last 31          |
|                            |              |                                                            | bytes            |
| 32                         | Output data  |                                                            |                  |

Note: The process data in the above table is the configuration of one node in Level or Rising Edge mode. If two nodes are configured, byte numbers 1 and 2 of the upstream data are the status bits and alarm code of node 1, byte numbers 3 and 4 are the status bits and alarm code of node 2, and the remaining bytes are the data bits; byte number 1 of the downstream data is the control bit of node 1, byte number 2 is the control bit of node 2, and the remaining bytes are the data bits; the maximum number of nodes that can be configured is 15.

#### 6.3.2 Modbus Slave Process Data

| Upstream Data (32 Bytes)   |              |                                                  |                  |  |
|----------------------------|--------------|--------------------------------------------------|------------------|--|
| Byte<br>Number             | Function     | Meaning                                          | Address<br>Range |  |
| 1                          | Status word  | Bit0: Idle state                                 |                  |  |
|                            |              | Bit1: Busy state, i.e., in data transmission     | 1 byte           |  |
|                            |              | Bit2: Completion status, i.e., data transmission |                  |  |
|                            |              | completed                                        |                  |  |
| 2                          | Alarm code   | See <u>Alarm Code</u>                            | 1 byte           |  |
| 3                          | Input data   |                                                  |                  |  |
| 4                          | Input data   | Serial communication module input data           | Last 30          |  |
|                            |              |                                                  | bytes            |  |
| 32                         | Input data   |                                                  |                  |  |
| Downstream Data (32 Bytes) |              |                                                  |                  |  |
| Byte                       | Function     | Meaning                                          | Address          |  |
| Number                     | runction     |                                                  | Range            |  |
| 1                          | Control word | Bit0: Alarm code clear                           | 1 byte           |  |
| 2                          | Output data  | Serial communication module output data          |                  |  |
| 3                          | Output data  |                                                  | Last 31          |  |
|                            |              | Scharcommunication module output data            | bytes            |  |
| 32                         | Output data  |                                                  |                  |  |

#### 6.3.3 Freeport\_Request Process Data

| Upstream Data (32 Bytes) |                     |                                                                          |                  |   |
|--------------------------|---------------------|--------------------------------------------------------------------------|------------------|---|
| Byte<br>Number           | Function            | Meaning                                                                  | Address<br>Range |   |
|                          |                     | Bit0: Idle state                                                         |                  |   |
| 1                        | Status word         | Bit1: Busy state, i.e., in data transmission                             | 1 byto           |   |
| 1                        |                     | Bit2: Completion State, i.e., data transmission                          | Tbyte            |   |
|                          |                     | completed                                                                |                  |   |
|                          |                     | Bit0: Receive Data Length Error                                          | 1 byte           |   |
| 2                        | Alarm code          | Bit1: Checksum Error                                                     |                  |   |
|                          |                     | Bit2: Timeout error                                                      |                  |   |
| 3                        | Receive data length | 0~255                                                                    | 1 byte           |   |
| 4~5                      | Receive exception   | 0~65535                                                                  | 2 bytes          |   |
| 6.7                      | count               | 0.05525                                                                  | 2 1. 4. 4        |   |
| 6~/                      | Receive data count  | 0~65535                                                                  | 2 bytes          |   |
| 8                        | Input data          |                                                                          |                  |   |
| 9                        | Input data          | Serial communication module input data                                   | Last 25<br>bytes |   |
|                          |                     |                                                                          |                  |   |
| 32                       | Input data          |                                                                          |                  |   |
|                          |                     | Downstream Data (32 Bytes)                                               |                  |   |
| Byte                     | yte                 |                                                                          | Address          |   |
| Number                   | Function            | Meaning                                                                  | Range            |   |
|                          | Control word        | Bit0: Enable                                                             |                  |   |
| 1                        |                     | l word Bit1: Status word clear                                           |                  |   |
|                          |                     | Bit2: Receive data clear                                                 | -                |   |
| 2                        | Send data length    | 0~255                                                                    | 1 byte           |   |
|                          |                     | Bit0: receive exception count clear                                      |                  |   |
| 3                        | Clear count         | Bit1: Receive data count clear1Bit2: Receive data length clear           |                  |   |
|                          |                     |                                                                          |                  |   |
| 4                        | Error code clear    | Bit0: Length exception clear                                             |                  |   |
|                          |                     | ror code clear Bit1: Checksum Error Clear 1<br>Bit2: Timeout Error Clear |                  |   |
|                          |                     |                                                                          |                  | 5 |
| 6                        | Output data         |                                                                          |                  |   |
|                          |                     |                                                                          |                  |   |
| 32                       | Output data         |                                                                          |                  |   |
# 6.3.4 Freeport\_Input Process Data

|                                             |                                                                                                    | Upstream Data (32 Bytes)                                                                                                    |                                                                    |  |  |  |  |
|---------------------------------------------|----------------------------------------------------------------------------------------------------|----------------------------------------------------------------------------------------------------|--------------------------------------------------------------------|--|--|--|--|
| Byte<br>Number                              | Function                                                                                                    | Meaning                                                                                                    | Address<br>Range                                                   |  |  |  |  |
| 1                                           | Alarm codo                                                                                                    | Bit0: Receive data length error                                                                                                    | 1 byto                                                             |  |  |  |  |
| I                                           | Alarm code                                                                                                    | Bit1: Checksum Error                                                                                                    | TDyte                                                              |  |  |  |  |
| 2                                           | Receive data length                                                                                                    | 0~255                                                                                                    | 1 byte                                                             |  |  |  |  |
| 3~4                                         | Receive exception<br>count                                                                                                    | 0~65535                                                                                                    | 2 bytes                                                            |  |  |  |  |
| 5~6                                         | Receive data count                                                                                                    | 0~65535                                                                                                    | 2 bytes                                                            |  |  |  |  |
| 7                                           | Input data                                                                                                    |                                                                                                    |                                                                    |  |  |  |  |
| 8                                           | Input data                                                                                                    |                                                                                                    | Last 26                                                            |  |  |  |  |
|                                             |                                                                                                    | Serial communication module input data                                                                                                    | bytes                                                              |  |  |  |  |
| 32                                          | Input data                                                                                                    |                                                                                                    |                                                                    |  |  |  |  |
| Downstream Data (32 Bytes)                  |                                                                                                    |                                                                                                    |                                                                    |  |  |  |  |
|                                             |                                                                                                    |                                                                                                    |                                                                    |  |  |  |  |
| Byte<br>Number                              | Function                                                                                                    | Meaning                                                                                                    | Address<br>Range                                                   |  |  |  |  |
| Byte<br>Number                              | Function                                                                                                    | Meaning<br>Bit0: Enable                                                                                                    | Address<br>Range                                                   |  |  |  |  |
| Byte<br>Number<br>1                         | Function<br>Control word                                                                                                    | Meaning<br>Bit0: Enable<br>Bit1: Status word clear                                                                                                    | Address<br>Range<br>1 byte                                         |  |  |  |  |
| Byte<br>Number<br>1                         | Function<br>Control word                                                                                                    | Meaning<br>Bit0: Enable<br>Bit1: Status word clear<br>Bit2: Receive data clear                                                                                                    | Address<br>Range<br>1 byte                                         |  |  |  |  |
| Byte<br>Number<br>1                         | Function<br>Control word                                                                                                    | Meaning         Bit0: Enable         Bit1: Status word clear         Bit2: Receive data clear         Bit0: Receive exception count clear                                                                                                    | Address<br>Range                                                   |  |  |  |  |
| Byte<br>Number<br>1                         | Function         Control word       Clear count                                                                                  | Meaning         Bit0: Enable         Bit1: Status word clear         Bit2: Receive data clear         Bit0: Receive exception count clear         Bit1: Receive data count clear                                                                                                    | Address<br>Range<br>1 byte<br>1 byte                               |  |  |  |  |
| Byte<br>Number<br>1                         | Function<br>Control word<br>Clear count                                                                                          | MeaningBit0: EnableBit1: Status word clearBit2: Receive data clearBit0: Receive exception count clearBit1: Receive data count clearBit1: Receive data count clearBit2: Receive data length clear                                                                                                    | Address<br>Range<br>1 byte<br>1 byte                               |  |  |  |  |
| Byte<br>Number<br>1<br>2                    | Function<br>Control word<br>Clear count                                                                                          | MeaningBit0: EnableBit1: Status word clearBit2: Receive data clearBit0: Receive exception count clearBit1: Receive data count clearBit2: Receive data length clearBit2: Receive length error clear                                                                                                    | Address<br>Range<br>1 byte<br>1 byte                               |  |  |  |  |
| Byte<br>Number<br>1<br>2<br>3               | Function         Control word         Clear count         Error code clear                                                       | MeaningBit0: EnableBit1: Status word clearBit2: Receive data clearBit2: Receive data clearBit0: Receive exception count clearBit1: Receive data count clearBit2: Receive data count clearBit2: Receive data length clearBit0: Receive length error clearBit1: Checksum Error Clear                                                          | Address<br>Range<br>1 byte<br>1 byte<br>1 byte                     |  |  |  |  |
| Byte<br>Number<br>1<br>2<br>3<br>4          | Function         Control word       Clear count         Clear count       Error code clear         Output data       Output data | MeaningBit0: EnableBit1: Status word clearBit2: Receive data clearBit0: Receive exception count clearBit1: Receive data count clearBit2: Receive data length clearBit2: Receive length error clearBit0: Receive length error clearBit1: Checksum Error Clear                                                                                | Address<br>Range<br>1 byte<br>1 byte<br>1 byte                     |  |  |  |  |
| Byte<br>Number<br>1<br>2<br>3<br>4<br>5     | Function         Control word         Clear count         Error code clear         Output data         Output data               | Meaning         Bit0: Enable         Bit1: Status word clear         Bit2: Receive data clear         Bit0: Receive exception count clear         Bit1: Receive data count clear         Bit2: Receive data count clear         Bit2: Receive data length clear         Bit0: Receive length error clear         Bit1: Checksum Error Clear | Address<br>Range<br>1 byte<br>1 byte<br>1 byte<br>Last 29          |  |  |  |  |
| Byte<br>Number<br>1<br>2<br>3<br>4<br>5<br> | Function         Control word         Clear count         Error code clear         Output data         Output data               | MeaningBit0: EnableBit1: Status word clearBit2: Receive data clearBit0: Receive exception count clearBit1: Receive data count clearBit2: Receive data count clearBit2: Receive data length clearBit0: Receive length error clearBit1: Checksum Error ClearSerial communication module output data                                           | Address<br>Range<br>1 byte<br>1 byte<br>1 byte<br>Last 29<br>bytes |  |  |  |  |

# 6.3.5 Freeport\_Output Process Data

| Downstream Data (32 Bytes) |                  |                                         |                  |  |  |  |  |  |
|----------------------------|------------------|-----------------------------------------|------------------|--|--|--|--|--|
| Byte<br>Number             | Function         | Meaning                                 | Address<br>Range |  |  |  |  |  |
| 1                          | Control word     | Bit0: Enable                            | 1 byte           |  |  |  |  |  |
| 2                          | Send data length | 0~255                                   | 1 byte           |  |  |  |  |  |
| 3                          | Output data      |                                         |                  |  |  |  |  |  |
| 4                          | Output data      | Corial communication module output data | Last 30          |  |  |  |  |  |
|                            |                  | Senal communication module output data  | bytes            |  |  |  |  |  |
| 32                         | Output data      |                                         |                  |  |  |  |  |  |

# 6.3.6 Freeport\_Input\_Output Process Data

|                                                                                               |                                                                                                    | Upstream Data (32 Bytes)                                                                                                    |                                                                                        |  |  |  |  |
|-----------------------------------------------------------------------------------------------|----------------------------------------------------------------------------------------------------|----------------------------------------------------------------------------------------------------|----------------------------------------------------------------------------------------|--|--|--|--|
| Byte<br>Number                                                                                | Function                                                                                                    | Meaning                                                                                                    | Address<br>Range                                                                       |  |  |  |  |
| 1                                                                                             | Alarm codo                                                                                                    | Bit0: Receive data length error                                                                                                    | 1 byto                                                                                 |  |  |  |  |
| 1                                                                                             | Alarm code                                                                                                    | Bit1: Checksum Error                                                                                                    | Tbyte                                                                                  |  |  |  |  |
| 2                                                                                             | Receive data length                                                                                                    | 0~255                                                                                                    | 1 byte                                                                                 |  |  |  |  |
| 3~4                                                                                           | Receive exception<br>count                                                                                                    | 0~65535                                                                                                    | 2 bytes                                                                                |  |  |  |  |
| 5~6                                                                                           | Receive data count                                                                                                    | 0~65535                                                                                                    | 2 bytes                                                                                |  |  |  |  |
| 7                                                                                             | Input data                                                                                                    |                                                                                                    |                                                                                        |  |  |  |  |
| 8                                                                                             | Input data                                                                                                    |                                                                                                    | Last 26                                                                                |  |  |  |  |
|                                                                                               |                                                                                                    | Serial communication module input data                                                                                                    | bytes                                                                                  |  |  |  |  |
| 32                                                                                            | Input data                                                                                                    |                                                                                                    |                                                                                        |  |  |  |  |
| Downstream Data (32 Bytes)                                                                    |                                                                                                    |                                                                                                    |                                                                                        |  |  |  |  |
|                                                                                               |                                                                                                    |                                                                                                    |                                                                                        |  |  |  |  |
| Byte<br>Number                                                                                | Function                                                                                                    | Meaning                                                                                                    | Address<br>Range                                                                       |  |  |  |  |
| Byte<br>Number                                                                                | Function                                                                                                    | Meaning<br>Bit0: Enable                                                                                                    | Address<br>Range                                                                       |  |  |  |  |
| Byte<br>Number<br>1                                                                           | Function<br>Control word                                                                                                    | Meaning<br>Bit0: Enable<br>Bit1: Status word clear                                                                                                    | Address<br>Range                                                                       |  |  |  |  |
| Byte<br>Number<br>1                                                                           | <b>Function</b><br>Control word                                                                                                    | Meaning<br>Bit0: Enable<br>Bit1: Status word clear<br>Bit2: Receive data clear                                                                                                    | Address<br>Range                                                                       |  |  |  |  |
| Byte<br>Number<br>1<br>2                                                                      | Function<br>Control word<br>Send data length                                                                                                | MeaningBit0: EnableBit1: Status word clearBit2: Receive data clear0~255                                                                                                    | Address<br>Range<br>1 byte<br>1 byte                                                   |  |  |  |  |
| Byte<br>Number<br>1<br>2                                                                      | Function<br>Control word<br>Send data length                                                                                                | MeaningBit0: EnableBit1: Status word clearBit2: Receive data clear0~255Bit0: Receive exception count clear                                                                                                    | Address<br>Range<br>1 byte<br>1 byte                                                   |  |  |  |  |
| Byte<br>Number<br>1<br>2<br>3                                                                 | Function<br>Control word<br>Send data length<br>Clear count                                                                                 | MeaningBit0: EnableBit1: Status word clearBit2: Receive data clear0~255Bit0: Receive exception count clearBit1: Receive data count clear                                                                                                    | Address<br>Range<br>1 byte<br>1 byte<br>1 byte                                         |  |  |  |  |
| Byte<br>Number<br>1<br>2<br>3                                                                 | Function<br>Control word<br>Send data length<br>Clear count                                                                                 | MeaningBit0: EnableBit1: Status word clearBit2: Receive data clear0~255Bit0: Receive exception count clearBit1: Receive data count clearBit1: Receive data count clearBit2: Receive data length clear                                                                                                    | Address<br>Range<br>1 byte<br>1 byte<br>1 byte                                         |  |  |  |  |
| Byte<br>Number<br>1<br>2<br>3                                                                 | Function         Control word         Send data length         Clear count                                                                  | MeaningBit0: EnableBit1: Status word clearBit2: Receive data clear0~255Bit0: Receive exception count clearBit1: Receive data count clearBit2: Receive data count clearBit2: Receive data count clearBit2: Receive data length clearBit0: Receive length error clear                                                                                         | Address<br>Range<br>1 byte<br>1 byte<br>1 byte                                         |  |  |  |  |
| Byte<br>Number<br>1<br>2<br>3<br>4                                                            | Function         Control word         Send data length         Clear count         Error code clear                                         | MeaningBit0: EnableBit1: Status word clearBit2: Receive data clear0~255Bit0: Receive exception count clearBit1: Receive data count clearBit2: Receive data length clearBit2: Receive length error clearBit0: Receive length error clearBit1: Checksum Error Clear                                                                                           | Address<br>Range<br>1 byte<br>1 byte<br>1 byte<br>1 byte<br>1 byte                     |  |  |  |  |
| Byte<br>Number<br>1<br>2<br>3<br>4<br>5                                                       | Function         Control word         Send data length         Clear count         Error code clear         Output data                     | MeaningBit0: EnableBit1: Status word clearBit2: Receive data clear0~255Bit0: Receive exception count clearBit1: Receive data count clearBit2: Receive data length clearBit2: Receive length error clearBit1: Checksum Error Clear                                                                                                    | Address<br>Range<br>1 byte<br>1 byte<br>1 byte<br>1 byte<br>1 byte                     |  |  |  |  |
| Byte<br>Number                                                                                | Function         Control word         Send data length         Clear count         Error code clear         Output data         Output data | Meaning         Bit0: Enable         Bit1: Status word clear         Bit2: Receive data clear         0~255         Bit0: Receive exception count clear         Bit1: Receive data count clear         Bit2: Receive data length clear         Bit0: Receive length error clear         Bit0: Receive length error clear         Bit1: Checksum Error Clear | Address<br>Range<br>1 byte<br>1 byte<br>1 byte<br>1 byte<br>1 byte<br>Last 28          |  |  |  |  |
| Byte           Number           1           2           3           4           5           6 | Function         Control word         Send data length         Clear count         Error code clear         Output data         Output data | MeaningBit0: EnableBit1: Status word clearBit2: Receive data clear0~255Bit0: Receive exception count clearBit1: Receive data count clearBit2: Receive data length clearBit2: Receive length error clearBit1: Checksum Error ClearSerial communication module output data                                                                                    | Address<br>Range<br>1 byte<br>1 byte<br>1 byte<br>1 byte<br>1 byte<br>Last 28<br>bytes |  |  |  |  |

# 6.3.7 Modbus Alarm Code

| Error Code | Comment                     |
|------------|-----------------------------|
| 0x00       | No error                    |
| 0x01       | Slave device address error  |
| 0x02       | Function code error         |
| 0x03       | CRC checksum error          |
| 0x04       | Response bytes error        |
| 0x05       | Coil register data error    |
| 0x06       | Holding register data error |
| 0x07       | Illegal data address        |
| 0x08       | Slave device failure        |
| 0x09       | LRC checksum error          |
| 0x0C       | Data length error           |
| 0x0D       | Data conversion error       |
| 0x0E       | ASCII frame error           |
| 0x0F       | Response timeout            |

# 6.4 Module Configuration Description

## 6.4.1 Application in TwinCAT3 software environment

### 1. Preliminary

- Hardware Environment
  - > Module Model XB6S-C01SP
  - EtherCAT Bus Coupler Module, End Cap
     This description takes the XB6S-EC2002 coupler module as an example
  - > A computer with pre-installed TwinCAT3 software
  - > Shielded cables for EtherCAT
  - > One switching power supply
  - > Module installation rails and rail mounts
- Device Configuration Files
   Configuration file access: <u>https://www.solidotech.com/documents/configfile</u>

   Hardware configuration and wiring
  - Follow "<u>4 Installation and uninstall</u>" and "<u>5 Wiring</u>".

### 2、Preset Profiles

Place the ESI configuration file (EcatTerminal-XB6S\_V1.19.13\_ENUM.xml) in the TwinCAT installation directory under "C:\TwinCAT\3.1\Config\lo\EtherCAT" as shown below.

| 📕 › 此电脑 › 本地磁盘 (C:) › TwinCAT › 3.1 › Config › Io › EtherCAT |                  |                                       |           |  |  |  |
|--------------------------------------------------------------|------------------|---------------------------------------|-----------|--|--|--|
| 名称                                                           | 修改日期 ^           | 类型                                    | 大小        |  |  |  |
| Beckhoff El 32vy yml                                         | 2017/10/25 15:42 | YMI 文档                                | 5,007 KB  |  |  |  |
| Beckhoff EL66vy yml                                          | 2017/10/23 13:43 | XIVIL 文档<br>VIAI 立档                   | 1 920 12  |  |  |  |
| Beckhoff EKv9vv vml                                          | 2017/11/2 0:52   | VMI 文档                                | 1,020 KB  |  |  |  |
| Beckhoff ERZyng yml                                          | 2017/11/3 9:35   |                                       | 0.200 KP  |  |  |  |
| Beckhoff ATH2xxx xml                                         | 2017/11/0 3.40   | >>>>>>>>>>>>>>>>>>>>>>>>>>>>>>>>>>>>> | 420 KB    |  |  |  |
|                                                              | 2017/11/23 13.22 |                                       | 435 KB    |  |  |  |
| Beckhoff EDD1vor vml                                         | 2017/12/0 0.40   | XIVIL 文档<br>VMI 文批                    | 2,099 KB  |  |  |  |
| Beckhoff El 24 www.                                          | 2017/12/14 11.54 | XIVIL 文档                              | 400 KD    |  |  |  |
| Beckholl EL34xx.xml                                          | 2017/12/15 15:55 |                                       | 3,034 KB  |  |  |  |
|                                                              | 2017/12/19 14:30 | XIVIL 文档                              | TO KB     |  |  |  |
| Becknoff EPP2xxx.xmi                                         | 2017/12/28 12:22 | XIVIL 义怕                              | 1,811 KB  |  |  |  |
| Beckhoff EJ1xxx.xml                                          | 2018/1/4 10:00   | XML义档                                 | 67 KB     |  |  |  |
| Beckhoff EJ3xxx.xml                                          | 2018/1/4 10:07   | XML 文档                                | 1,169 KB  |  |  |  |
| Beckhoff EJ7xxx.xml                                          | 2018/1/4 10:11   | XML文档                                 | 2,339 KB  |  |  |  |
| Beckhoff EJ9xxx.xml                                          | 2018/1/4 10:23   | XML文档                                 | 160 KB    |  |  |  |
| Beckhoff EJ6xxx.xml                                          | 2018/1/4 10:31   | XML文档                                 | 313 KB    |  |  |  |
| Beckhoff EL30xx.xml                                          | 2018/1/11 13:03  | XML文档                                 | 11,508 KB |  |  |  |
| Beckhoff EL37xx.xml                                          | 2018/1/23 13:59  | XML 文档                                | 11,837 KB |  |  |  |
| Beckhoff EJ2xxx.xml                                          | 2018/1/23 14:21  | XML 文档                                | 239 KB    |  |  |  |
| Beckhoff EL5xxx.xml                                          | 2018/1/23 15:11  | XML 文档                                | 6,307 KB  |  |  |  |
| Beckhoff EJ5xxx.xml                                          | 2018/1/23 15:12  | XML 文档                                | 218 KB    |  |  |  |
| Beckhoff EL2xxx.xml                                          | 2018/1/24 9:40   | XML 文档                                | 2,868 KB  |  |  |  |
| Beckhoff EL33xx.xml                                          | 2018/1/26 9:34   | <b>XML</b> 文档                         | 6,727 KB  |  |  |  |
| Beckhoff ELM3xxx.xml                                         | 2018/2/1 10:19   | XML文档                                 | 14,238 KB |  |  |  |
| Beckhoff AX5xxx.xml                                          | 2018/2/8 16:15   | XML 文档                                | 930 KB    |  |  |  |
| Beckhoff EL1xxx.xml                                          | 2018/2/19 17:15  | XML 文档                                | 3,387 KB  |  |  |  |
| Beckhoff EL25xx.xml                                          | 2018/2/21 10:23  | XML 文档                                | 6,543 KB  |  |  |  |
| EcatTerminal-XB6S_V1.19.13_ENUM.xml                          | 2024/6/25 10:15  | XML 文档                                | 1,821 KB  |  |  |  |

### 3、Create Project

a. Click the TwinCAT icon in the lower right corner of the desktop and select "TwinCAT XAE (VS xxxx)" to open the TwinCAT software, as shown below.

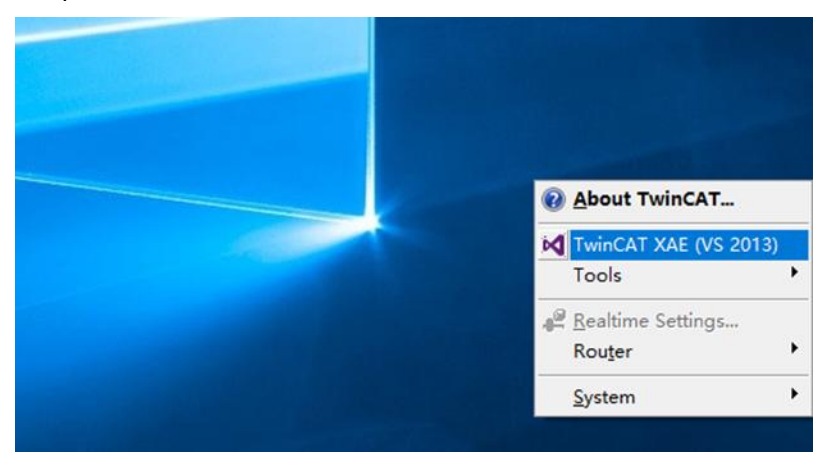

b. Click "New TwinCAT Project", in the pop-up window, "Name" and "Solution name" correspond to the project name and solution name respectively, and "Location" corresponds to the project path, and these three items can be selected by default, then click "OK", the project is created successfully, as shown in the following figure.

| New TwinCAT Project                                                                                                    |                                       | Get Started                                                                                                    | Beckhoff Ne     | ws                                                  |                         |
|----------------------------------------------------------------------------------------------------|---------------------------------------|----------------------------------------------------------------------------------------------------|-----------------|-----------------------------------------------------|-------------------------|
| Mulin New Measuren                                                                                                    | nent Project                          | A program and the program of the program of the pro |                 | What's New in 1                                     | winCAT 3                |
| New Project                                                                                                    |                                       |                                                                                                    |                 |                                                     | ? ×                     |
| ▶ Recent                                                                                                    |                                       | .NET Framework 4.5 • Sort b                                                                                                    | y: Default      | • II' 🗉                                             | Search Installed        |
| <ul> <li>Installed</li> <li>Templates         <ul> <li>Other Project</li> <li>TwinCAT Me</li> <li>TwinCAT PLC</li> <li>TwinCAT Pros</li> </ul> </li> <li>Samples</li> <li>Online</li> </ul> | ct Types<br>easurement<br>C<br>ojects | TwinCAT XAE Projec The Click here to go online and                                                                                                    | winCAT Projects | Type: TwinCAT I<br>TwinCAT XAE Sys<br>Configuration | Projects<br>tem Manager |
| Name:                                                                                                    | TwinCAT Proje                         | ect1                                                                                                    |                 |                                                     |                         |
| Location:                                                                                                    | D:\workspace                          | \TwinCAT Project                                                                                                    | •               | Browse                                              | ( ) v                   |
| Solution name:                                                                                                    | TwinCAT Proje                         | ect I                                                                                                    |                 | Create directory                                    | OK Cancel               |

### 4、Scanning device

a. After creating the project, right-click on the "Scan" option under "I/O -> Devices" to perform a slave device scan, as shown in the following figure.

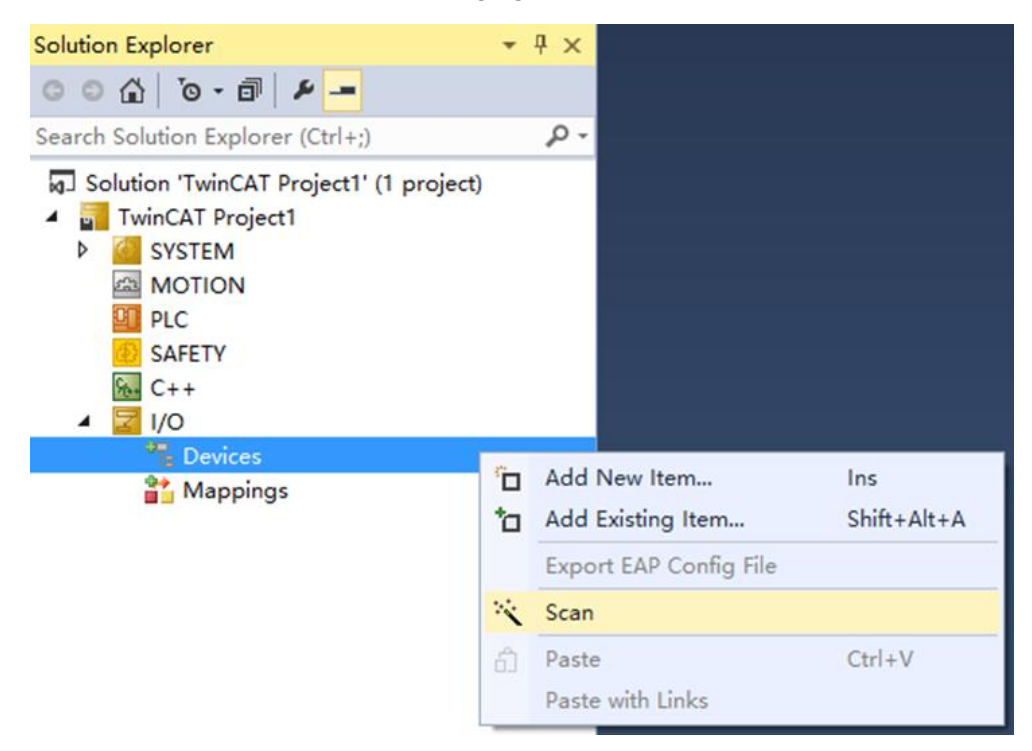

#### b. Check the "Local Connection" box, as shown in the following figure.

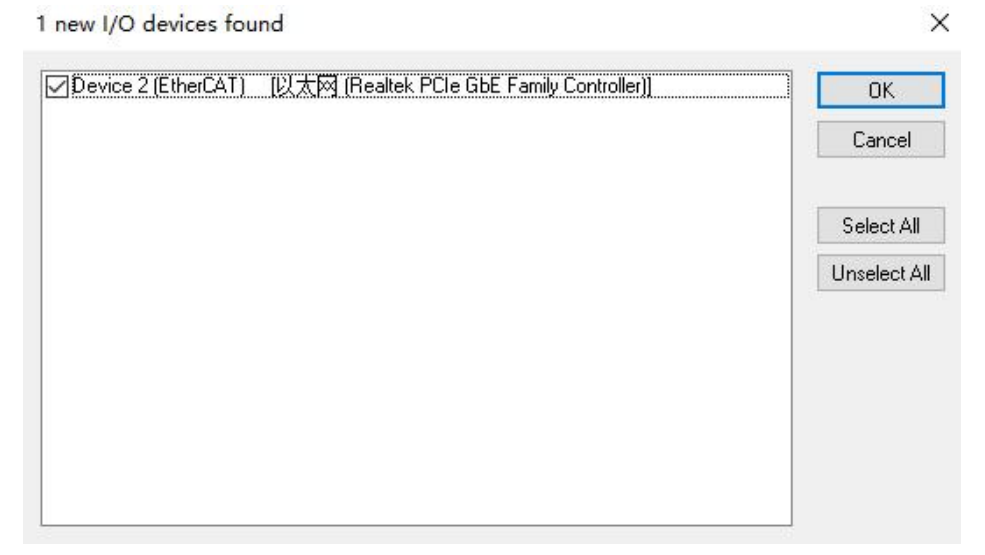

c. Click on the pop-up window "Scan for boxes" and select "Yes"; click on the pop-up window "Activate Free Run" and select "Yes", as shown in the figure below.

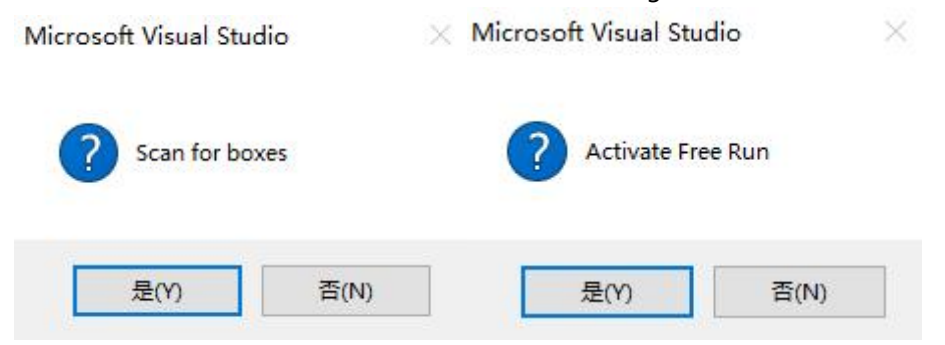

d. After scanning to the device, you can see Box1 (XB6S-EC2002) and Module1 (XB6S-C01SP-32Bytes) in the left navigation tree, and you can see TwinCAT in the "OP" status at "Online". At "Online", you can see that TwinCAT is in the "OP" state, and you can observe that the RUN indicator of the slave device is on, as shown in the figure below.

|                                   | TWINCAT Project |            |               |                        |                          |
|-----------------------------------|-----------------|------------|---------------|------------------------|--------------------------|
| ) O 🟠 'O + 2 🗇 🕨 🗕                | General Ether   | rCAT DC    | Process Data  | Slots Startup CoE - On | line Diag History Online |
| 「京解決方案资源管理器(Ctrl+;) ク             | - State Mach    | nine       |               |                        |                          |
| a」解决万案" I winCAT Project1"(1 个项目) | Init            | -          | Bootstrap     | 1                      |                          |
| SYSTEM                            | , mic           |            | bootstap      | Current State:         | OP                       |
| MOTION                            | Pre-Op          |            | Safe-Op       | Requested State:       | OP                       |
| I PLC                             | Ор              |            | Clear Error   | Requested state.       |                          |
| 964 C++                           |                 |            |               |                        |                          |
| 🔺 🔄 I/O                           | DLL Status      |            |               |                        |                          |
| Devices                           | Port A:         | Carrier    | / Open        |                        |                          |
| Device 2 (EtherCAT)               | Port P:         | No Car     | rier / Closed | 7                      |                          |
| Image-Info                        | TOTED.          |            | ner, closed   |                        |                          |
| SyncUnits                         | Port C:         | No Car     | rier / Closed |                        |                          |
| Inputs                            | Port D:         | No Car     | rier / Closed |                        |                          |
| United Data                       |                 |            |               |                        |                          |
| Box 1 (XB6S-EC2002)               | File Access     | over Ether | CAT           |                        |                          |
| Inputs                            | Downloa         | ad         | Upload        |                        |                          |
| Outputs                           |                 |            |               |                        |                          |
| For Module 1 (XB6S-C01SP-32Bytes) |                 |            |               |                        |                          |
| WCState                           |                 |            |               |                        |                          |
|                                   |                 |            |               |                        |                          |
| <b>•••</b> If 3                   |                 |            |               |                        |                          |
|                                   |                 |            |               |                        |                          |
|                                   |                 |            |               |                        |                          |
|                                   |                 |            |               |                        |                          |
|                                   |                 |            |               |                        |                          |

#### 5、Validating Basic Functions

a. Click "Box1 -> Startup -> New" in the left navigation tree to enter the configuration parameter editing page, as shown in the following figure.

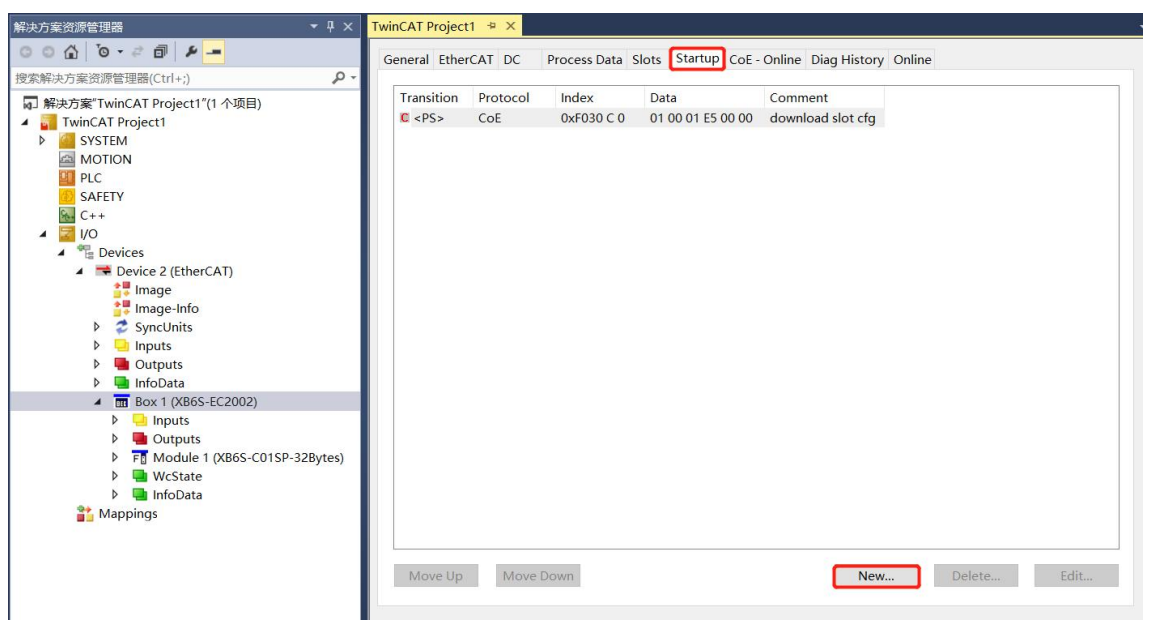

b. In the Edit CANopen Startup Entry pop-up window, click the "+" in front of Index 2000:0 to expand the Configuration Parameters menu, you can see 44 configuration parameters, click on any one of the parameters, you can set the relevant configuration, as shown in the following figure.

| Edit CANopen                                                                                    | Startup Entry                                                                                                    |                                                                |                                                                                                    |      | ×            |
|-------------------------------------------------------------------------------------------------|----------------------------------------------------------------------------------------------------|----------------------------------------------------------------|----------------------------------------------------------------------------------------------------|------|--------------|
| Transition<br>□I->P<br>☑P->S<br>□S->0                                                           | Index (her           □S -> P         Sub-Index           □O -> S         ∨alidation                                                                                             | <):<br>< (dec):<br>ite                                         | 2000<br>0<br>Complete Access                                                                                                    |      | OK<br>Cancel |
| Data (hexbin):                                                                                  | 2D                                                                                                    |                                                                |                                                                                                    |      | Hex Edit     |
| Validate Mask:                                                                                  |                                                                                                    |                                                                |                                                                                                    |      |              |
| Comment                                                                                         | SubIndex 000                                                                                                    |                                                                |                                                                                                    |      | Edit Entry   |
| Index                                                                                           | Name                                                                                                    | Flags                                                          | Value                                                                                                    | Unit | ^            |
| <mark>⊟-</mark> 2000:0                                                                          | XB6S-C01SP Config                                                                                                    | RO                                                             | > 45 <                                                                                                    |      |              |
| 2000:01                                                                                         | Communication Mode                                                                                                    | RW                                                             | NoSelect (0)                                                                                                    |      |              |
| 2000:02                                                                                         | Baud Rate                                                                                                    | RW                                                             | 115200 (7)                                                                                                    |      |              |
| 2000:03                                                                                         | Stop Bit                                                                                                    | RW                                                             | StopBit 1 (0)                                                                                                    |      |              |
| 2000:04                                                                                         |                                                                                                    |                                                                |                                                                                                    |      |              |
| 20020000000000000000000000000000000000                                                          | Word Format                                                                                                    | RW                                                             | 8Bits (0)                                                                                                    |      |              |
| 2000:05                                                                                         | Word Format<br>Parity                                                                                                    | RW<br>RW                                                       | 8Bits (0)<br>Parity None (0)                                                                                                    |      |              |
| 2000:05                                                                                         | Word Format<br>Parity<br>Control Mode                                                                                                    | RW<br>RW<br>RW                                                 | 8Bits (0)<br>Parity None (0)<br>Disable (0)                                                                                                    |      |              |
| 2000:05<br>2000:06<br>2000:07                                                                   | Word Format<br>Parity<br>Control Mode<br>Node Output Mode                                                                                                    | RW<br>RW<br>RW                                                 | 8Bits (0)<br>Parity None (0)<br>Disable (0)<br>Poll (0)                                                                                                    |      |              |
| 2000:05<br>2000:06<br>2000:07<br>2000:08                                                        | Word Format<br>Parity<br>Control Mode<br>Node Output Mode<br>Communication Error Behavior                                                                                       | RW<br>RW<br>RW<br>RW                                           | 8Bits (0)<br>Parity None (0)<br>Disable (0)<br>Poll (0)<br>Clear (0)                                                                                                    |      |              |
| 2000:05<br>2000:06<br>2000:07<br>2000:08<br>2000:09                                             | Word Format<br>Parity<br>Control Mode<br>Node Output Mode<br>Communication Error Behavior<br>Respond Timeout                                                                    | RW<br>RW<br>RW<br>RW<br>RW                                     | 8Bits (0)<br>Parity None (0)<br>Disable (0)<br>Poll (0)<br>Clear (0)<br>0x00000032 (50)                                                                                                    |      |              |
| 2000:05<br>2000:06<br>2000:07<br>2000:08<br>2000:09<br>2000:04                                  | Word Format<br>Parity<br>Control Mode<br>Node Output Mode<br>Communication Error Behavior<br>Respond Timeout<br>Poll Delay                                                      | RW<br>RW<br>RW<br>RW<br>RW<br>RW                               | 8Bits (0)<br>Parity None (0)<br>Disable (0)<br>Poll (0)<br>Clear (0)<br>0x00000032 (50)<br>0x0000000A (10)                                                                                                    |      |              |
| 2000:05<br>2000:06<br>2000:07<br>2000:08<br>2000:09<br>2000:0A<br>2000:0A                       | Word Format<br>Parity<br>Control Mode<br>Node Output Mode<br>Communication Error Behavior<br>Respond Timeout<br>Poll Delay<br>Slave ID                                          | RW<br>RW<br>RW<br>RW<br>RW<br>RW<br>RW<br>RW                   | 8Bits (0)<br>Parity None (0)<br>Disable (0)<br>Poll (0)<br>Clear (0)<br>0x00000032 (50)<br>0x0000000A (10)<br>0x00000001 (1)                                                                                                    |      |              |
| 2000:05<br>2000:06<br>2000:07<br>2000:08<br>2000:09<br>2000:0A<br>2000:0B<br>2000:0B            | Word Format<br>Parity<br>Control Mode<br>Node Output Mode<br>Communication Error Behavior<br>Respond Timeout<br>Poll Delay<br>Slave ID<br>Slave Respond Delay                   | RW<br>RW<br>RW<br>RW<br>RW<br>RW<br>RW<br>RW<br>RW<br>RW       | 8Bits (0)           Parity None (0)           Disable (0)           Poll (0)           Clear (0)           0x00000032 (50)           0x0000000A (10)           0x0000000A (10)           0x0000000A (10)                                                     |      |              |
| 2000:05<br>2000:06<br>2000:07<br>2000:08<br>2000:09<br>2000:0A<br>2000:0B<br>2000:0C<br>2000:0C | Word Format<br>Parity<br>Control Mode<br>Node Output Mode<br>Communication Error Behavior<br>Respond Timeout<br>Poll Delay<br>Slave ID<br>Slave Respond Delay<br>Node_1_Param_1 | RW<br>RW<br>RW<br>RW<br>RW<br>RW<br>RW<br>RW<br>RW<br>RW<br>RW | 8Bits (0)           Parity None (0)           Disable (0)           Poll (0)           Clear (0)           0x00000032 (50)           0x0000000A (10)           0x0000000A (10)           0x0000000A (10)           0x0000000A (10)           0x0000000A (10) |      |              |

c. For example, to modify the communication mode parameters, you can double-click "Communication Mode" to modify the parameter values, as shown in the following figure.

| Edit CANoper                          | n Startup Entry |                     |                           |                       |      |            | ×    |
|---------------------------------------|-----------------|---------------------|---------------------------|-----------------------|------|------------|------|
| Transition<br>□I->P<br>☑P->S<br>□S->0 | _S→P<br>_0->S   | Index (h<br>Sub-Ind | ex):<br>ex (dec):<br>date | 2000                  |      | OK<br>Canc | el   |
| Data (hexbin):                        | 00 00 00 00     |                     |                           |                       |      | HexEd      | dit  |
| Validate Mask:<br>Comment:            | Communicatio    | on Mode             |                           |                       |      | EditEr     | ıtry |
| Index                                 | Name            |                     | Flags                     | Value                 | Unit |            | ^    |
| ⊡ 2000:0                              | XB6S-C01SP Co   | onfiq               | RO                        | > 45 <                |      |            |      |
| 2000:01                               | Communication   | Mode                | RW                        | NoSelect (0)          |      |            |      |
| 2000:02                               | Baud Rate       | Set Value           | Dialog                    |                       |      | ×          |      |
| 2000:03                               | Stop Bit        |                     | bialog                    |                       |      | ~ ~        |      |
| 2000:04                               | Word Format     | Deel                | 0                         |                       |      |            |      |
| 2000:05                               | Parity          | Dec.                | 0                         |                       |      |            |      |
| 2000:06                               | Control Mode    | Hex                 | 0x000                     | 00000                 | Can  | cel        |      |
| 2000:07                               | Node Output Md  | _                   |                           |                       |      |            |      |
| 2000:08                               | Communication   | Enum:               | NoSe                      | elect                 | ~    |            |      |
| 2000:09                               | Respond Timed   |                     | NoSe                      | elect<br>weRTLIMeeter | _    |            |      |
| 2000:0A                               | Poll Delay      |                     | Mode                      | nusBTUSlave           |      |            |      |
| 2000:0B                               | Slave ID        | Bool:               | Modk                      | ousAsciiMaster        | E    | Edit       |      |
| 2000:0C                               | Slave Respond   | Binanc              | Modk                      | ousAsciiSlave         |      | 4          |      |
| 2000:0D                               | Node_1_Param    | Dinary.             | Requ                      | Output                |      |            |      |
| 2000:0E                               | Node_1_Param    | Bit Size:           | Input                     | _Output               |      |            | ~    |
|                                       |                 |                     | Outpu                     | ut                    |      |            |      |

d. After the parameter modification is completed, you can see the modified parameter items and parameter values under Startup, as shown in the following figure. After the parameter setting is completed, it is necessary to carry out Reload operation and re-power up the module to realize that the master station automatically sends down the parameter setting.

|            |          |            | o energy core offinite | blag motory on the |     |
|------------|----------|------------|------------------------|--------------------|-----|
| Transition | Protocol | Index      | Data                   | Comment            |     |
| <ps></ps>  | CoE      | 0xF030 C 0 | 01 00 01 E5 00 00      | download slot cfg  |     |
| PS         | CoE      | 0x2000:01  | ModbusRTUMaster (1)    | Communication Mode |     |
|            |          |            |                        |                    |     |
|            |          |            |                        |                    |     |
|            |          |            |                        |                    |     |
|            |          |            |                        |                    |     |
|            |          |            |                        |                    |     |
|            |          |            |                        |                    |     |
|            |          |            |                        |                    |     |
|            |          |            |                        |                    |     |
|            |          |            |                        |                    |     |
|            |          |            |                        |                    |     |
|            |          |            |                        |                    |     |
|            |          |            |                        |                    |     |
|            |          |            |                        |                    |     |
|            |          |            |                        |                    |     |
|            |          |            |                        |                    |     |
|            |          |            |                        | 0.00               | 1 1 |

e. The left navigation tree "Module 1 -> Inputs" displays the upstream data of the communication module, which is used to monitor the status of the module, as shown in the figure below.

| 解决方案资源管理器 ▼ ↓ ×                                             | TwinCAT Proj | ect1 🕈 🗙 |       |      |          |        |         |           |
|-------------------------------------------------------------|--------------|----------|-------|------|----------|--------|---------|-----------|
| 00 🟠 To + 2 🗇 🖌 🗕                                           | Name         | Online   | Туре  | Size | >Address | In/Out | User ID | Linked to |
| 捜索解決方案溶源管理器(Ctrl+:)                                         | 🕫 RX 1       | 0        | USINT | 1.0  | 41.0     | Input  | 0       |           |
|                                                             | 🕫 RX 2       | 0        | USINT | 1.0  | 42.0     | Input  | 0       |           |
| igJ 群决力案"IwinCAI Project1"(1 个坝目)                           | 🕫 RX 3       | 0        | USINT | 1.0  | 43.0     | Input  | 0       |           |
| IwinCAT Project1                                            | 🕫 RX 4       | 0        | USINT | 1.0  | 44.0     | Input  | 0       |           |
|                                                             | 🕫 RX 5       | 0        | USINT | 1.0  | 45.0     | Input  | 0       |           |
|                                                             | 🕫 RX 6       | 0        | USINT | 1.0  | 46.0     | Input  | 0       |           |
|                                                             | 📌 RX 7       | 0        | USINT | 1.0  | 47.0     | Input  | 0       |           |
|                                                             | 📌 RX 8       | 0        | USINT | 1.0  | 48.0     | Input  | 0       |           |
|                                                             | 🕫 RX 9       | 0        | USINT | 1.0  | 49.0     | Input  | 0       |           |
| A Devices                                                   | 🕫 RX 10      | 0        | USINT | 1.0  | 50.0     | Input  | 0       |           |
| Device 2 (EtherCAT)                                         | 🔁 RX 11      | 0        | USINT | 1.0  | 51.0     | Input  | 0       |           |
| Image                                                       | 🕫 RX 12      | 0        | USINT | 1.0  | 52.0     | Input  | 0       |           |
| Image-Info                                                  | 🔁 RX 13      | 0        | USINT | 1.0  | 53.0     | Input  | 0       |           |
| SyncUnits                                                   | 🕫 RX 14      | 0        | USINT | 1.0  | 54.0     | Input  | 0       |           |
| Inputs                                                      | 📌 RX 15      | 0        | USINT | 1.0  | 55.0     | Input  | 0       |           |
| Outputs                                                     | 🕫 RX 16      | 0        | USINT | 1.0  | 56.0     | Input  | 0       |           |
| InfoData                                                    | 🕫 RX 17      | 0        | USINT | 1.0  | 57.0     | Input  | 0       |           |
| <ul> <li>Box 1 (XB6S-EC2002)</li> </ul>                     | 🕫 RX 18      | 0        | USINT | 1.0  | 58.0     | Input  | 0       |           |
| Inputs                                                      | 🔁 RX 19      | 0        | USINT | 1.0  | 59.0     | Input  | 0       |           |
| Outputs                                                     | 📌 RX 20      | 0        | USINT | 1.0  | 60.0     | Input  | 0       |           |
| <ul> <li>F         Module 1 (XB6S-C01SP-32Bytes)</li> </ul> | 📌 RX 21      | 0        | USINT | 1.0  | 61.0     | Input  | 0       |           |
| 👂 🛄 Inputs                                                  | 📌 RX 22      | 0        | USINT | 1.0  | 62.0     | Input  | 0       |           |
| Outputs                                                     | 🕫 RX 23      | 0        | USINT | 1.0  | 63.0     | Input  | 0       |           |
| WcState                                                     | 🕫 RX 24      | 0        | USINT | 1.0  | 64.0     | Input  | 0       |           |
| 👂 🛄 InfoData                                                | 🕫 RX 25      | 0        | USINT | 1.0  | 65.0     | Input  | 0       |           |
| 🌇 Mappings                                                  | 🕫 RX 26      | 0        | USINT | 1.0  | 66.0     | Input  | 0       |           |
|                                                             | 🔁 RX 27      | 0        | USINT | 1.0  | 67.0     | Input  | 0       |           |
|                                                             | 🕫 RX 28      | 0        | USINT | 1.0  | 68.0     | Input  | 0       |           |
|                                                             | 🕫 RX 29      | 0        | USINT | 1.0  | 69.0     | Input  | 0       |           |
|                                                             | 🕫 RX 30      | 0        | USINT | 1.0  | 70.0     | Input  | 0       |           |
|                                                             | 🕫 RX 31      | 0        | USINT | 1.0  | 71.0     | Input  | 0       |           |
|                                                             | 🕫 RX 32      | 0        | USINT | 1.0  | 72.0     | Input  | 0       |           |
|                                                             |              |          |       |      |          |        |         |           |

f. The left navigation tree "Module 1 -> Outputs" displays the downstream data of the communication module. is used for to monitor the output status of the module, as shown in the figure below.

| ₩決方案资源管理器 ▼ 平 ×                                             | TwinCAT Pro    | ject1 🕈 × |       |      |          |        |         |           |
|-------------------------------------------------------------|----------------|-----------|-------|------|----------|--------|---------|-----------|
| 0 0 A 0 - 2 A F -                                           | Name           | Online    | Туре  | Size | >Address | In/Out | User ID | Linked to |
|                                                             | TX 1           | 0         | USINT | 1.0  | 41.0     | Output | 0       |           |
| 授系解决刀亲页//rē理簡(Ct11+;) / / / / / / / / / / / / / / / / / / / | TX 2           | 0         | USINT | 1.0  | 42.0     | Output | 0       |           |
| 解决方案"TwinCAT Project1"(1 个项目)                               | 🗳 TX 3         | 0         | USINT | 1.0  | 43.0     | Output | 0       |           |
| TwinCAT Project1                                            | TX 4           | 0         | USINT | 1.0  | 44.0     | Output | 0       |           |
| ▷ Generation System                                         | 🖻 TX 5         | 0         | USINT | 1.0  | 45.0     | Output | 0       |           |
|                                                             | 🖙 TX 6         | 0         | USINT | 1.0  | 46.0     | Output | 0       |           |
|                                                             | 🗳 TX 7         | 0         | USINT | 1.0  | 47.0     | Output | 0       |           |
| SAFELY                                                      | 🗳 TX 8         | 0         | USINT | 1.0  | 48.0     | Output | 0       |           |
|                                                             | 🗳 TX 9         | 0         | USINT | 1.0  | 49.0     | Output | 0       |           |
|                                                             | TX 10          | 0         | USINT | 1.0  | 50.0     | Output | 0       |           |
| ▲ ➡ Device 2 (Ether( AT)                                    | 🗳 TX 11        | 0         | USINT | 1.0  | 51.0     | Output | 0       |           |
|                                                             | TX 12          | 0         | USINT | 1.0  | 52.0     | Output | 0       |           |
| Image-Info                                                  | 🖙 TX 13        | 0         | USINT | 1.0  | 53.0     | Output | 0       |           |
| SvncUnits                                                   | TX 14          | 0         | USINT | 1.0  | 54.0     | Output | 0       |           |
| Inputs                                                      | 🖙 TX 15        | 0         | USINT | 1.0  | 55.0     | Output | 0       |           |
| Outputs                                                     | 🗳 TX 16        | 0         | USINT | 1.0  | 56.0     | Output | 0       |           |
| 👂 🛄 InfoData                                                | <b>F</b> TX 17 | 0         | USINT | 1.0  | 57.0     | Output | 0       |           |
| <ul> <li>Box 1 (XB6S-EC2002)</li> </ul>                     | 🗳 TX 18        | 0         | USINT | 1.0  | 58.0     | Output | 0       |           |
| 👂 🛄 Inputs                                                  | 🖙 TX 19        | 0         | USINT | 1.0  | 59.0     | Output | 0       |           |
| Outputs                                                     | 🖙 TX 20        | 0         | USINT | 1.0  | 60.0     | Output | 0       |           |
| <ul> <li>F         Module 1 (XB6S-C01SP-32Bytes)</li> </ul> | 🗳 TX 21        | 0         | USINT | 1.0  | 61.0     | Output | 0       |           |
| Inputs                                                      | 🗳 TX 22        | 0         | USINT | 1.0  | 62.0     | Output | 0       |           |
| Outputs                                                     | 🗳 TX 23        | 0         | USINT | 1.0  | 63.0     | Output | 0       |           |
| WcState                                                     | 🖙 TX 24        | 0         | USINT | 1.0  | 64.0     | Output | 0       |           |
| 🕨 🛄 InfoData                                                | 🖙 TX 25        | 0         | USINT | 1.0  | 65.0     | Output | 0       |           |
| Tappings Tappings                                           | 🗳 TX 26        | 0         | USINT | 1.0  | 66.0     | Output | 0       |           |
|                                                             | 🗳 TX 27        | 0         | USINT | 1.0  | 67.0     | Output | 0       |           |
|                                                             | 🗳 TX 28        | 0         | USINT | 1.0  | 68.0     | Output | 0       |           |
|                                                             | 🕨 TX 29        | 0         | USINT | 1.0  | 69.0     | Output | 0       |           |
|                                                             | 🗳 TX 30        | 0         | USINT | 1.0  | 70.0     | Output | 0       |           |
|                                                             | <b>TX 31</b>   | 0         | USINT | 1.0  | 71.0     | Output | 0       |           |
|                                                             | ■ TX 32        | 0         | USINT | 1.0  | 72.0     | Output | 0       |           |

#### 6、 RTU Master Mode Function Example

Example 1: Verify that the module RTU master writes the values of the 2 holding registers in disable mode with a tool or device such as Modbus Slave debugging software.

a. Configure the configuration parameters and select 1 for communication mode i.e. RTU master mode as shown below.

Communication Mode: Select ModbusRTUMaster;

Control Mode: Select Disable;

Node\_1\_Param\_1: Configure 0x00000602, see <u>6.2.1 Modbus Master Functionality</u> for configuration parameters;

Node\_1\_Param\_2: Configure 0x00000001, see <u>6.2.1 Modbus Master Functionality</u> for configuration parameters.

| E <mark>dit CAN</mark> open              | n Startup Entry                       |                                                                                    |                     |      | ×          |  |
|------------------------------------------|---------------------------------------|------------------------------------------------------------------------------------|---------------------|------|------------|--|
| Transition<br>□I->P<br>☑P->S<br>□S->0    | Index (<br>□S->P Sub-In<br>□O->S □Val | Index (hex):     0       Sub-Index (dec):     0       Validate     Complete Access |                     |      |            |  |
| <b>Data (hexbin)</b> :<br>Validate Mask: |                                       |                                                                                    |                     |      | Hex Edit   |  |
| Comment:                                 |                                       |                                                                                    |                     |      | Edit Entry |  |
| Index                                    | Name                                  | Flags                                                                              | Value               | Unit | ^          |  |
| ⊡ 20 <u>00:0</u>                         | XB6S-C01SP Config                     | RO                                                                                 | > 45 <              |      |            |  |
| 2000:01                                  | Communication Mode                    | RW                                                                                 | ModbusRTUMaster (1) |      |            |  |
| 2000:02                                  | Baud Rate                             | RW                                                                                 | 115200 (7)          |      |            |  |
| 2000:03                                  | Stop Bit                              | RW                                                                                 | StopBit 1 (0)       |      |            |  |
| 2000:04                                  | Word Format                           | RW                                                                                 | 8Bits (0)           |      |            |  |
| 2000:05                                  | Parity                                | RW                                                                                 | Parity None (0)     |      |            |  |
| 2000:06                                  | Control Mode                          | RW                                                                                 | Disable (0)         |      |            |  |
| 2000:07                                  | Node Output Mode                      | RW                                                                                 | Poll (0)            |      |            |  |
| 2000:08                                  | Communication Error Behavio           | r RW                                                                               | Clear (0)           |      |            |  |
| 2000:09                                  | Respond Timeout                       | RW                                                                                 | 0x00000032 (50)     |      |            |  |
| - 2000:0A                                | Poll Delay                            | RW                                                                                 | 0x0000000A (10)     |      |            |  |
| 2000:0B                                  | Slave ID                              | RW                                                                                 | 0x00000001 (1)      |      |            |  |
|                                          |                                       |                                                                                    | 0.0000004 (10)      |      |            |  |
| - 2000:0C                                | Slave Respond Delay                   | RW                                                                                 | 0X000000A (10)      |      |            |  |
| 2000:0C<br><mark>2</mark> 000:0D         | Slave Respond Delay<br>Node_1_Param_1 | RW<br>RW                                                                           | 0x000000602 (1538)  |      |            |  |

b. In the downstream data, the values of the 2 holding registers are written as shown below.

| 解决方案资源管理器 ▼ ↓ ×                                      | TwinCAT Project1  | ÷×     |       |      |          |        |         |           |
|------------------------------------------------------|-------------------|--------|-------|------|----------|--------|---------|-----------|
| 0 0 û 0 - 2 d <b>/ -</b>                             | Name              | Online | Туре  | Size | >Address | In/Out | User ID | Linked to |
|                                                      | ■• TX 1           | 1      | USINT | 1.0  | 41.0     | Output | 0       |           |
|                                                      | ■ TX 2            | 1      | USINT | 1.0  | 42.0     | Output | 0       |           |
| M 解决方案"TwinCAT Project1"(1 个项目)                      | <b>■&gt;</b> TX 3 | 1      | USINT | 1.0  | 43.0     | Output | 0       |           |
| TwinCAT Project1                                     | ■ TX 4            | 1      | USINT | 1.0  | 44.0     | Output | 0       |           |
| ▷ SYSTEM                                             | ■• TX 5           | 0      | USINT | 1.0  | 45.0     | Output | 0       |           |
| MOTION                                               | <b>■</b> • TX 6   | 0      | USINT | 1.0  | 46.0     | Output | 0       |           |
|                                                      | <b>■</b> TX 7     | 0      | USINT | 1.0  | 47.0     | Output | 0       |           |
| SAFETY                                               | ■ TX 8            | 0      | USINT | 1.0  | 48.0     | Output | 0       |           |
|                                                      | <b>■</b> TX 9     | 0      | USINT | 1.0  | 49.0     | Output | 0       |           |
| A The Devices                                        | ■ TX 10           | 0      | USINT | 1.0  | 50.0     | Output | 0       |           |
| Devices                                              | ■ TX 11           | 0      | USINT | 1.0  | 51.0     | Output | 0       |           |
|                                                      | TX 12             | 0      | USINT | 1.0  | 52.0     | Output | 0       |           |
|                                                      | TX 13             | 0      | USINT | 1.0  | 53.0     | Output | 0       |           |
| SvncUnits                                            | TX 14             | 0      | USINT | 1.0  | 54.0     | Output | 0       |           |
| Inputs                                               | TX 15             | 0      | USINT | 1.0  | 55.0     | Output | 0       |           |
| Outputs                                              | TX 16             | 0      | USINT | 1.0  | 56.0     | Output | 0       |           |
| InfoData                                             | <b>TX 17</b>      | 0      | USINT | 1.0  | 57.0     | Output | 0       |           |
| Box 1 (XB6S-EC2002)                                  | ■ TX 18           | 0      | USINT | 1.0  | 58.0     | Output | 0       |           |
| Inputs                                               | ■ TX 19           | 0      | USINT | 1.0  | 59.0     | Output | 0       |           |
| Outputs                                              | ■ TX 20           | 0      | USINT | 1.0  | 60.0     | Output | 0       |           |
| <ul> <li>Fi Module 1 (XB6S-C01SP-32Bytes)</li> </ul> | TX 21             | 0      | USINT | 1.0  | 61.0     | Output | 0       |           |
| Inputs                                               | TX 22             | 0      | USINT | 1.0  | 62.0     | Output | 0       |           |
| Outputs                                              | TX 23             | 0      | USINT | 1.0  | 63.0     | Output | 0       |           |
| WcState                                              | TX 24             | 0      | USINT | 1.0  | 64.0     | Output | 0       |           |
| 👂 🔚 InfoData                                         | TX 25             | 0      | USINT | 1.0  | 65.0     | Output | 0       |           |
| Mappings                                             | TX 26             | 0      | USINT | 1.0  | 66.0     | Output | 0       |           |
|                                                      | <b>TX 27</b>      | 0      | USINT | 1.0  | 67.0     | Output | 0       |           |
|                                                      | TX 28             | 0      | USINT | 1.0  | 68.0     | Output | 0       |           |
|                                                      | ■ TX 29           | 0      | USINT | 1.0  | 69.0     | Output | 0       |           |
|                                                      | TX 30             | 0      | USINT | 1.0  | 70.0     | Output | 0       |           |
|                                                      | TX 31             | 0      | USINT | 1.0  | 71.0     | Output | 0       |           |
|                                                      | ■ TX 32           | 0      | USINT | 1.0  | 72.0     | Output | 0       |           |

c. The debugging software allows to see the values of the 2 registers received as shown below.

Modbus Slave - Mbslav1

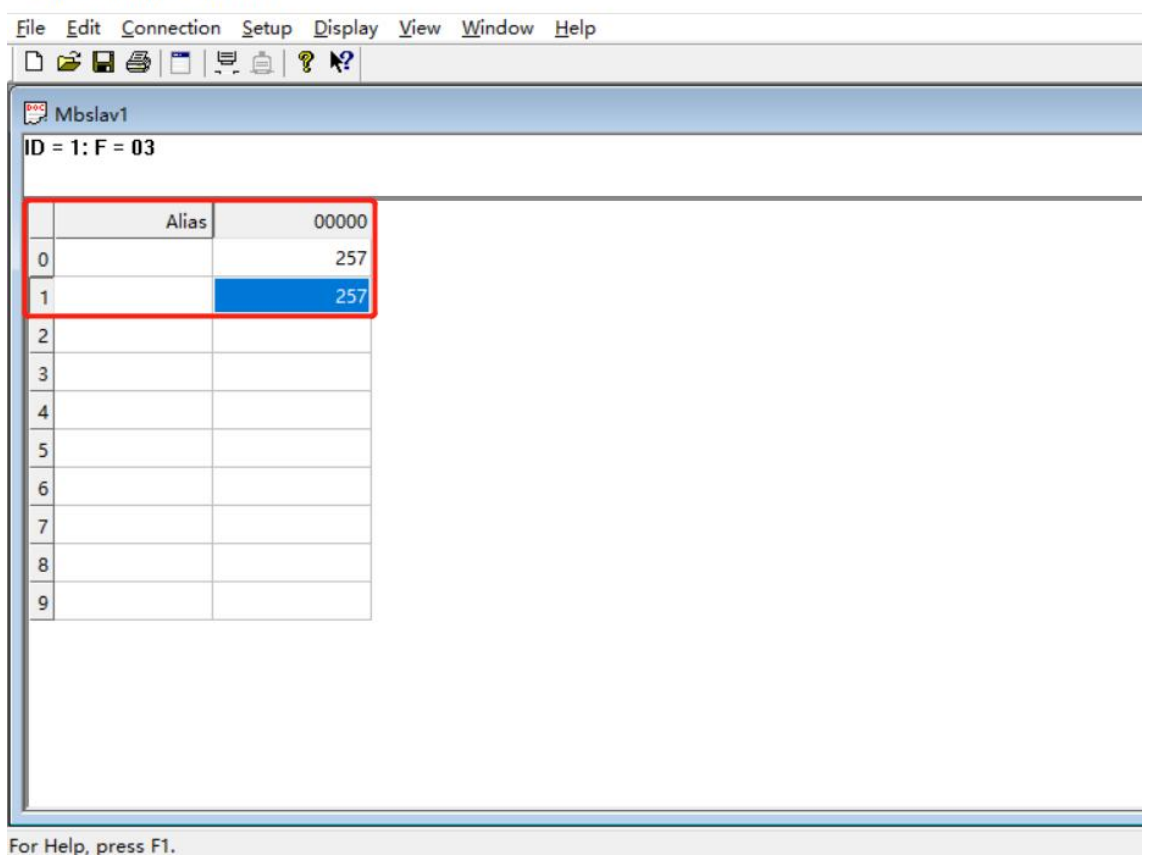

Example 2: Verify that the module RTU master reads the 10 holding registers in Level mode with a tool or device such as Modbus Slave debugging software.

a. Configure the configuration parameters and select 1 for communication mode i.e. RTU master mode as shown below.

Communication Mode: Select ModbusRTUMaster;

Control Mode: Select Level;

Node\_1\_Param\_1: Configure 0x00000001, see <u>6.2.8 Control and Status Node Codes</u> for details on configuration parameters;

Node\_2\_Param\_1: Configure 0x0000030A, see <u>6.2.1 Modbus Master Functionality</u> for configuration parameters;

Node\_2\_Param\_2: Configure 0x00000001, see <u>6.2.1 Modbus Master Functionality</u> for configuration parameters.

| Edit CANopen                          | Startup Entry                     |                                  |                               |      | ×            |
|---------------------------------------|-----------------------------------|----------------------------------|-------------------------------|------|--------------|
| Transition<br>□I->P<br>☑P->S<br>□S->0 | Index<br>□S->P Sub-In<br>□O->S Ve | (hex):<br>ndex (dec):<br>ılidate | 2000<br>16<br>Complete Access |      | OK<br>Cancel |
| Data (hexbin):                        | 01 00 00 00                       |                                  |                               |      | Hex Edit     |
| Validate Mask:<br>Comment:            | Node_2_Param_2                    |                                  |                               |      | Edit Entry   |
| Index                                 | Name                              | Flags                            | Value                         | Unit | ^            |
| 2000:01                               | Communication Mode                | RW                               | ModbusRTUMaster (1)           |      |              |
| - 2000:02                             | Baud Rate                         | RW                               | 115200 (7)                    |      |              |
| 2000:03                               | Stop Bit                          | RW                               | StopBit 1 (0)                 |      |              |
| 2000:04                               | Word Format                       | RW                               | 8Bits (0)                     |      |              |
| 2000:05                               | Parity                            | RW                               | Parity None (0)               |      |              |
| 2000:06                               | Control Mode                      | RW                               | Level (1)                     | 1    |              |
| 2000:07                               | Node Output Mode                  | RW                               | Poll (0)                      |      |              |
| 2000:08                               | Communication Error Beha          | vior RW                          | Clear (0)                     |      |              |
| 2000:09                               | Respond Timeout                   | RW                               | 0x00000032 (50)               |      |              |
| 2000:0A                               | Poll Delay                        | RW                               | 0x0000000A (10)               |      |              |
| 2000:0B                               | Slave ID                          | RW                               | 0x00000001 (1)                |      |              |
| 2000:0C                               | Slave Respond Delay               | RW                               | 0x0000000A (10)               |      |              |
| 2000:0D                               | Node_1_Param_1                    | RW                               | 0x00000001 (1)                |      |              |
| 2000:0E                               | Node_1_Param_2                    | RW                               | 0x00000000 (0)                |      |              |
| 2000:0F                               | Node_2_Param_1                    | RW                               | 0x0000030A (778)              |      | V            |

| dit CANopen                                    | Startup Entry                                                                                                    |        |                  |      | ×          |  |  |
|------------------------------------------------|----------------------------------------------------------------------------------------------------|--------|------------------|------|------------|--|--|
| Transition<br>□ I -> P<br>☑ P -> S<br>□ S -> 0 | on     Index (hex):     2000       S     S → P     Sub-Index (dec):     16       0     O → S     Validate     Complete Access |        |                  |      |            |  |  |
| Data (hexbin):                                 | 01 00 00 00                                                                                                    |        |                  |      | Hex Edit   |  |  |
| /alidate Mask:                                 |                                                                                                    |        |                  |      |            |  |  |
| Comment:                                       | Node_2_Param_2                                                                                                    |        |                  |      | Edit Entry |  |  |
| Index                                          | Name                                                                                                    | Flags  | Value            | Unit | ^          |  |  |
| 2000:08                                        | Communication Error Behavior                                                                                                  | RW     | Clear (0)        |      |            |  |  |
| 2000:09                                        | Respond Timeout                                                                                                    | RW     | 0x00000032 (50)  |      |            |  |  |
| 2000:0A                                        | Poll Delay                                                                                                    | RW     | 0x0000000A (10)  |      |            |  |  |
| 2000:0B                                        | Slave ID                                                                                                    | RW     | 0x00000001 (1)   |      |            |  |  |
| 2000:0C                                        | Slave Respond Delay                                                                                                    | RW     | 0x0000000A (10)  |      |            |  |  |
| 2000:0D                                        | Node_1_Param_1                                                                                                    | RW     | 0x00000001 (1)   |      |            |  |  |
| 2000:0E                                        | Node_1_Param_2                                                                                                    | RW     | 0x00000000 (0)   |      |            |  |  |
| 2000:0F                                        | Node_2_Param_1                                                                                                    | RW     | 0x0000030A (778) |      |            |  |  |
| 2000:10                                        | Node_2_Param_2                                                                                                    | RW     | 0x00000001 (1)   |      |            |  |  |
| 2000:11                                        | Node_3_Param_1                                                                                                    | RW     | 0x00000000 (0)   |      |            |  |  |
| 2000:12                                        | Node_3_Param_2                                                                                                    | RW     | 0x00000000 (0)   |      |            |  |  |
| 2000:13                                        | Node_4_Param_1                                                                                                    | RW     | 0x00000000 (0)   |      |            |  |  |
| 2000:14                                        | Node_4_Param_2                                                                                                    | RW     | 0x00000000 (0)   |      |            |  |  |
| 2000:15                                        | Node_5_Param_1                                                                                                    | RW     | 0x00000000 (0)   |      |            |  |  |
|                                                |                                                                                                    | ENGLY. | 0.0000000.00     |      |            |  |  |

b. Set the control word to 1 in the Downstream data and open the debugging software to send the data as shown below.

| 解决方案资源管理器 ▼ ↓ ×                                             | TwinCAT Pro    | oject1 🕈 🗙 |       |      |          |        |         |           |
|-------------------------------------------------------------|----------------|------------|-------|------|----------|--------|---------|-----------|
| 004 0-20 ¥                                                  | Name           | Online     | Туре  | Size | >Address | In/Out | User ID | Linked to |
| 搜索解达方案资源等理器(Ctrl+1) 0 -                                     | 🖬 TX 1         | 1          | USINT | 1.0  | 41.0     | Output | 0       |           |
|                                                             | ■ TX 2         | 0          | USINT | 1.0  | 42.0     | Output | 0       |           |
| Q] 解决方案"TwinCAT Project1"(1 个项目)                            | 🗳 TX 3         | 0          | USINT | 1.0  | 43.0     | Output | 0       |           |
| TwinCAT Project1                                            | TX 4           | 0          | USINT | 1.0  | 44.0     | Output | 0       |           |
| P SYSTEM                                                    | 🗳 TX 5         | 0          | USINT | 1.0  | 45.0     | Output | 0       |           |
| MOTION                                                      | 🗳 TX 6         | 0          | USINT | 1.0  | 46.0     | Output | 0       |           |
|                                                             | 🗳 TX 7         | 0          | USINT | 1.0  | 47.0     | Output | 0       |           |
| SAFETY                                                      | 🗳 TX 8         | 0          | USINT | 1.0  | 48.0     | Output | 0       |           |
|                                                             | 🗳 TX 9         | 0          | USINT | 1.0  | 49.0     | Output | 0       |           |
|                                                             | 🖙 TX 10        | 0          | USINT | 1.0  | 50.0     | Output | 0       |           |
| Devices                                                     | TX 11          | 0          | USINT | 1.0  | 51.0     | Output | 0       |           |
|                                                             | TX 12          | 0          | USINT | 1.0  | 52.0     | Output | 0       |           |
|                                                             | <b>TX 13</b>   | 0          | USINT | 1.0  | 53.0     | Output | 0       |           |
| SyncUnits                                                   | ■ TX 14        | 0          | USINT | 1.0  | 54.0     | Output | 0       |           |
| Inputs                                                      | 🗳 TX 15        | 0          | USINT | 1.0  | 55.0     | Output | 0       |           |
| Outputs                                                     | 🗳 TX 16        | 0          | USINT | 1.0  | 56.0     | Output | 0       |           |
| 👂 🛄 InfoData                                                | 🗳 TX 17        | 0          | USINT | 1.0  | 57.0     | Output | 0       |           |
| Box 1 (XB6S-EC2002)                                         | 🖙 TX 18        | 0          | USINT | 1.0  | 58.0     | Output | 0       |           |
| 👂 🛄 Inputs                                                  | 🗳 TX 19        | 0          | USINT | 1.0  | 59.0     | Output | 0       |           |
| Outputs                                                     | 🗳 TX 20        | 0          | USINT | 1.0  | 60.0     | Output | 0       |           |
| <ul> <li>F         Module 1 (XB6S-C01SP-32Bytes)</li> </ul> | 🗳 TX 21        | 0          | USINT | 1.0  | 61.0     | Output | 0       |           |
| 👂 🛁 Inputs                                                  | 🗳 TX 22        | 0          | USINT | 1.0  | 62.0     | Output | 0       |           |
| Outputs                                                     | 🗳 TX 23        | 0          | USINT | 1.0  | 63.0     | Output | 0       |           |
| WcState                                                     | ■ TX 24        | 0          | USINT | 1.0  | 64.0     | Output | 0       |           |
| 👂 唱 InfoData                                                | 🖻 TX 25        | 0          | USINT | 1.0  | 65.0     | Output | 0       |           |
| 📸 Mappings                                                  | ■ TX 26        | 0          | USINT | 1.0  | 66.0     | Output | 0       |           |
|                                                             | <b>TX 27</b>   | 0          | USINT | 1.0  | 67.0     | Output | 0       |           |
|                                                             | TX 28          | 0          | USINT | 1.0  | 68.0     | Output | 0       |           |
|                                                             | <b>TX 29</b>   | 0          | USINT | 1.0  | 69.0     | Output | 0       |           |
|                                                             | <b>TX 30</b>   | 0          | USINT | 1.0  | 70.0     | Output | 0       |           |
|                                                             | <b>E</b> TX 31 | 0          | USINT | 1.0  | 71.0     | Output | 0       |           |
|                                                             | <b>F</b> TX 32 | 0          | USINT | 1.0  | 72.0     | Output | 0       |           |

c. You can see the received data in the Upstream data as shown below.

| 解决方案资源管理器 ▼ ↓ ×                                      | TwinCAT P | roject1 👳 🗙 |       |      |          |        |         |           |
|------------------------------------------------------|-----------|-------------|-------|------|----------|--------|---------|-----------|
| © © ☆ ē ₽                                            | Name      | Online      | Туре  | Size | >Address | In/Out | User ID | Linked to |
| 「現空解法方室溶源管理器(Ctrl+:)                                 | 🔁 RX 1    | 5           | USINT | 1.0  | 41.0     | Input  | 0       |           |
|                                                      | 🔊 🕫 RX 2  | 0           | USINT | 1.0  | 42.0     | Input  | 0       |           |
| A」解决方案"TwinCAT Project1"(1 个项目)                      | 🔁 RX 3    | 0           | USINT | 1.0  | 43.0     | Input  | 0       |           |
| TwinCAT Project1                                     | 🔁 RX 4    | 255         | USINT | 1.0  | 44.0     | Input  | 0       |           |
|                                                      | 🔁 RX 5    | 0           | USINT | 1.0  | 45.0     | Input  | 0       |           |
|                                                      | 🔁 RX 6    | 255         | USINT | 1.0  | 46.0     | Input  | 0       |           |
|                                                      | 🔁 RX 7    | 0           | USINT | 1.0  | 47.0     | Input  | 0       |           |
| SAFELY                                               | 🕶 RX 8    | 255         | USINT | 1.0  | 48.0     | Input  | 0       |           |
|                                                      | 🕶 RX 9    | 0           | USINT | 1.0  | 49.0     | Input  | 0       |           |
|                                                      | 🕶 RX 10   | 255         | USINT | 1.0  | 50.0     | Input  | 0       |           |
| Device 2 (Ether(AT))                                 | 🔁 RX 11   | 0           | USINT | 1.0  | 51.0     | Input  | 0       |           |
| = Device 2 (Effect AT)                               | 🕶 RX 12   | 255         | USINT | 1.0  | 52.0     | Input  | 0       |           |
|                                                      | 🔁 RX 13   | 0           | USINT | 1.0  | 53.0     | Input  | 0       |           |
| ♦ SyncUnits                                          | 🕶 RX 14   | 255         | USINT | 1.0  | 54.0     | Input  | 0       |           |
| Inputs                                               | 🕶 RX 15   | 0           | USINT | 1.0  | 55.0     | Input  | 0       |           |
| Outputs                                              | 🔁 RX 16   | 255         | USINT | 1.0  | 56.0     | Input  | 0       |           |
| 👂 🛄 InfoData                                         | 🕶 RX 17   | 0           | USINT | 1.0  | 57.0     | Input  | 0       |           |
| <ul> <li>Box 1 (XB6S-EC2002)</li> </ul>              | 🔁 RX 18   | 255         | USINT | 1.0  | 58.0     | Input  | 0       |           |
| Inputs                                               | 🕶 RX 19   | 0           | USINT | 1.0  | 59.0     | Input  | 0       |           |
| Outputs                                              | 🕶 RX 20   | 255         | USINT | 1.0  | 60.0     | Input  | 0       |           |
| <ul> <li>FI Module 1 (XB6S-C01SP-32Bytes)</li> </ul> | 🔁 RX 21   | 0           | USINT | 1.0  | 61.0     | Input  | 0       |           |
| 🕨 🛄 Inputs                                           | 🕶 RX 22   | 255         | USINT | 1.0  | 62.0     | Input  | 0       |           |
| Outputs                                              | 🕶 RX 23   | 0           | USINT | 1.0  | 63.0     | Input  | 0       |           |
| WcState                                              | 💌 RX 24   | 0           | USINT | 1.0  | 64.0     | Input  | 0       |           |
| InfoData                                             | 🕶 RX 25   | 0           | USINT | 1.0  | 65.0     | Input  | 0       |           |
| 📸 Mappings                                           | 🕶 RX 26   | 0           | USINT | 1.0  | 66.0     | Input  | 0       |           |
|                                                      | 🕶 RX 27   | 0           | USINT | 1.0  | 67.0     | Input  | 0       |           |
|                                                      | 🕶 RX 28   | 0           | USINT | 1.0  | 68.0     | Input  | 0       |           |
|                                                      | 🕫 RX 29   | 0           | USINT | 1.0  | 69.0     | Input  | 0       |           |
|                                                      | 🕶 RX 30   | 0           | USINT | 1.0  | 70.0     | Input  | 0       |           |
|                                                      | 🔁 RX 31   | 0           | USINT | 1.0  | 71.0     | Input  | 0       |           |
|                                                      | 🕶 RX 32   | 0           | USINT | 1.0  | 72.0     | Input  | 0       |           |
|                                                      |           |             |       |      |          |        |         |           |

#### 7. Example of Freeport\_Input function

#### Example: Receive an 8-byte data in Level mode using Freeport\_Input through a tool or

#### device such as a serial port debugging assistant.

a. Configure the configuration parameters with communication mode selection 7 i.e. Input mode as shown below.

Communication Mode: Select Input;

Control Mode: Select Level;

Node\_1\_Param\_1: Configure 0x00000022, see <u>6.2.8 Control and Status Node Codes</u> for details on configuration parameters;

Node\_2\_Param\_1: Configure 0x0000D04, see <u>6.2.6 Freeport Freeport Functions</u> for details on configuration parameters.

| Edit         | CANopen                              | Startup Entry    |                         |                     |                              |      | ×            |
|--------------|--------------------------------------|------------------|-------------------------|---------------------|------------------------------|------|--------------|
| Tra          | nsition<br> -> P<br> P-> S<br> S-> O | _S->P<br>_0->S   | Index (he)<br>Sub-Inde) | ():<br>(dec):<br>te | 2000<br>1<br>Complete Access |      | OK<br>Cancel |
| Data         | (hexbin):                            | 07 00 00 00      |                         |                     |                              |      | Hex Edit     |
| Valid<br>Com | late Mask:<br>ment:                  | Communication    | Mode                    |                     |                              |      | Edit Entry   |
| Inde         | ex                                   | Name             |                         | Flags               | Value                        | Unit | ^            |
|              | 2000:01                              | Communication Mo | ode                     | RW                  | Input (7)                    |      |              |
|              | 2000:02                              | Baud Rate        |                         | RW                  | 115200 (7)                   |      |              |
|              | 2000:03                              | Stop Bit         |                         | RW                  | StopBit 1 (0)                |      |              |
|              | 2000:04                              | Word Format      |                         | RW                  | 8Bits (0)                    |      |              |
|              | 2000:05                              | Parity           |                         | RW                  | Parity None (0)              |      |              |
|              | 2000:06                              | Control Mode     |                         | RW                  | Level (1)                    |      |              |
| -            | 2000:07                              | Node Output Mode | i                       | RW                  | Poll (0)                     |      |              |
|              | 2000:08                              | Communication En | or Behavior             | RW                  | Clear (0)                    |      |              |
|              | 2000:09                              | Respond Timeout  |                         | RW                  | 0x00000032 (50)              |      |              |
| 1            | 2000:0A                              | Poll Delay       |                         | RW                  | 0x0000000A (10)              |      |              |
|              | 2000:0B                              | Slave ID         |                         | RW                  | 0x00000001 (1)               |      |              |
| 1            | 2000:0C                              | Slave Respond De | elay                    | RW                  | 0x0000000A (10)              |      |              |
| 1            | 2000:0D                              | Node_1_Param_1   |                         | RW                  | 0x00000022 (34)              |      |              |
| 1            | 2000:0E                              | Node_1_Param_2   |                         | RW                  | 0x00000000 (0)               |      |              |
| - Aller      | 2000:0F                              | Node_2_Param_1   |                         | RW                  | 0x00000D04 (3332)            |      | ~            |
| i            |                                      |                  |                         |                     |                              |      |              |

\_\_\_\_

b. Set the control word to 1 in the downstream data and open the serial port debugging assistant to send data as shown below.

| 解决方案资源管理器 ▼ ↓ ×                                             | TwinCAT Pr           | oject1 🕆 × |       |      |          |                 |         |           |
|-------------------------------------------------------------|----------------------|------------|-------|------|----------|-----------------|---------|-----------|
| 001 0·20 1                                                  | Name                 | Online     | Туре  | Size | >Address | In/Out          | User ID | Linked to |
| 搜索解决方案资源管理器(Ctrl+:) 0 •                                     | ■ TX 1               | 1          | USINT | 1.0  | 41.0     | Output          | 0       |           |
|                                                             | TX 2                 | 0          | USINT | 1.0  | 42.0     | Output          | 0       |           |
| ig」解决万案"TwinCAT Project1"(1 个项目)                            | ■ TX 3               | 0          | USINT | 1.0  | 43.0     | Output          | 0       |           |
| IwinCAT Project1                                            | ■ TX 4               | 0          | USINT | 1.0  | 44.0     | Output          | 0       |           |
|                                                             | 🖙 TX 5               | 0          | USINT | 1.0  | 45.0     | Output          | 0       |           |
| MOTION                                                      | ■ TX 6               | 0          | USINT | 1.0  | 46.0     | Output          | 0       |           |
|                                                             | 🗳 TX 7               | 0          | USINT | 1.0  | 47.0     | Output          | 0       |           |
| SAFELY                                                      | ■ TX 8               | 0          | USINT | 1.0  | 48.0     | Output          | 0       |           |
|                                                             | 🗳 TX 9               | 0          | USINT | 1.0  | 49.0     | Output          | 0       |           |
|                                                             | 🖙 TX 10              | 0          | USINT | 1.0  | 50.0     | Output          | 0       |           |
| A Device 2 (Ether(AT)                                       | <b>TX 11</b>         | 0          | USINT | 1.0  | 51.0     | Output          | 0       |           |
|                                                             | TX 12                | 0          | USINT | 1.0  | 52.0     | Output          | 0       |           |
| Image-Info                                                  | E TX 13              | 0          | USINT | 1.0  | 53.0     | Output          | 0       |           |
| SvncUnits                                                   | TX 14                | 0          | USINT | 1.0  | 54.0     | Output          | 0       |           |
| Inputs                                                      | 🖙 TX 15              | 0          | USINT | 1.0  | 55.0     | Output          | 0       |           |
| Outputs                                                     | TX 16                | 0          | USINT | 1.0  | 56.0     | Output          | 0       |           |
| 🕨 🛄 InfoData                                                | TX 17                | 0          | USINT | 1.0  | 57.0     | Output          | 0       |           |
| Box 1 (XB6S-EC2002)                                         | TX 18                | 0          | USINT | 1.0  | 58.0     | Output          | 0       |           |
| Inputs                                                      | TX 19                | 0          | USINT | 1.0  | 59.0     | Output          | 0       |           |
| Outputs                                                     | TX 20                | 0          | USINT | 1.0  | 60.0     | Output          | 0       |           |
| <ul> <li>F         Module 1 (XB6S-C01SP-32Bytes)</li> </ul> | TX 21                | 0          | USINT | 1.0  | 61.0     | Output          | 0       |           |
| Inputs                                                      | TX 22                | 0          | USINT | 1.0  | 62.0     | Output          | 0       |           |
| Outputs                                                     | TX 23                | 0          | USINT | 1.0  | 63.0     | Output          | 0       |           |
| WcState                                                     | TX 24                | 0          | USINT | 1.0  | 64.0     | Output          | 0       |           |
| InfoData                                                    | TX 25                | 0          | USINT | 1.0  | 65.0     | Output          | 0       |           |
| Mappings                                                    | TX 26                | 0          | USINT | 1.0  | 66.0     | Output          | 0       |           |
|                                                             | <b>TX 27</b>         | 0          | USINT | 1.0  | 67.0     | Output          | 0       |           |
|                                                             | TX 28                | 0          | USINT | 1.0  | 68.0     | Output          | 0       |           |
|                                                             | TX 29                | 0          | USINT | 1.0  | 69.0     | Output          | 0       |           |
|                                                             | TX 30                | 0          | USINT | 1.0  | 70.0     | Output          | 0       |           |
|                                                             | <b>•</b> TX 31       | 0          | USINT | 1.0  | 71.0     | Output          | 0       |           |
|                                                             | TX 32                | 0          | USINT | 1.0  | 72.0     | Output          | 0       |           |
|                                                             | 2010 State 2000 A 12 |            |       |      |          | 10.000 A 10.000 |         |           |

c. The Upstream data can be seen in the received data length of 8, the received data count of 1, and the received 8 bytes of data (RX7~RX14) as shown below.

| 解决方案资源管理器 ▼ ♀ ×                                            | TwinCAT Pro | oject1 🕈 🗙 |       |      |          |        |         |           |
|------------------------------------------------------------|-------------|------------|-------|------|----------|--------|---------|-----------|
| © ⊙ ☆ <sup>™</sup> = • • 0 0 0 0 0 0 0 0 0 0 0 0 0 0 0 0 0 | Name        | Online     | Type  | Size | >Address | In/Out | User ID | Linked to |
| 搜索解决方案资源管理器(Ctrl+·) 0-                                     | 🔁 RX 1      | 0          | USINT | 1.0  | 41.0     | Input  | 0       |           |
|                                                            | 🕶 RX 2      | 8          | USINT | 1.0  | 42.0     | Input  | 0       |           |
| MJ 解决方案" I winCAT Project1"(1 个项目)                         | 🛩 RX 3      | 0          | USINT | 1.0  | 43.0     | Input  | 0       |           |
| I winCAT Project'                                          | 🐔 RX 4      | 0          | USINT | 1.0  | 44.0     | Input  | 0       |           |
| P SYSTEM                                                   | 📽 RX 5      | 1          | USINT | 1.0  | 45.0     | Input  | 0       |           |
|                                                            | 🔁 RX 6      | 0          | USINT | 1.0  | 46.0     | Input  | 0       |           |
|                                                            | 🕶 RX 7      | 1          | USINT | 1.0  | 47.0     | Input  | 0       |           |
| SAFETT                                                     | 🕶 RX 8      | 2          | USINT | 1.0  | 48.0     | Input  | 0       |           |
|                                                            | 🔁 RX 9      | 3          | USINT | 1.0  | 49.0     | Input  | 0       |           |
|                                                            | 🔁 RX 10     | 4          | USINT | 1.0  | 50.0     | Input  | 0       |           |
| ▲ ➡ Device 2 (EtherCAT)                                    | 🕶 RX 11     | 5          | USINT | 1.0  | 51.0     | Input  | 0       |           |
|                                                            | 🔁 RX 12     | 1          | USINT | 1.0  | 52.0     | Input  | 0       |           |
| Image-Info                                                 | 🕶 RX 13     | 2          | USINT | 1.0  | 53.0     | Input  | 0       |           |
| SvncUnits                                                  | 🕶 RX 14     | 3          | USINT | 1.0  | 54.0     | Input  | 0       |           |
| Inputs                                                     | 💌 RX 15     | 0          | USINT | 1.0  | 55.0     | Input  | 0       |           |
| Outputs                                                    | 🕶 RX 16     | 0          | USINT | 1.0  | 56.0     | Input  | 0       |           |
| InfoData                                                   | 🕶 RX 17     | 0          | USINT | 1.0  | 57.0     | Input  | 0       |           |
| Box 1 (XB6S-EC2002)                                        | 💌 RX 18     | 0          | USINT | 1.0  | 58.0     | Input  | 0       |           |
| 👂 🛄 Inputs                                                 | 🕶 RX 19     | 0          | USINT | 1.0  | 59.0     | Input  | 0       |           |
| Outputs                                                    | 🕶 RX 20     | 0          | USINT | 1.0  | 60.0     | Input  | 0       |           |
| Fi Module 1 (XB6S-C01SP-32Bytes)                           | 🕶 RX 21     | 0          | USINT | 1.0  | 61.0     | Input  | 0       |           |
| 👂 🛁 Inputs                                                 | 🕶 RX 22     | 0          | USINT | 1.0  | 62.0     | Input  | 0       |           |
| Outputs                                                    | 🕶 RX 23     | 0          | USINT | 1.0  | 63.0     | Input  | 0       |           |
| WcState                                                    | 🕶 RX 24     | 0          | USINT | 1.0  | 64.0     | Input  | 0       |           |
| 👂 🔚 InfoData                                               | 🕶 RX 25     | 0          | USINT | 1.0  | 65.0     | Input  | 0       |           |
| Mappings                                                   | 🕶 RX 26     | 0          | USINT | 1.0  | 66.0     | Input  | 0       |           |
|                                                            | 💌 RX 27     | 0          | USINT | 1.0  | 67.0     | Input  | 0       |           |
|                                                            | 🕶 RX 28     | 0          | USINT | 1.0  | 68.0     | Input  | 0       |           |
|                                                            | 🕶 RX 29     | 0          | USINT | 1.0  | 69.0     | Input  | 0       |           |
|                                                            | 🕶 RX 30     | 0          | USINT | 1.0  | 70.0     | Input  | 0       |           |
|                                                            | 🕶 RX 31     | 0          | USINT | 1.0  | 71.0     | Input  | 0       |           |
|                                                            | 🛩 RX 32     | 0          | USINT | 1.0  | 72.0     | Input  | 0       |           |
|                                                            |             |            |       |      |          |        |         |           |

## 6.4.2 Application in Sysmac Studio software environment

#### 1. Preliminary

- Hardware Environment
  - > Module Model XB6S-C01SP
  - EtherCAT Coupler, End Cap
     This description uses the XB6S-EC2002 coupler as an example
  - > One computer with Sysmac Studio software pre-installed
  - > One Omron PLC, this description takes model NX1P2-9024DT as an example.
  - > Shielded cables for EtherCAT
  - > One switching power supply
  - > Device Configuration Files

Configuration file access: https://www.solidotech.com/documents/configfile

- Hardware configuration and wiring
   Follow "<u>4 Installation and uninstall</u>" and "<u>5 Wiring</u>".
- Computer IP requirements

Set the IP address of the computer and the IP address of the PLC to make sure they are on the same network segment.

#### 2、New project

a. Open Sysmac Studio software, click "New Project".

| Sysmac Studio (64bit)              |              |                  | 1000    |   | × |
|------------------------------------|--------------|------------------|---------|---|---|
|                                    | _            |                  | _       | - | _ |
|                                    | _            |                  |         |   |   |
| Offline                            | 💼 Project P  | Properties       |         |   |   |
| New Project                        | Project name | XB6S             |         |   |   |
| <u>open Project</u>                | Author       | 29719            |         |   |   |
| import                             |              |                  |         |   |   |
| - <u>m</u> <u>E</u> xport          | Comment      |                  |         |   |   |
| Online                             | Type         | Standard Project |         |   |   |
| <b>9</b> <u>C</u> onnect to Device |              |                  |         |   |   |
| Version Control                    | In Colort    | Device           |         |   |   |
| No Version Control Explorer        | Catagon      |                  |         |   |   |
| <u>L</u> icense                    | Category     | Controller       | <b></b> |   |   |
| 📼 <u>L</u> icense                  | Version      | NX1P2 • 9024DT   |         |   |   |
|                                    | Version      | 1.49             |         |   |   |
|                                    |              |                  |         |   |   |
|                                    |              |                  |         |   |   |
|                                    |              |                  |         |   |   |
|                                    |              |                  |         |   |   |
|                                    |              |                  |         |   |   |
|                                    |              |                  |         |   |   |
|                                    |              |                  |         |   |   |
| Debet Contract                     |              |                  |         |   |   |
| Open in Emulation Mode             |              |                  | Create  |   |   |
|                                    |              |                  |         |   |   |
|                                    |              |                  |         |   |   |

• Project name: Customizable .

- Select device: "Device" selects the corresponding PLC model and "Version" selects the corresponding PLC version number.
- b. When you have finished entering the project properties, click "Create".
- c. Click "Controller -> Communications Setup" in the menu bar, select the method to be used every time you connect to the controller when you are online, and enter "Remote IP Address Enter "Remote IP Address" as shown in the following figure.

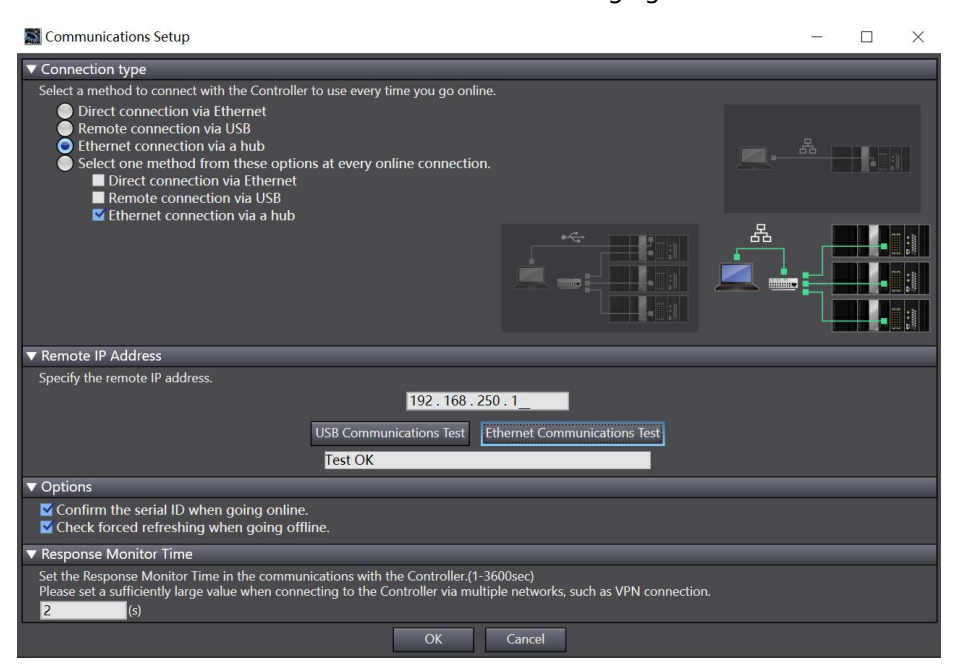

d. Click "Ethernet communication test", the system shows that the test is successful.

#### 3、Installation of XML files

- a. Expand "Configurations and Setup" in the left navigation tree and double click on "EtherCAT".
- b. Right-click "Master" and select "Display ESI Library" as shown in the following figure.

| XB6S - new_Controller_0 - Sysmac Studio (64bit)                                                                                                    |                                                                                                    | - 🗆 ×                                                                                                    |  |  |
|----------------------------------------------------------------------------------------------------|----------------------------------------------------------------------------------------------------|----------------------------------------------------------------------------------------------------|--|--|
| File Edit View Insert Project Controller Simulation Tools Wine                                                                                                    | dow Help                                                                                                    |                                                                                                    |  |  |
| X ● ● ● り ぐ 個 回 中 人 路 扇 扇 ※                                                                                                    | H 🛛 🗮 🔺 🔺 ঌ 🖉 🆫 👘 O 🕾 (                                                                                                    | ୁ ଅବ୍ୟ                                                                                                    |  |  |
| Multiview Explorer                                                                                                    | - Toolb                                                                                                    | ох 🝝 ф                                                                                                    |  |  |
| new_Controller_0     ▼       Configurations and Setup     Master       ► EtherCAT     Master       ► 0 CPU/Expansion Racks     VO Map       ► 10 Controller Setup     Master | Cut<br>Copy<br>Paste<br>Delete<br>Undo<br>Redo                                                                                                    | dors  s coups rminal Coupler rvo Drives squency Inverter gital IO time                                                                             |  |  |
| <ul> <li>■ A Contoure secup</li> <li>■ Motion Control Setup</li> <li>e' Cam Data Settings</li> <li>► Event Settings</li> </ul>                                               | Expand All<br>Collapse All<br>Calculate Transmission Delay Time of the Master                                                                                | Keyword<br>Show all versions<br>NX-ECC201 Rev:1.2                                                                                                  |  |  |
| Task Settings     Bata Trace Settings     Programming                                                                                                    | Import Slave Settings and Insert New Slave<br>Export Slave Settings                                                                                          | NX-ECC202 Rev:1.2<br>NX-ECC202 EtherCAT coup<br>NX-ECC203 Rev:1.7                                                                                  |  |  |
| 4                                                                                                    | Write Slave Node Address<br>Compare and Merge with Actual Network Configuration<br>Get Slave Serial Numbers                                                  | NX-ECC203 EtherCAT coup<br>R88D-1SAN02H-ECT Rev:<br>R88D-1SAN02H-ECT 200V/<br>R88D-1SAN04H-ECT Rev:                                                |  |  |
| Output                                                                                                    | Clear All Settings<br>Display Diagnosis/Statistics Information<br>Display Production Information<br>Display Packet Monitor<br>Display ESI Library            | R88D-1SAN08H-ECT 2007<br>R88D-1SAN08H-ECT 2007<br>R88D-1SAN08H-ECT 2007<br>R88D-1SAN10F-ECT Rev:<br>R88D-1SAN10F-ECT 4007<br>R88D-1SAN10H-ECT Rev: |  |  |
| Filter 🕑 Output Build                                                                                                    | Export Configuration Information<br>Output to ENS File<br>Export All Couplers' //O Allocations<br>Assign Drives to Axes<br>Safety Related PDOs Batch Setting | Model name : NX-Ei<br>Product name : NX-<br>Revision : 1.2<br>Vendor : OMRON C<br>Comment : EtherCA                                                |  |  |

c. In the pop-up "ESI Library" window, click "Install (File)", select the module's XML file path, click "Yes" to complete the installation, as shown in the following figure.

| 📓 ESI Library                                                                                                    | - |   | ×     |
|----------------------------------------------------------------------------------------------------|---|---|-------|
| <ul> <li>Omron R88D-TSN04H-ECT -03</li> <li>Omron R88D-TSN08H-ECT</li> <li>Omron R88D-TSN08H-ECT</li> <li>Omron R88D-TSN08H-ECT</li> <li>Omron R88D-TSN08H-ECT</li> <li>Omron R88D-TSN10F-ECT</li> <li>Omron R88D-TSN15F-ECT</li> <li>Omron R88D-TSN15F-ECT</li> <li>Omron R88D-TSN15F-ECT</li> <li>Omron R88D-TSN15F-ECT</li> <li>Omron R88D-TSN20F-ECT</li> <li>Omron R88D-TSN30F-ECT</li> <li>Omron R88D-TSN30F-ECT</li> <li>Omron R88D-TSN30F-ECT</li> <li>Omron R88D-TSN30F-ECT</li> <li>Omron R88D-TSN35F-ECT</li> <li>Omron R88D-TSN35F-</li></ul> |   |   |       |
| Install (File) Install (Folder) Uninstall                                                                                                    |   | ( | Close |

#### 4、 Add Device

There are two ways to add devices: online scanning and offline adding, and this note introduces offline adding as an example.

a. In the right side of the "Toolbox" column, click to expand all suppliers, select "Nanjing Solidot Electronic Technology Co., Ltd."

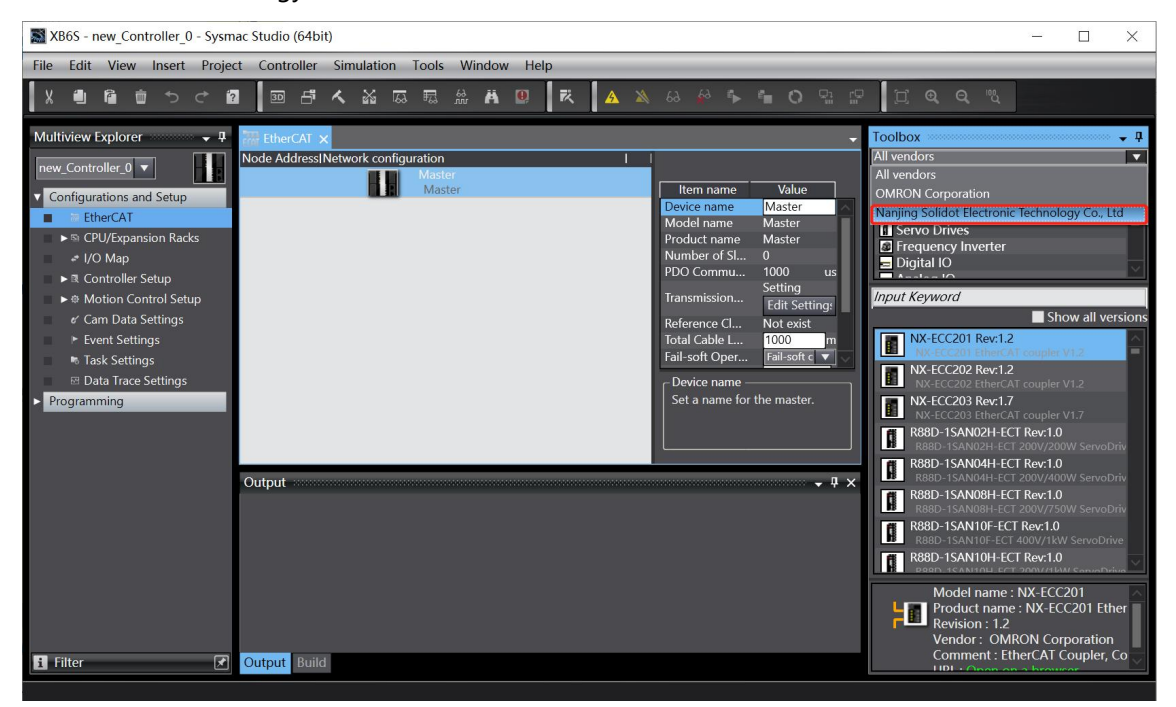

b. Click to select XB6S Series Fieldbus and double-click the XB6S-EC2002 Coupler Module to add a slave device, as shown below.

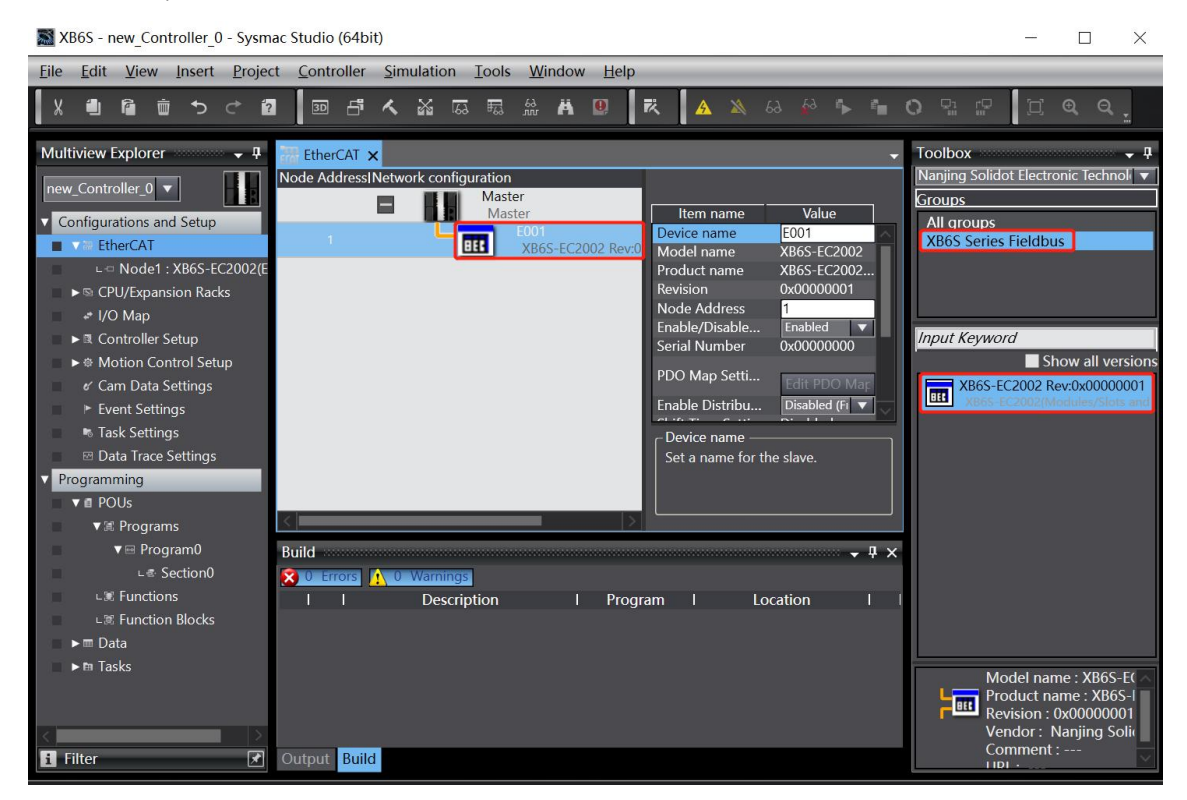

Copyright © Nanjing Solidot Electronic Technology Co., Ltd. 2024

c. In the EtherCAT main page, select the XB6S-EC2002 coupler module you just added, and choose "Edit Module Configuration", as shown in the following figure.

| 📓 XB6S - new_Controller_0 - Sysmac Studio ( | (64bit)                                                                                                    |                                                                                                    | - 🗆 X                                                                                            |
|---------------------------------------------|----------------------------------------------------------------------------------------------------|----------------------------------------------------------------------------------------------------|--------------------------------------------------------------------------------------------------|
| Eile Edit View Insert Project Contro        | oller <u>S</u> imulation <u>T</u> ools <u>W</u> indow <u>H</u> elp                                             |                                                                                                    |                                                                                                  |
|                                             | 占 く ぬ 區 穏 船 苗 📵 🕺                                                                                              | 🔺 🔉 68 🍻 🀤 🐂 🖸 🖓 👘                                                                                                    |                                                                                                  |
| Multiview Explorer                          | AT X<br>ressINetwork configuration<br>Master<br>Master<br>E001<br>XB6S-EC2002 Rev:0x00<br>XB6S-EC2002 Rev:0x00 | Item name         Value           PDO Map Settings         Fraction of the state of the state | Toolbox                                                                                          |
|                                             | Poild                                                                                                    |                                                                                                    | Model name : XB65<br>Product name : XB6<br>Revision : 0x00000<br>Vendor : Nanjing S<br>Comment : |
| output                                      |                                                                                                    |                                                                                                    |                                                                                                  |

d. Position the cursor in the "Module Module", click on the module in the right toolbox module list, and add I/O modules one by one in the order of I/O module configuration. Note: The order and model number must be consistent with the physical topology!

| XB6S - new_Controller_0 - Sysmac Studie                   | o (64bit)                                                                                                    | - 🗆 ×                                                                                                    |
|-----------------------------------------------------------|----------------------------------------------------------------------------------------------------|----------------------------------------------------------------------------------------------------|
| <u>File Edit View Insert Project Cont</u>                 | roller <u>S</u> imulation <u>T</u> ools <u>W</u> indow <u>H</u> elp                                                                                                    |                                                                                                    |
|                                                           | <b>ぶんなほほまま (10 15 15 15 15 15 15 15 15 15 15 15 15 15 </b>                                                                                                    |                                                                                                    |
| Multiview Explorer                                        | EtherCAT       Nodel : X865-EC2002 (E0 ×         Positi       Slot       Module         Nodel : X865-EC2002 (E0 ×       Item name       Value         0       Terminals       Terminals       Value         0       Terminals       Terminals       Value         2       Terminals       Terminals       Value         3       Terminals       Ox600116 Inputs/RX       Ox600116 Inputs/RX         4       Terminals       Ox600116 Inputs/RX       Ox6001116 Inputs/RX         5       Terminals       Ox6001116 Inputs/RX       Ox6001116 Inputs/RX         6       Terminals       Ox6001116 Inputs/RX       Ox6001116 Inputs/RX         7       Terminals       Ox6001116 Inputs/RX       Ox6001116 Inputs/RX         8       Terminals       Ox6001116 Inputs/RX       Ox6001116 Inputs/RX         9       Terminals       Setting Parameters       Setting Parameters         11       Terminals       Setting Parameters       Setting Parameter         12       Terminals       Settion Parameter       Setting Parameter         13       Terminals       Settion Parameter Settim       Setting Parameter         14       Terminals       Settion Parameter Settim </td <td>Toolbox     - 2       Group     Digital Input Terminals       Digital Output Terminals     Analog Output Terminals       Analog Nutput Terminals     Provide Terminals       Puse IO Terminals     Provide Terminals       Puse IO Terminals     Provide Terminals       Puse IO Terminals     Provide Terminals       Puse IO Terminals     Provide Terminals       Puse IO Terminals     Provide Terminals       Provide Terminals     Provide Terminals       Provide Terminal     Provide</td> | Toolbox     - 2       Group     Digital Input Terminals       Digital Output Terminals     Analog Output Terminals       Analog Nutput Terminals     Provide Terminals       Puse IO Terminals     Provide Terminals       Puse IO Terminals     Provide Terminals       Puse IO Terminals     Provide Terminals       Puse IO Terminals     Provide Terminals       Puse IO Terminals     Provide Terminals       Provide Terminals     Provide Terminals       Provide Terminal     Provide |
| L: ﷺ Function Blocks<br>► 冊 Data<br>► Ħ Tasks<br>I Filter | Output Build                                                                                                    | Model : XB6S-C01SI<br>Product name : 1 Cf<br>Vendor : Nanjing Si                                                                                                    |

#### 5. Setting the node address

a. Click "Controller -> Online" in the menu bar to turn the controller to online status. Right-click the master device, click and select "Write Slave Node Address", as shown in the following figure.

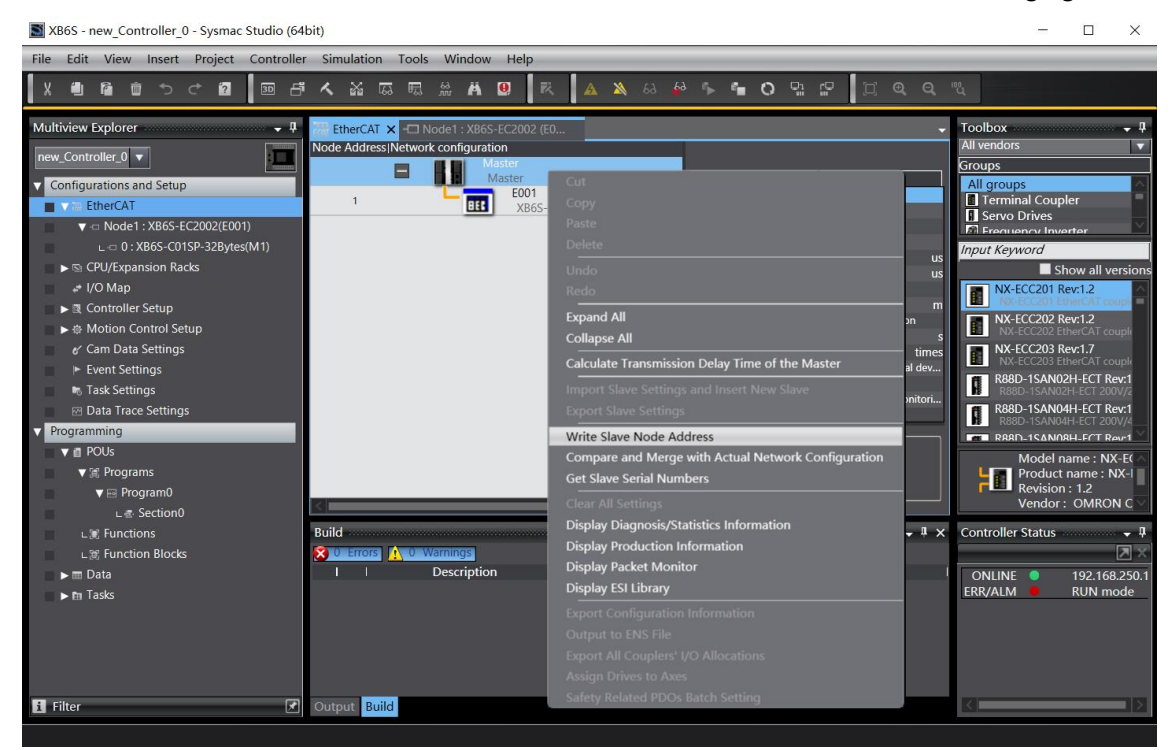

b. In the Set Node Address window, click the value under Set Value, enter the node address, and click "Write" to change the slave device node address, as shown in the following figure.

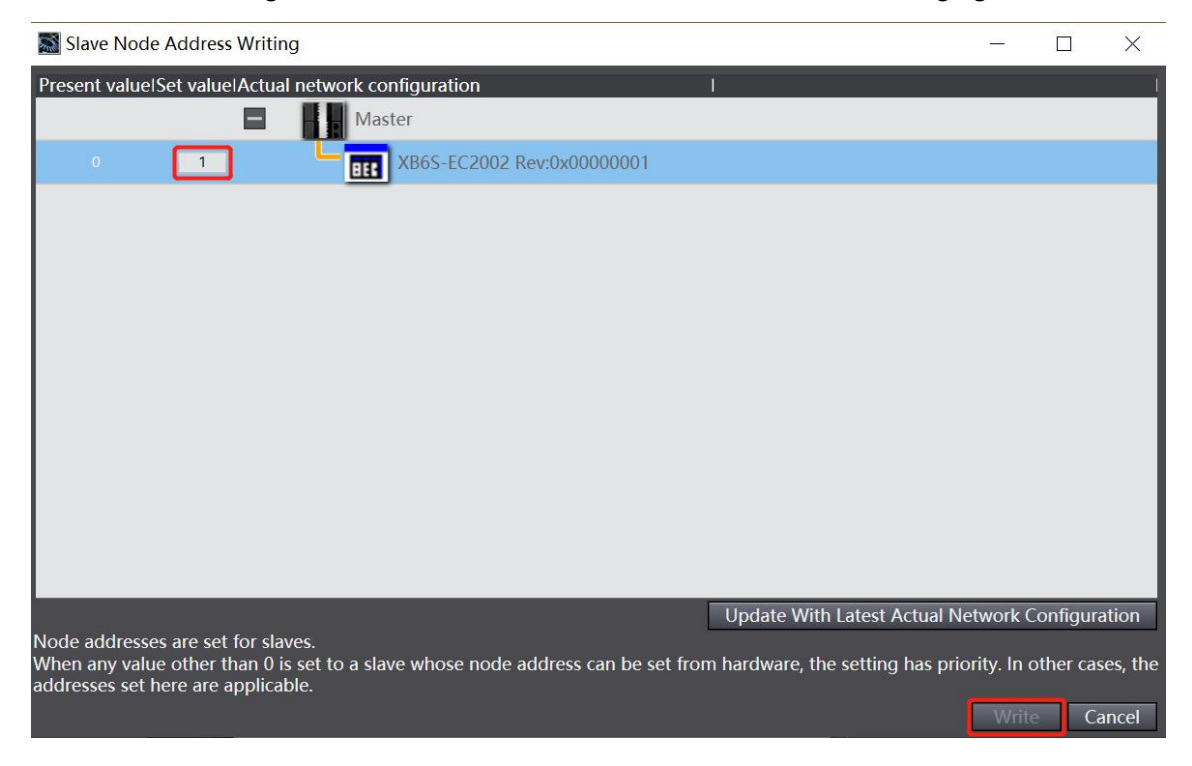

c. After writing, a re-power prompt will pop up, as shown in the following figure, click "Write", and then follow the prompts to reboot the power from the device.

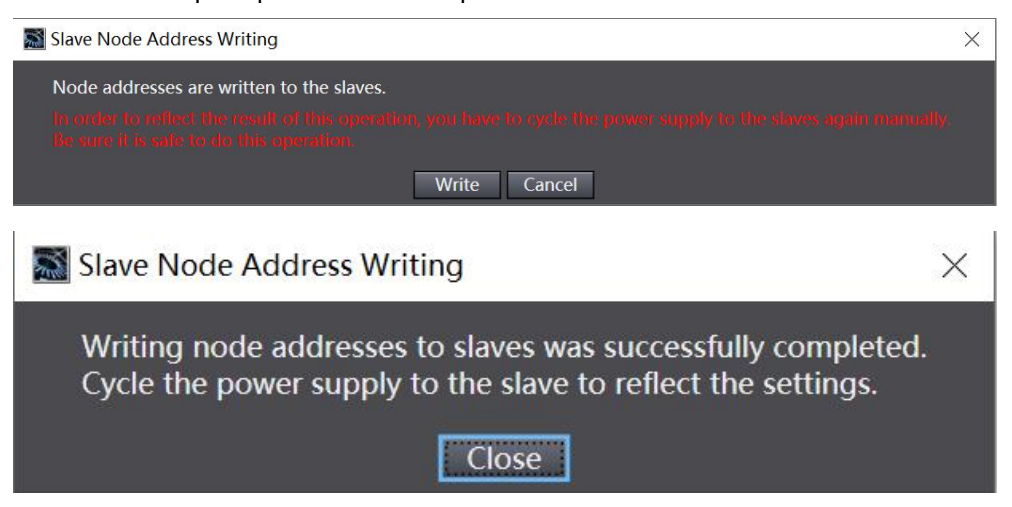

#### 6. Download configuration to PLC

a. Click the button "Controller -> Transfer...-> To Controller..." in the menu bar, as shown in the following figure.

| XB6S - new_Controller_0 - Sysmac                                                                                                    | Studio (64bit)                                                                                                    |                                                                                                    | I X                                                                                                    |
|----------------------------------------------------------------------------------------------------|----------------------------------------------------------------------------------------------------|----------------------------------------------------------------------------------------------------|----------------------------------------------------------------------------------------------------|
| File Edit View Insert Project                                                                                                    | Controller Simulation Tools Window Help                                                                                                    |                                                                                                    |                                                                                                    |
| X 🗐 🔓 🗇 ở ở 🗐                                                                                                    | Communications Setup<br>Change Device                                                                                                    | ▲ ¾ & ♣ ♣ ¶ <b>0 및 ☆</b> ↓ ▲ ♦ ♦                                                                                                    |                                                                                                    |
| Multiview Explorer  new_Controller_0  Configurations and Setup  Configurations and Setup  Configurations and Setup  Controller Setup  CPU/Explore Setup  Controller Setup  Controller Setup  Control Setup  Control Set | Online     Ctrl+W       Offline     Ctrl+Shift+W       Synchronize     Ctrl+M       Transfer     >       Mode     >       Monitor     >       Stop Monitoring     >       Set/Reset     >       Forced Refreshing     >       MC Test Run     >       MC Tool Coordinate System Monitor Table     >       SD Memory Card     Controller Clock       Release Access Right     Update CPU Unit Name | To Controller Ctrl+T<br>From Controller Ctrl+Shift+T<br>Number of Slaves<br>PDO Communication<br>Reference Clock<br>Evist<br>Total Cable Length<br>Total Cable Length<br>Tota | all versions<br>T couple<br>T couple<br>T couple<br>T Rev1<br>2007/2<br>T Rev1<br>2007/2<br>T Rev1<br>2007/2<br>T Rev1<br>2007/2<br>T Rev1 |
| <ul> <li>♥ BrogramU</li> <li>L &amp; Section0</li> <li>L &amp; Functions</li> <li>L &amp; Function Blocks</li> <li>▶ m Data</li> <li>▶ m Tasks</li> <li>If Tasks</li> </ul>                                                                                                    | Security   Clear All Memory Reset Controller  Output Build  Output Build                                                                                                    | Program   Location   ONLINE 192<br>ERR/ALM RUI                                                                                                    | RON C                                                                                                    |

b. The configuration will be downloaded to the PLC, the transmission confirmation pop-up window will appear, click "Execute", and then click "Yes/OK" in the subsequent pop-up window, as shown in the figure below, after the download is completed, you need to re-power up.

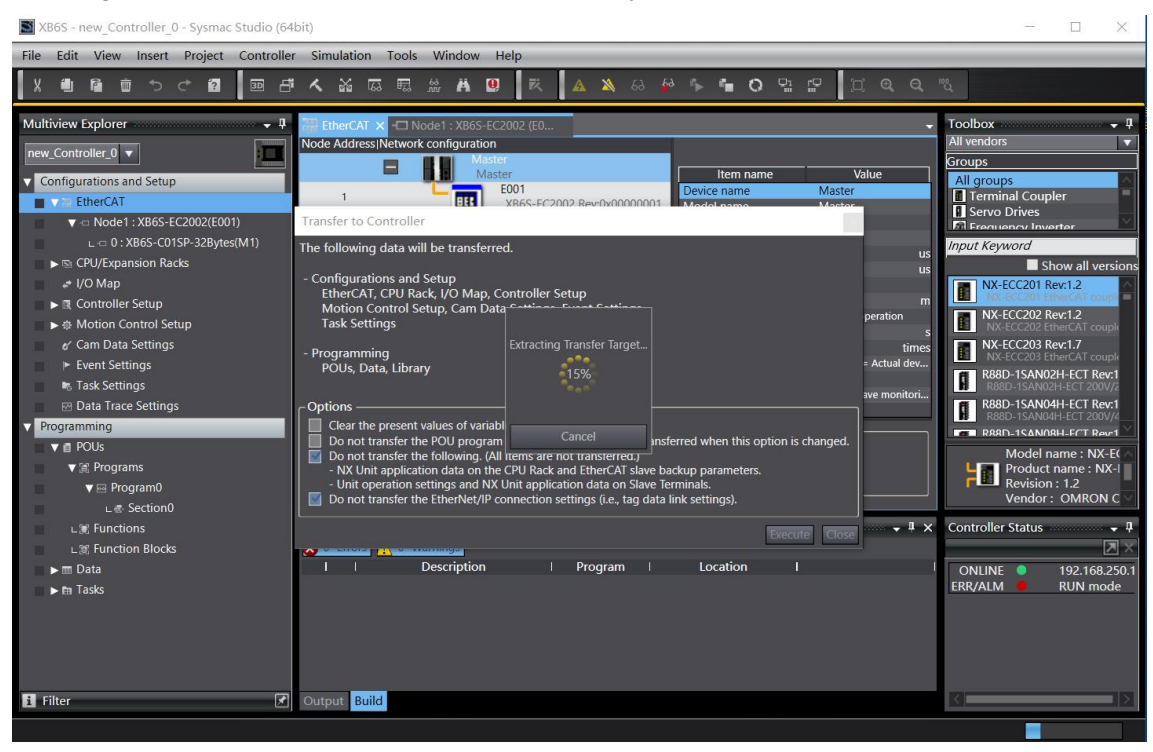

#### 7、 Setting Parameters

a. Switch the configuration to offline state, edit module configuration page in node 1, select XB6S-C01SP-32Bytes module, click "Edit Setting Parameters", as shown in the following figure.

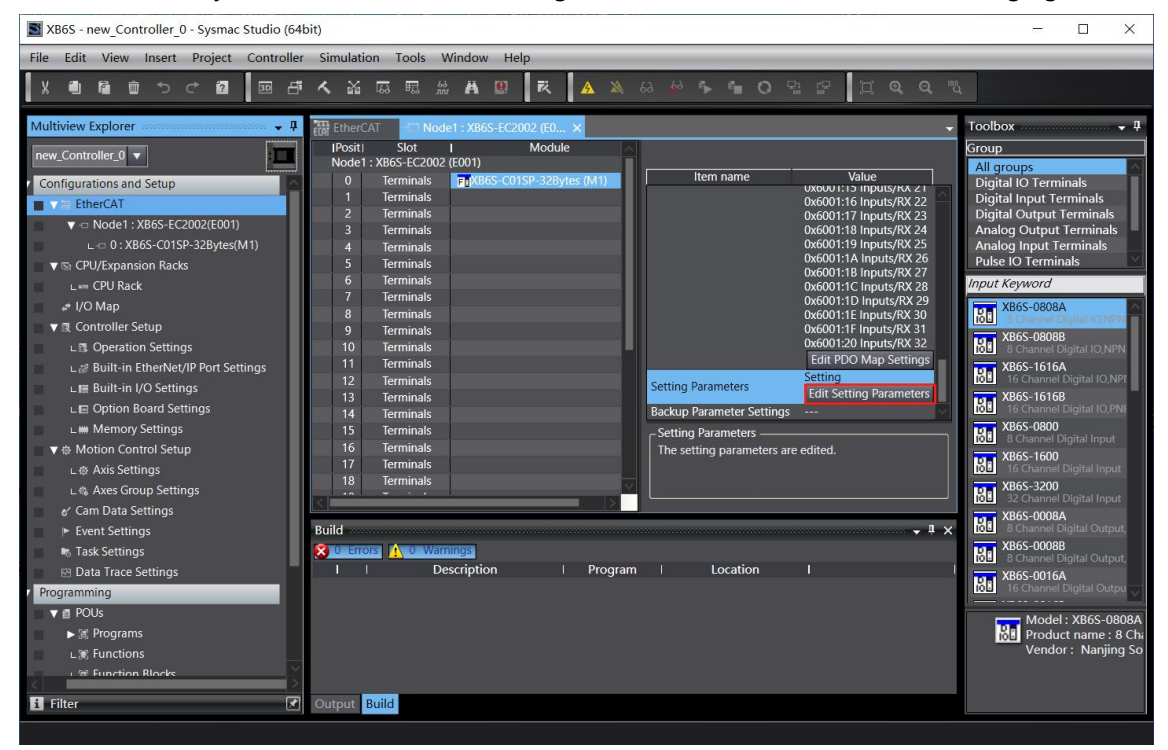

Note: If the PLC firmware version is too low, you need to use EC\_CoESDOWrite, EC\_CoESDORead instruction to write and read the SDO address.

b. In the XB6S-C01SP Parameter Setting page, you can see 44 configuration parameters, click on any parameter to set the related configuration, as shown in the following figure.

| Edit Setting Parameters                                                          | - 🗆 X                        |
|----------------------------------------------------------------------------------|------------------------------|
| Item name                                                                        | Value                        |
| 0x2000:01 XB6S-C01SP Config/Communication Mode                                   | 0: NoSelect 🖉 🗸              |
| 0x2000:02 XB6S-C01SP Config/Baud Rate                                            | 7: 115200                    |
| 0x2000:03 XB6S-C01SP Config/Stop Bit                                             | 0: StopBit 1                 |
| 0x2000:04 XB6S-C01SP Config/Word Format                                          | 0:8Bits                      |
| 0x2000:05 XB6S-C01SP Config/Parity                                               | 0: Parity None               |
| 0x2000:06 XB6S-C01SP Config/Control Mode                                         | 0: Disable                   |
| 0x2000:07 XB6S-C01SP Config/Node Output Mode                                     | 0: Poll                      |
| 0x2000:08 XB6S-C01SP Config/Communication Error Behavior                         | 0: Clear                     |
| 0x2000:09 XB6S-C01SP Config/Respond Timeout                                      | 50                           |
| 0x2000:0A XB6S-C01SP Config/Poll Delay                                           | 10                           |
| 0x2000:0B XB6S-C01SP Config/Slave ID                                             | 1                            |
| 0x2000:0C XB6S-C01SP Config/Slave Respond Delay                                  | 10                           |
| 0x2000:0D XB6S-C01SP Config/Node_1_Param_1                                       | 0                            |
| 0x2000:0E XB6S-C01SP Config/Node 1 Param 2                                       | 0                            |
| 0x2000:0F XB6S-C01SP Config/Node_2_Param_1                                       | 0                            |
| 0x2000:10 XB6S-C01SP Config/Node 2 Param 2                                       | 0                            |
| 0x2000:11 XB6S-C01SP Config/Node 3 Param 1                                       | 0                            |
| 0x2000:12 XB6S-C01SP Config/Node 3 Param 2                                       | 0                            |
|                                                                                  | Move In Move Down Add Remove |
|                                                                                  | inde op inde boint inde inde |
|                                                                                  | Return to Default            |
| C Help                                                                           |                              |
| Data type :                                                                      |                              |
| Comment :                                                                        |                              |
|                                                                                  |                              |
|                                                                                  |                              |
|                                                                                  |                              |
| L                                                                                |                              |
| This Setting Parameters are saved in the CPU Unit as a part of EtherCAT setting. |                              |
| Select Synchronize on the Toolbar to transfer.                                   |                              |
|                                                                                  | OK Cancel Apply              |

c. For example, to modify the communication mode parameters, you can click "Communication Mode" to modify the parameter values, as shown in the following figure. After all the parameters are configured, you need to re-download the program to the PLC, and the PLC and module need to be re-powered.

| Edit Setting Parameters                                                         |                       |             | $\times$ |
|---------------------------------------------------------------------------------|-----------------------|-------------|----------|
| Item name                                                                       | Value                 |             |          |
| 0x2000:01 XB6S-C01SP Config/Communication Mode                                  | 1: ModbusRTUMaster    |             |          |
| 0x2000:02 XB6S-C01SP Config/Baud Rate                                           | 7: 115200             |             |          |
| 0x2000:03 XB6S-C01SP Config/Stop Bit                                            | 0: StopBit 1          |             |          |
| 0x2000:04 XB6S-C01SP Config/Word Format                                         | 0: 8Bits              |             |          |
| 0x2000:05 XB6S-C01SP Config/Parity                                              | 0: Parity None        |             |          |
| 0x2000:06 XB6S-C01SP Config/Control Mode                                        | 0: Disable            |             |          |
| 0x2000:07 XB6S-C01SP Config/Node Output Mode                                    | 0: Poll               |             |          |
| 0x2000:08 XB6S-C01SP Config/Communication Error Behavior                        | 0: Clear              |             |          |
| 0x2000:09 XB6S-C01SP Config/Respond Timeout                                     | 50                    |             |          |
| 0x2000:0A XB6S-C01SP Config/Poll Delay                                          | 10                    |             |          |
| 0x2000:0B XB6S-C01SP Config/Slave ID                                            | 1                     |             |          |
| 0x2000:0C XB6S-C01SP Config/Slave Respond Delay                                 | 10                    |             |          |
| 0x2000:0D XB6S-C01SP Config/Node_1_Param_1                                      | 0                     |             |          |
| 0x2000:0E XB6S-C01SP Config/Node_1_Param_2                                      | 0                     |             |          |
| 0x2000:0F XB6S-C01SP Config/Node_2_Param_1                                      | 0                     |             |          |
| 0x2000:10 XB6S-C01SP Config/Node_2_Param_2                                      | 0                     |             |          |
| 0x2000:11 XB6S-C01SP Config/Node_3_Param_1                                      | 0                     |             |          |
| 0x2000:12 XB6S-C01SP Config/Node_3_Param_2                                      | 0                     |             | $\sim$   |
|                                                                                 | Move Up Move Down Add | Ren         | nove     |
|                                                                                 |                       | Return to [ | Default  |
| C Help                                                                          |                       |             |          |
| Data type :                                                                     |                       |             |          |
| Comment ·                                                                       |                       |             |          |
|                                                                                 |                       |             |          |
|                                                                                 |                       |             |          |
|                                                                                 |                       |             |          |
|                                                                                 |                       |             |          |
| This Setting Parameters are saved in the CPULInit as a part of EtherCAT setting |                       |             | =        |
| Select Synchronize on the Toolbar to transfer.                                  |                       |             |          |
|                                                                                 | ОК                    | Cancel      | Apply    |

#### 8、I/O Functions

a. Double-click "I/O Map" in the left navigation tree to see the mapping table of the modules in the topology, so that you can monitor the input and output values of the communication modules, as shown in the figure below.

| XB6S - new_Controller_0 - Sysmac Studio (64bit)                                                                                                    |                                                                                                    |                                                                                                    | - 🗆 X                 |
|----------------------------------------------------------------------------------------------------|----------------------------------------------------------------------------------------------------|----------------------------------------------------------------------------------------------------|-----------------------|
| <u>Eile E</u> dit <u>V</u> iew <u>Insert P</u> roject <u>C</u> ontroller <u>S</u> in                                                                                                    | nulation <u>T</u> ools <u>W</u> indow <u>H</u> elp                                                                                                    |                                                                                                    |                       |
| X 🛍 🛱 🖶 Ə Ə 🗗 🖬 🗗 🔨                                                                                                    | 🔉 🖾 🛱 🏯 👭 🙂 🛒 🛕 🖄 63 👙 ۹                                                                                                    |                                                                                                    |                       |
| Multiview Explorer 🗸 🗸 📆                                                                                                    | EtherCAT 🛛 Node1 : XB6S-EC2002 (E0 🚽 I/O Map 🗙                                                                                                    |                                                                                                    | - Toolbox - ↓         |
| new_Controller_0 -                                                                                                    | Position Port Descr<br>The Port Descr<br>Position Port Descr<br>Position Descr<br>Position Port Descr<br>Position Port Descr<br>Position Port Descr<br>Position Port Descr<br>Position Port Descr<br>Position Port Descr<br>Position Port Descr<br>Position Port Descr<br>Position Port Descr<br>Position Port Descr<br>Position Port Descr<br>Position Position Posi                                                                                                    | ription R/W Data Type Value Variable                                                                                                    | <search></search>     |
| Configurations and Setup                                                                                                    | Node1 VB6S-EC2002                                                                                                    |                                                                                                    |                       |
| ▼ @ EtherCAT                                                                                                    | Outputs_CouplerCtrl_F200_01<br>Inputs_CouplerState_F100_01                                                                                                    | R UINT 0                                                                                                    |                       |
| L = 0 : XB6S-C01SP-32Bytes(M1)                                                                                                    | Slot 0 XB6S-C01SP-32Bytes                                                                                                    |                                                                                                    |                       |
| ▼ S CPU/Expansion Racks                                                                                                    | Outputs_TX 1_/001_01<br>Outputs_TX 2_7001_02                                                                                                    | W USINI 0<br>W USINT 0                                                                                                    |                       |
| L== CPU Rack                                                                                                    | Outputs_TX 3_7001_03                                                                                                    | W USINT 0                                                                                                    |                       |
| ▼ Controller Setup                                                                                                    | Outputs_TX 5_7001_05                                                                                                    | W USINT 0                                                                                                    |                       |
| L Deration Settings                                                                                                    | Outputs_TX 6_7001_06<br>Outputs_TX 7_7001_07                                                                                                    | W USINT 0                                                                                                    |                       |
| L # Built-in EtherNet/IP Port Settings                                                                                                    | Outputs_TX 8_7001_08                                                                                                    | W USINT 0                                                                                                    | •                     |
| Le Option Board Settings                                                                                                    | Outputs_TX 9_7001_09<br>Outputs_TX 10_7001_0A                                                                                                    | W USINT 0<br>W USINT 0                                                                                                    |                       |
| L 🗰 Memory Settings                                                                                                    | Outputs_TX 11_7001_0B                                                                                                    | W USINT 0                                                                                                    |                       |
| Motion Control Setup                                                                                                    | Outputs_TX 12_7001_0C<br>Outputs TX 13 7001 0D                                                                                                    | W USINT 0<br>W USINT 0                                                                                                    |                       |
| L & Axes Group Settings                                                                                                    | Outputs_TX 14_7001_0E                                                                                                    | W USINT 0                                                                                                    |                       |
| er Cam Data Settings                                                                                                    | Outputs_TX 15_7001_0F<br>Outputs_TX 16_7001_10                                                                                                    | W USINT 0<br>W USINT 0                                                                                                    |                       |
| ► Event Settings                                                                                                    | Outputs_TX 17_7001_11                                                                                                    | W USINT 0                                                                                                    |                       |
| Task Settings     E Data Trace Settings                                                                                                    | Outputs_TX 18_7001_12<br>Outputs_TX 19_7001_13                                                                                                    | W USINT 0<br>W USINT 0                                                                                                    |                       |
| Programming                                                                                                    | Outputs_TX 20_7001_14                                                                                                    |                                                                                                    | Controller Status 🚽 🖡 |
| V 🛙 POUs                                                                                                    | Outputs_TX 21_7001_15<br>Outputs TX 22_7001_16                                                                                                    | W USINT 0<br>W USINT 0                                                                                                    |                       |
| Reprograms                                                                                                    | Outputs_TX 23_7001_17                                                                                                    | W USINT 0                                                                                                    | ERR/ALM PROGRAM mode  |
| L 🕱 Function Blocks                                                                                                    | Outputs_TX 24_7001_18<br>Outputs_TX 25_7001_19                                                                                                    | W USINT 0                                                                                                    |                       |
| ▼ m Data                                                                                                    | Outpute TV 26 7001 1A                                                                                                    | W IIGINT                                                                                                    |                       |
| L 🗄 Data Types                                                                                                    | nitor type                                                                                                    | Bit order                                                                                                    | 50 M 50               |
| v m Tasks                                                                                                    | Data type binary Hex Signed decimal Unsigned decim                                                                                                    |                                                                                                    | SB-MSB                |
| S Buil                                                                                                    | d                                                                                                    |                                                                                                    | - <sup>1</sup> ×      |
|                                                                                                    |                                                                                                    |                                                                                                    |                       |
|                                                                                                    |                                                                                                    |                                                                                                    |                       |
| XB6S - new_Controller_0 - Sysmac Studio (64bit)                                                                                                    | incluine Tale Window Usla                                                                                                    |                                                                                                    | X                     |
| S X865 - new Controller_0 - Sysmac Studio (64bit) File Edit View Insert Project Controller S                                                                                                    | imulation Iools Window Help<br>▲ M 표 표 문 A 10 문 지 A A 40                                                                                                    | <u>ኑ 4 በ</u> ዊ ይ<br>ሽ ዉ ቢ ሜ                                                                                                    | ×                     |
| X86S - new_Controller_0 - Sysmac Studio (64bit)       File     Edit       View     Insert       Project     Controller S       V     Im       Im     Im       V     Im       Im     Im       Im     Im                                                                                                    | imulation Iools Window Help<br>A A 전 편 쓸 A U R A A 산                                                                                                    | <ul> <li>         • • • • • • • • • • • • • • •</li></ul>                                                                                                    | ×                     |
| XB6S - new_Controller_0 - Sysmac Studio (64bit)         File       Edit       View Insert       Project       Controller       S         X       Im       Im       Im       Im       Im       Im         Multiview       Explorer       Im       Im       Im       Im       Im         ever       Controller       Im       Im       Im       Im       Im       Im       Im                                                                                                    | imulation Iools Window Help                                                                                                    | 윢 🐐 🗿 및 🔐 🔰 🗮 의 의 백 🗍<br>scription 🛛 R/W   Data Type   Value   Vari                                                                                                    | - C ×                 |
| XB6S - new_Controller_0 - Sysmac Studio (64bit)<br>File Edit View Insert Project Controller S<br>X  Multiview Explorer                                                                                                    | imulation Iools Window Help<br>월 전 전 전 순 A D 전 전 2 2 2 2 2 2 2 2 2 2 2 2 2 2 2 2 2                                                                                                    | ★ 🚔 O 및 및 및 🏹 Q Q 백<br>scription R/W Data Type Value Vari<br>R USINT 0<br>B USINT 0                                                                                                    | - C ×                 |
| XB6S - new_Controller_0 - Sysmac Studio (64bit)<br>File Edit View Insert Project Controller S<br>X III IIIIIIIIIIIIIIIIIIIIIIIIIIIIIIII                                                                                                    | imulation Tools Window Help<br>참 전 코 코 ☆ A ② R △ A ↔<br>Petricrof ·CD Node1: X865-FC2002 (0 · · · · VO Map X<br>Postion Port De<br>Inputs RX 2, 6001,03<br>Inputs RX 4, 6001,04                                                                                                    | ★ = O 및 유 및 II 은 은 원<br>scription   R/W   Data Type   Value   Vari<br>R USINT 0<br>R USINT 0<br>R USINT 0                                                                                                    | - C ×                 |
| X865 - new_Controller_0 - Sysmac Studio (64bit)         File Edit View Insert Project Controller S         X       Image: Studio Controller S         Multiview Explorer       Image: Studio Controller S         rew_Controller_0       Image: Studio Controller S         * Configurations and Setup       Image: Studio Controller S         * Node1 : X865 - EC2002(E001)       Image: Studio Controller S                                                                                                    | imulationlools Window Help                                                                                                    | Scription R/W Data Type Value Vari<br>R USINT 0<br>R USINT 0<br>R USINT 0<br>R USINT 0<br>R USINT 0<br>R USINT 0                                                                                                    | - C ×                 |
| X865 - new_Controller_0 - Sysmac Studio (64bit)<br>File Edit View Insert Project Controller S<br>X   Multiview Explorer  Configurations and Setup  Configurations and Setup  Confi | imulation Iools Window Help                                                                                                    | Scription R/W Data Type Value Vari<br>R USINT 0<br>R USINT 0<br>R USINT 0<br>R USINT 0<br>R USINT 0<br>R USINT 0<br>R USINT 0                                                                                                    | - C ×                 |
| X865 - new_Controller_0 - Sysmac Studio (64bit)         File       Edit       View Insert       Project       Controller       S         X       Image: State in the state in the s                                                                                                    | imulation Tools Window Help                                                                                                    | Scription R/W Data Type Value Van<br>R USINT 0<br>R USINT 0<br>R USINT 0<br>R USINT 0<br>R USINT 0<br>R USINT 0<br>R USINT 0<br>R USINT 0<br>R USINT 0<br>R USINT 0                                                                                                    | Toolbox     Search>   |
| XB6S - new_Controller_0 - Sysmac Studio (64bit)         File       Edit       View Insert       Project       Controller       S         V       Image: State of the state of the s                                                                                                    | imulation Tools Window Help                                                                                                    | Image: Scription         R/W         Data Type         Value         Variant           R         USINT         0         R         USINT         0           R         USINT         0         R         USINT         0           R         USINT         0         R         USINT         0           R         USINT         0         R         USINT         0           R         USINT         0         R         USINT         0           R         USINT         0         R         USINT         0           R         USINT         0         R         USINT         0                                                                                                    | - C ×                 |
| XB6S - new_Controller_0 - Sysmac Studio (64bit)         File_Edit_View Insert       Project_Controller         X       Image: Controller         Multiview Explorer       Image: Controller         • Controller_0       Image: Controller         • Controller_0       Image: Controller         • Controller_0       Image: Controller         • Controller_0       Image: Controller         • Controller_0       Image: Controller         • CPU/Expansion Racks       Image: CPU/Expansion Racks         • CPU/Chapansion Racks       Image: Controller_Setup         • Controller_Setup       Image: Controller_Setup                                                                                                    | imulation Tools Window Help                                                                                                    | Image: Scription         R/W         Data Type         Value         Variant           R         USINT         0         R         USINT         0           R         USINT         0         R         USINT         0           R         USINT         0         R         USINT         0           R         USINT         0         R         USINT         0           R         USINT         0         R         USINT         0           R         USINT         0         R         USINT         0           R         USINT         0         R         USINT         0           R         USINT         0         R         USINT         0                                                                                                    | - C ×                 |
| X865 - new_Controller_0 - Sysmac Studio (64bit)         File_Edit_View_Insert_Project_Controller_S         X       Image: Controller_S         Multiview Explorer       Image: Controller_S         Configurations and Setup         EtherCAT       Image: Configurations and Setup         Image: Configurations and Setup         Image: Configurations and Setup         Image: CPU/Expansion Racks         L = CPU Rack         Image: Controller_Setup         Image: CPU/Expansion Racks         L = CPU Rack         Image: CPU/Expansion Racks         L = CPU Rack         Image: CPU/Expansion Racks         Image: CPU/Expansion Racks                                                                                                    | imulation Tools Window Help                                                                                                    | Image: Scription         R/W         Data Type         Value         Variant           R         USINT         0         R         Value         Variant           R         USINT         0         R         USINT         0           R         USINT         0         R         USINT         0           R         USINT         0         R         USINT         0           R         USINT         0         R         USINT         0           R         USINT         0         R         USINT         0           R         USINT         0         R         USINT         0           R         USINT         0         R         USINT         0                                                                                                    | - C ×                 |
| XB6S - new_Controller_0 - Sysmac Studio (64bit)         File       Edit       View (nsert       Project       Controller       S         X       Image: State of the state of the s                                                                                                    | imulation Tools Window Help                                                                                                    | R         Image: Constraint of the second second secon                                                                                                    | - C ×                 |
| X865 - new_Controller_0 - Sysmac Studio (64bit)      File Edit View Insert Project Controller S      X ■ ■ ■ ■ ■ ■ ■ ■ ■ ■      Multiview Explorer      new_Controller_0 ■      Configurations and Setup      TetherCAT      Configurations and Setup      TetherCAT      Configurations and Setup      Configurations and Setup      Configurations and Setup      Configurations and Setup      Configurations and Setup      Configurations and Setup      Configurations and Setup      Configurations and Setup      Configurations and Setup      Configurations and Setup      Configurations and Setup      Configurations and Setup      L = 0/2 (Nack      Controller Setup      L = Built-in EtherNeyI/P Port Settings      L = Built-in I/O Settings      L = Option Board Settings      L = Option Board Settings             | imulation _Lools Window Help                                                                                                    | Image: Second second second                                                                                                    | - C ×                 |
| XB6S - new_Controller_0 - Sysmac Studio (64bit)         File Edit View Insert Project Controller S         X       Image: State of the system of the system of th                                                                                                  | imulation Tools Window Help                                                                                                    | Scription RW Data Type Value Vari<br>R USINT 0<br>R USINT 0<br>R | - C ×                 |
| XB6S - new_Controller_0 - Sysmac Studio (64bit)         File Edit View Insert Project Controller S         X III IIIIIIIIIIIIIIIIIIIIIIIIIIIIIIII                                                                                                    | imulation Tools Window Help                                                                                                    | R/W     Data     Value     Value       R/W     Usint     0       R     Usint     0       R     Usint     0                                                                                                    | - C ×                 |
| XB6S - new_Controller_0 - Sysmac Studio (64bit)         File       Edit       View Insert       Project       Controller S         X       Image: State State S                                                                                                    | imulation Tools Window Help                                                                                                    | Image: Scription         R.W         Data Type         Value         Variant           R         USINT         0         R         Variant         Variant           R         USINT         0         R         Variant         Variant         Variant           R         USINT         0         R         Variant         Variant         Variant           R         USINT         0         R         VSINT         0         R         Variant         Variant <td>- C ×</td>                                                                                                    | - C ×                 |
| XB6S - new_Controller_0 - Sysmac Studio (64bit)         File_Edit_View_Insert_Project_Controller_S         X       Image: State of the system of the system of th                                                                                                  | imulation I.cols Window Help                                                                                                    | Image: scription         R/W         Data Type         Value         Variant           R         USINT         0         R         Variant         Variant           R         USINT         0         R         VSINT         0           R         USINT         0         R         VSINT         0           R         USINT         0         R         VSINT         0           R         USINT         0         R         VSINT         0           R         USINT         0         R         VSINT         0           R         USINT         0         R         VSINT         0           R         USINT         0         R         VSINT         0           R         USINT         0         R         VSINT         0           R         USINT         0         R         VSINT         0           R         USINT         0         R         VSINT         0           R         USINT         0         R         VSINT         0           R         USINT         0         R         VSINT         0           R         USINT                                                                                                    | - C ×                 |
| XB6S - new_Controller_0 - Sysmac Studio (64bit)         File_Edit_View Insert_Project_Controller         X       Image: Controller Controller         X       Image: Controller Controller         Multiview Explorer       Image: Controller         Multiview Explorer       Image: Controller         Configurations and Setup       Image: Controller Controller         VIE EtherCAT       Image: CPU/Expansion Racks         Image: CPU/Expansion Racks       Image: CPU/Expansion Racks         Image: CPU/Expansion Racks       Image: CPU/Expansion Racks         Image: CPU/Expansion Racks       Image: CPU/Expansion Racks         Image: CPU/Expansion Racks       Image: CPU/Expansion Racks         Image: CPU/Expansion Racks       Image: CPU/Expansion Racks         Image: CPU/Expansion Racks       Image: CPU/Expansion Racks         Image: CPU/Expansion Racks       Image: CPU/Expansion Racks         Image: CPU/Expansion Racks       Image: CPU/Expansion Racks         Image: CPU/Expansion Racks       Image: CPU/Expansion Racks         Image: CPU/Expansion Racks       Image: CPU/Expansion Racks         Image: CPU/Expansion Racks       Image: CPU/Expansion Racks         Image: CPU/Expansion Racks       Image: CPU/Expansion Racks         Image: CPU/Expansion Racks       Image: CPU/Expansion Racks                                                                                                    | Imulation         Lools         Window         Help           M         CI         R         M         CI         R         M         CI         R         M         M <td>RW         Data Type         Value         Variant           R         USINT         0         0         Variant           R         USINT         0         0         Variant         Variant           R         USINT         0         R         USINT         0           R         USINT         0         R         USINT         0           R         USINT         0         R         USINT         0           R         USINT         0         R         USINT         0           R         USINT         0         R         USINT         0           R         USINT         0         R         USINT         0           R         USINT         0         R         USINT         0           R         USINT         0         R         USINT         0           R         USINT         0         R         USINT         0           R         USINT         0         R         USINT         0           R         USINT         0         R         USINT         0           R         USINT         0         R         USINT</td> <td>- C ×</td>                                                                                                    | RW         Data Type         Value         Variant           R         USINT         0         0         Variant           R         USINT         0         0         Variant         Variant           R         USINT         0         R         USINT         0           R         USINT         0         R         USINT         0           R         USINT         0         R         USINT         0           R         USINT         0         R         USINT         0           R         USINT         0         R         USINT         0           R         USINT         0         R         USINT         0           R         USINT         0         R         USINT         0           R         USINT         0         R         USINT         0           R         USINT         0         R         USINT         0           R         USINT         0         R         USINT         0           R         USINT         0         R         USINT         0           R         USINT         0         R         USINT                                                                                                    | - C ×                 |
| X865 - new_Controller_0 - Sysmac Studio (64bit)         File       Edit       View       Insert       Project       Controller Studio         X       Image: Studio Studio       Image: Studio Studio       Image: Studio Studio       Image: Studio Studio         Multiview Explorer       Image: Studio Studio       Image: Studio Studio       Image: Studio Studio       Image: Studio Studio         * Controller_0       Image: Studio Studio       Image: Studio Studio       Image: Studio Studio       Image: Studio Studio         * Controller_0       Image: Studio Studio       Image: Studio Studio       Image: Studio Studio       Image: Studio Studio         * Controller_Studio       Image: Studio Studio       Image: Studio Studio       Image: Studio Studio       Image: Studio Studio         Image: Image: Studio Studio       Image: Studio Studio       Image: Studio S                                                                                                    | imulation Tools Window Help                                                                                                    | Image: Second biol         Image: Second biol         Image: Second biol         Image: Second biol         Variable           scond biol         R/W         Data Type         Value         Variable           R         USINT         0         R         Variable           R         USINT         0         R         Variable           R         USINT         0         R         Variable           R         USINT         0         R         Variable           R         USINT         0         R         Variable           R         USINT         0         R         Variable           R         USINT         0         R         Variable           R         USINT         0         R         Variable           R         USINT         0         R         Variable           R         USINT         0         R         Variable           R         USINT         0         R         Variable           R         USINT         0         R         Variable           R         USINT         0         R         Variable           R         USINT         0         R <td>- C ×</td>                                                                                                    | - C ×                 |
| X865 - new_Controller_0 - Sysmac Studio (64bit)         File       Edit       View       Insert       Project       Controller Studio         X       Image: Studio (64bit)         Multiview Explorer       Image: Studio (64bit)         Image: Studio (64bit)       Image: Studio (64bit)         Image: Studio (64bit)                                                                                                    | Imulation         Tools         Window         Help           Imulation         Tools         Window         Help           Imulation         Tools         Window         Help           Imulation         Tools         Window         Help           Imulation         Tools         Window         Help           Position         Port         Imulation         Do           Imputs, RX 3, 6001.03         Imputs, RX 5, 6001.03         Imputs, RX 5, 6001.03           Imputs, RX 5, 6001.06         Imputs, RX 7, 6001.07         Imputs, RX 12, 6001.08           Imputs, RX 12, 6001.08         Imputs, RX 12, 6001.08         Imputs, RX 12, 6001.08           Imputs, RX 12, 6001.01         Imputs, RX 12, 6001.01         Imputs, RX 12, 6001.01           Imputs, RX 12, 6001.01         Imputs, RX 12, 6001.01         Imputs, RX 12, 6001.01           Imputs, RX 12, 6001.01         Imputs, RX 12, 6001.01         Imputs, RX 12, 6001.01           Imputs, RX 12, 6001.01         Imputs, RX 12, 6001.01         Imputs, RX 12, 6001.01           Imputs, RX 12, 6001.02         Imputs, RX 12, 6001.03         Imputs, RX 22, 6001.14           Imputs, RX 22, 6001.14         Imputs, RX 22, 6001.14         Imputs, RX 22, 6001.16           Imputs, RX 22, 6001.16         Imputs, RX 22, 6001.16         Imputs,                                                                                                    | RW     Data     Vpc     Value     Variation       R     USINT     0     R       R     USINT     0     R       R     USINT     0       R     USINT     0                                                                                                    | - Controller Status   |
| XB65 - new_Controller_0 - Sysmac Studio (64bit)         File       Edit       View Insert       Project       Controller Studio (64bit)         File       Edit       View Insert       Project       Controller Studio (64bit)         Multiview       Explorer       Image: Controller_0       Image: Controller_0       Image: Controller_0       Image: Controller_0         Configurations and Setup       Image: Controller_0       Image: Controller_0       Image: Controller_0       Image: Controller_0         Configurations and Setup       Image: Controller_0       Image: Controller_0       Image: Controller_0       Image: Controller_0         Controller_0       Image: Controller_0       Image: Controller_0       Image: Controller_0       Image: Controller_0         Controller_0       Image: Controller_0       Image: Controller_0       Image: Controller_0       Image: Controller_0         Image: Controller_0       Image: Controller_0       Image: Controller_0       Image: Controller_0       Image: Controller_0         Image: Controller_0       Image: Controller_0       Image: Controller_0       Image: Controller_0       Image: Controller_0       Image: Controller_0         Image: Controller_0       Image: Controller_0       Image: Controller_0       Image: Controller_0       Image: Controller_0       Image: Controller_0       Image: Controller_0<                                                                                                    | Imulation         Tools         Window         Help           Imulation         Tools         Window         Help           Imulation         Tools         Window         Help           Imulation         Tools         Window         Help           Position         Post         Imulation         Imulation         Imulation           Position         Post         Imulation         Imulation         Imulation           Imputs, RX 4, 6001,04         Imputs, RX 7, 6001,07         Imulation         Imulation           Imputs, RX 7, 6001,06         Imputs, RX 7, 6001,07         Imputs, RX 7, 6001,00         Imputs, RX 1, 6001,06           Imputs, RX 11, 6001,06         Imputs, RX 11, 6001,00         Imputs, RX 11, 6001,00         Imputs, RX 11, 6001,00           Imputs, RX 11, 6001,01,01         Imputs, RX 11, 6001,01         Imputs, RX 11, 6001,01         Imputs, RX 11, 6001,01           Imputs, RX 12, 6001,12         Imputs, RX 12, 6001,13         Imputs, RX 12, 6001,11         Imputs, RX 12, 6001,12           Imputs, RX 12, 6001,14         Imputs, RX 22, 6001,14         Imputs, RX 22, 6001,16         Imputs, RX 22, 6001,16           Imputs, RX 22, 6001,16         Imputs, RX 22, 6001,16         Imputs, RX 22, 6001,16         Imputs, RX 22, 6001,16         Imputs, RX 22, 6001,16         Imputs, RX 22, 6001,1                                                                                                    | R/W         Data         Ype         Value         Vanit           R         USINT         0         0         0         Vanit           R         USINT         0         0         0         0         0           R         USINT         0         0         0         0         0         0         0         0         0         0         0         0         0         0         0         0         0         0         0         0         0         0         0         0         0         0         0         0         0         0         0         0         0         0         0         0         0         0         0         0         0         0         0         0         0         0         0         0         0         0         0         0         0         0         0         0         0         0         0         0         0         0         0         0         0         0         0         0         0         0         0         0         0         0         0         0         0         0         0         0         0         0         <                                                                                                    | - C ×                 |
| XB6S - new_Controller_0 - Sysmac Studio (64bit)         File       Edit       View Insert       Project       Controller S         V       Image: State State St                                                                                                    | Imulation         Tools         Window         Help           Imulation         Tools         Window         Help           Imulation         Tools         Window         Help           Imulation         Tools         Window         Help           Postion         Port         Imulation         Dot           Postion         Post         Imulation         Dot           Imputs, RX3 (cool)         Cool         Dot         Dot           Imputs, RX3 (cool)         Cool         Dot         Dot           Imputs, RX3 (cool)         Cool         Dot         Dot           Imputs, RX1 (cool)         Dot         Dot         Dot           Imputs, RX1 (cool)         Dot         Dot         Dot           Imputs, RX1 (cool)         Dot         Dot         Dot           Imputs, RX1 (cool)         Dot         Dot         Dot           Imputs, RX1 (cool)         Dot         Dot         Dot         Dot           Imputs, RX1 (cool)         Dot         Dot         Dot         Dot         Dot         Dot         Dot         Dot         Dot         Dot         Dot         Dot         Dot         Dot         Dot         Dot                                                                                                    | Image: second biology         Image: second biology                                                                                                    |                       |
| XB6S - new_Controller_0 - Sysmac Studio (64bit)         File       Edit       View Insert       Project       Controller S         X       Image: State State S                                                                                                    | Imulation         Tools         Window         Help           Imulation         Tools         Window         Help           Imulation         Tools         Window         Help           Imulation         Tools         Window         Help           Imulation         Tools         Window         Help           Position         Port         Port         Dot           Position         Port         Dot         Dot           Imputs, RX 2, 6001,02         Imputs, RX 5, 6001,03         Imputs, RX 4, 6001,04           Imputs, RX 5, 6001,06         Imputs, RX 1, 6001,06         Imputs, RX 1, 6001,06           Imputs, RX 1, 6001,06         Imputs, RX 1, 6001,00         Imputs, RX 1, 6001,00           Imputs, RX 1, 6001,01         Imputs, RX 1, 6001,00         Imputs, RX 1, 6001,00           Imputs, RX 1, 6001,01         Imputs, RX 1, 6001,01         Imputs, RX 1, 6001,12           Imputs, RX 1, 6001,10         Imputs, RX 2, 6001,14         Imputs, RX 2, 6001,14           Imputs, RX 2, 6001,13         Imputs, RX 2, 6001,14         Imputs, RX 2, 6001,17           Imputs, RX 2, 6001,14         Imputs, RX 2, 6001,16         Imputs, RX 2, 6001,17           Imputs, RX 2, 6001,16         Imputs, RX 2, 6001,16         Imputs, RX 2, 6001,16           Impu                                                                                                    | R         U         U         U         Value         Variation           R         USINT         0         0         Variation         Variation           R         USINT         0         R         USINT         0           R         USINT         0         R         USINT         0           R         USINT         0         R         USINT         0           R         USINT         0         R         USINT         0           R         USINT         0         R         USINT         0           R         USINT         0         R         USINT         0           R         USINT         0         R         USINT         0           R         USINT         0         R         USINT         0           R         USINT         0         R         USINT         0           R         USINT         0         R         USINT         0           R         USINT         0         R         USINT         0           R         USINT         0         R         USINT         0           R         USINT                                                                                                    | - C ×                 |
| XB6S - new_Controller_0 - Sysmac Studio (64bit)         File       Edit       View Insert       Project       Controller S         X       Image: State State S                                                                                                    | Imulation         Lools         Window         Help           Mail         Cols         Window         Help           Mail         Cols         Res         Mail         Cols         Res         Mail         Cols         Mail         Mail         Cols         Res         Mail         Cols         Res         Mail         Cols         Res         Mail         Cols         Res         Res         Mail         Cols         Res         Mail         Cols         Res         Mail         Cols         Res         Mail         Mail         Mail         Mail         Mail         Mail         Mail         Mail         Mail         Mail         Mail         Mail         Mail                                                                                                    | Image: scription         R.W         Data Type         Value         Variable           R         USINT         0         0         Variable         Variable           R         USINT         0         0         Variable         Variable         Variable           R         USINT         0         0         Variable         Variable         Variable           R         USINT         0         0         0         0         0         0         0         0         0         0         0         0         0         0         0         0         0         0         0         0         0         0         0         0         0         0         0         0         0         0         0         0         0         0         0         0         0         0         0         0         0         0         0         0         0         0         0         0         0         0         0         0         0         0         0         0         0         0         0         0         0         0         0         0         0         0         0         0         0         0                                                                                                    | - Controller Status   |
| X865 - new_Controller_0 - Sysmac Studio (64bit)         File       Edit       View Insert       Project       Controller Studio         X       Image: Studio (64bit)         Image: Studio (64bit)       Image: Studio (64bit)         Multiview Explorer       Image: Studio (64bit)         Image: Studio (64bit)       Image: Studio (64bit)         Image: Studio (64bit)       Image: St                                                                                                    | Imulation         Lools         Window         Help           Imulation         Lools         Window         Help           Imulation         Imulation         Robit         X865         Robit         Imulation         Imulation           Position         Imputs RX2 6001         Imputs RX2 6001         Imputs RX2 6001         Imputs RX2 6001         Imputs RX2 6001         Imputs RX2 6001         Imputs RX2 6001         Imputs RX2 6001         Imputs RX2 6001         Imputs RX2 6001         Imputs RX2 6001         Imputs RX2 6001         Imputs RX1 6001         Imputs RX1 6001         Imputs RX2 6001         Imputs RX2 6001                                                                                                    | RW         Data Type         Value         Variant           R         USINT         0         Variant         Variant           R         USINT         0         Variant         Var                                                                                                    | - C ×                 |
| X865 - new_Controller_0 - Sysmac Studio (64bit)         File       Edit       View       Insert       Project       Controller Studio         V       Image: Studio (64bit)       Image: Studio (64bit)         Multiview Explorer       Image: Studio (64bit)         Image: Studio (64bit)       Image: Studio (64bit)         Image: Studio (64bit)       Image: Studio (64bit)                                                                                                    | Imulation         Tools         Window         Help           Imulation         Tools         Window         Help           Imulation         Tools         Window         Help           Imulation         Tools         Window         Help           Imulation         Tools         Window         Help           Position         Port         Imulation         Do           Imputs, RX 3, 6001.03         Imputs, RX 5, 6001.03         Do           Imputs, RX 5, 6001.06         Imputs, RX 5, 6001.06         Imputs, RX 10, 6001.04           Imputs, RX 10, 6001.08         Imputs, RX 12, 6001.02         Imputs, RX 12, 6001.02           Imputs, RX 11, 6001.08         Imputs, RX 12, 6001.01         Imputs, RX 12, 6001.02           Imputs, RX 12, 6001.04         Imputs, RX 12, 6001.05         Imputs, RX 12, 6001.05           Imputs, RX 12, 6001.06         Imputs, RX 12, 6001.07         Imputs, RX 12, 6001.13           Imputs, RX 12, 6001.12         Imputs, RX 12, 6001.13         Imputs, RX 12, 6001.14           Imputs, RX 22, 6001.16         Imputs, RX 22, 6001.17         Imputs, RX 22, 6001.16           Imputs, RX 22, 6001.10         Imputs, RX 22, 6001.10         Imputs, RX 22, 6001.10           Imputs, RX 22, 6001.10         Imputs, RX 22, 6001.10         Imputs, RX 22, 6001.10 <td>R/W         Data         Ype         Value         Variant           R         USINT         0         R         Variant         0           R         USINT         0         R         Variant         0         R           R         USINT         0         R         Variant         0         R         Variant           R         USINT         0         R         Variant         0         R         Variant         0         R         &lt;</td> <td>- C ×</td> | R/W         Data         Ype         Value         Variant           R         USINT         0         R         Variant         0           R         USINT         0         R         Variant         0         R           R         USINT         0         R         Variant         0         R         Variant           R         USINT         0         R         Variant         0         R         Variant         0         R         <                                                                                                    | - C ×                 |

#### 9、 RTU Master Mode Function Example

Example 1: Verify that the module RTU master writes the values of the 2 holding registers in disable mode with a tool or device such as Modbus Slave debugging software.

a. Configure the configuration parameters and select 1 for communication mode i.e. RTU master mode as shown below.

Communication Mode: Select ModbusRTUMaster;

Control Mode: Select Disable;

Node\_1\_Param\_1: Configure 1538 (0x0000602), see <u>6.2.1 Modbus Master Function</u> for configuration parameters;

Node\_1\_Param\_2: Configuration 1 (0x00000001), see <u>6.2.1 Modbus Master Function</u> for configuration parameters.

| 📓 Edit Setting Parameters                                                                                                    |                    |                   | - 🗆 X             |
|----------------------------------------------------------------------------------------------------|--------------------|-------------------|-------------------|
| Item name                                                                                                    | T                  | Value             |                   |
| 0x2000:01 XB6S-C01SP Config/Communication Mode                                                                                     | 1: ModbusRTUMaster |                   | <b></b> ^         |
| 0x2000:02 XB6S-C01SP Config/Baud Rate                                                                                              | 7: 115200          |                   |                   |
| 0x2000:03 XB6S-C01SP Config/Stop Bit                                                                                               | 0: StopBit 1       |                   |                   |
| 0x2000:04 XB6S-C01SP Config/Word Format                                                                                            | O: 8Bits           |                   |                   |
| 0x2000:05 XB6S-C01SP Config/Parity                                                                                                 | 0: Parity None     |                   |                   |
| 0x2000:06 XB6S-C01SP Config/Control Mode                                                                                           | 0: Disable         |                   |                   |
| 0x2000:07 XB6S-C01SP Config/Node Output Mode                                                                                       | 0: Poll            |                   |                   |
| 0x2000:08 XB6S-C01SP Config/Communication Error Behavior                                                                           | 0: Clear           |                   |                   |
| 0x2000:09 XB6S-C01SP Config/Respond Timeout                                                                                        | 50                 |                   |                   |
| 0x2000:0A XB6S-C01SP Config/Poll Delay                                                                                             | 10                 |                   |                   |
| 0x2000:0B XB6S-C01SP Config/Slave ID                                                                                               | 1                  |                   |                   |
| 0x2000:0C XB6S-C01SP Config/Slave Respond Delay                                                                                    | 10                 |                   |                   |
| 0x2000:0D XB6S-C01SP Config/Node_1_Param_1                                                                                         | 1538               |                   |                   |
| 0x2000:0E XB6S-C01SP Config/Node_1_Param_2                                                                                         | 1                  |                   |                   |
| 0x2000:0F XB6S-C01SP Config/Node_2_Param_1                                                                                         | 0                  |                   |                   |
| 0x2000:10 XB6S-C01SP Config/Node_2_Param_2                                                                                         | 0                  |                   |                   |
| 0x2000:11 XB6S-C01SP Config/Node_3_Param_1                                                                                         | 0                  |                   |                   |
| 0x2000:12 XB6S-C01SP Config/Node_3_Param_2                                                                                         | 0                  |                   | $\sim$            |
|                                                                                                    |                    | Move Up Move Down | Add Remove        |
|                                                                                                    |                    |                   | Return to Default |
| _ Help                                                                                                    |                    |                   |                   |
| Data type :                                                                                                    |                    |                   |                   |
| Comment :                                                                                                    |                    |                   |                   |
|                                                                                                    |                    |                   |                   |
|                                                                                                    |                    |                   |                   |
|                                                                                                    |                    |                   |                   |
|                                                                                                    |                    |                   |                   |
| This Setting Parameters are saved in the CPU Unit as a part of EtherCAT setting.<br>Select Synchronize on the Toolbar to transfer. |                    |                   |                   |
|                                                                                                    |                    |                   | OK Cancel Apply   |

After all parameters are configured, the program needs to be re-downloaded to the PLC, and the PLC and module need to be re-powered.

b. In the downstream data, the values of the 2 holding registers are written as shown below.

| XB6S - new_Controller_0 - Sysmac Studio (64 | bit)                          |                                             |                 |          |                       |         |                   | - 🗆 ×         |
|---------------------------------------------|-------------------------------|---------------------------------------------|-----------------|----------|-----------------------|---------|-------------------|---------------|
| Eile Edit View Insert Project Controller    | Simulation                    | Iools Window Help                           |                 | _        |                       |         |                   |               |
| Х 🖲 🛍 首 つ さ 🗃 📼 🗗                           | く影り                           | 競 🏦 🛱 📵 🔣 🛕 🔌 68                            | 🖗 🦒 🛍 O 🦻       | 21 (P    | ∐ @, Q, ~q            |         |                   |               |
| Multiview Explorer 🗸 🖡                      | EtherCAT                      | - Node1 : XB6S-EC2002 (E0 🧬 I/O Map 3       | ×               |          |                       | ~       | Toolbox           | ÷ 0           |
| new Controller 0 🔻                          | Position                      | Port                                        | Description   F | R∕W∣ Dat | a Type Value Variable |         | <search></search> | V P X         |
|                                             | Noda1                         | EtherCAI Network Configuration              |                 | _        | _                     | Â       |                   |               |
| Configurations and Setup                    |                               | Abos-cc2002     Outputs CouplerCtrl E200.01 |                 |          | 2                     |         |                   |               |
| ▼ @ EtherCA1                                |                               | Inputs CouplerState F100.01                 |                 |          | 0                     |         |                   |               |
| Node1 : XB6S-EC2002(E001)                   | Slot 0                        | T # XB65_C015D-32Butes                      | ~               | . Only   | ľ                     |         |                   |               |
| CPU/Expansion Racks                         |                               | Outputs TX 1 7001 01                        | v               | v USIN   | T 1                   |         |                   |               |
| L == CPU Rack                               |                               | Outputs TX 2 7001 02                        | v               | V USIN   | T 1                   |         |                   |               |
| 📕 🛷 I/O Map                                 | _                             | Outputs TX 3 7001 03                        | v               | V USIN   | т 1                   |         |                   |               |
| 🖉 🔻 🕄 Controller Setup                      |                               | Outputs TX 4_7001_04                        | v               | V USIN   | т 1                   |         |                   |               |
| L B Operation Settings                      |                               | Outputs_TX 5_7001_05                        | v               | V USIN   | тр                    |         |                   |               |
| L # Built-in EtherNet/IP Port Settings      |                               | Outputs_TX 6_7001_06                        | v               | V USIN   | т 0                   |         |                   |               |
| 📖 Built-in I/O Settings                     |                               | Outputs_TX 7_7001_07                        | v               | V USIN   | т 0                   |         |                   |               |
| Dotion Board Settings                       |                               | Outputs_TX 8_7001_08                        | v               | V USIN   | т О                   |         |                   |               |
| Manager Settings                            |                               | Outputs_TX 9_7001_09                        | v               | V USIN   | т 0                   |         |                   |               |
| L Memory settings                           |                               | Outputs_TX 10_7001_0A                       | v               | V USIN   | т                     |         |                   |               |
| ▼                                           |                               | Outputs_TX 11_7001_0B                       | M               | V USIN   | T 0                   |         |                   |               |
| ∟ ⊕ Axis Settings                           |                               | Outputs_TX 12_7001_0C                       | V               | V USIN   | 0                     |         |                   |               |
| L the Axes Group Settings                   |                               | Outputs_IX 13_7001_0D                       | M<br>M          | V USIN   |                       |         |                   |               |
| er Cam Data Settings                        |                               | Outputs_1X_14_7001_0E                       | v.              |          | , U                   |         |                   |               |
| Event Settings                              | -                             | Outputs_TX_15_7001_0F                       | VI<br>VI        |          |                       |         |                   |               |
| Task Settings                               | -                             | Outputs_TX 10_7001_10                       |                 |          | T 0                   |         |                   |               |
| Re Data Trace Settings                      | -                             | Outputs TX 18 7001_11                       | v.              |          | T D                   |         |                   |               |
| Programming                                 |                               | Outputs TX 19 7001_12                       | ,<br>W          |          | T O                   |         |                   |               |
|                                             |                               | Outputs TX 20 7001 14                       | v               | V USIN   | T D                   |         | Controller Status | – <b>p</b>    |
| • 10 December 2                             | -                             | Outputs TX 21 7001 15                       | v               | V USIN   | T D                   |         |                   | X             |
| ▶ jr; Programs                              | -                             | Outputs TX 22 7001 16                       | Ŵ               | V USIN   | то                    |         |                   | 192 169 250 1 |
| L (#) Functions                             | _                             | Outputs_TX 23_7001_17                       | W               | V USIN   | т 0                   |         | ERR/ALM           | RUN mode      |
| L 波 Function Blocks                         |                               | Outputs TX 24 7001 18                       | v               | V USIN   | т                     |         |                   |               |
| 🖉 🐨 Data                                    |                               | Outputs_TX 25_7001_19                       | v               | V USIN   | т О                   |         |                   |               |
| L 58 Data Types                             |                               | Outpute TX 26 7001 1A                       | NA NA           |          | r h                   |         |                   |               |
| L I Global Variables                        | - Monitor type                |                                             |                 |          |                       | 121     |                   |               |
| ▼ m Tasks                                   | <ul> <li>Data type</li> </ul> | 🔵 Binary 🌰 Hex 🌑 Signed decimal 🌰 Unsign    | ed decimal      |          | MSB-LSB               | LSB-MSB |                   |               |
| ▶ E PrimaryTask                             | Output                        |                                             |                 |          |                       | - 1 X   |                   |               |
| 🖬 Filter 📝                                  | Output Build                  | 1                                           |                 |          |                       |         |                   |               |

Copyright © Nanjing Solidot Electronic Technology Co., Ltd. 2024

c. The debugging software allows to see the values of the 2 registers received as shown below.

| -31          | Modbus Slave - Mb   | oslav1              |                                            |
|--------------|---------------------|---------------------|--------------------------------------------|
| <u>F</u> ile | Edit Connection     | <u>Setup</u> isplay | / <u>V</u> iew <u>W</u> indow <u>H</u> elp |
| D            | 🖻 🔒 🎒 📋             | 🗏 👜 🤋 📢             |                                            |
| <b></b>      | Mbslav1             |                     |                                            |
| ID :         | = 1: F = 03         |                     |                                            |
|              | 2.03.091. *SEC      |                     |                                            |
|              | Alias               | 00000               |                                            |
| 0            |                     | 257                 |                                            |
| 1            | · · · · · · · · · · | 257                 |                                            |
| 2            |                     |                     |                                            |
| 3            |                     |                     |                                            |
| 4            |                     |                     |                                            |
| 5            |                     |                     |                                            |
| 6            |                     |                     |                                            |
| 7            |                     |                     |                                            |
| 8            |                     |                     |                                            |
| 9            |                     |                     |                                            |
|              |                     |                     |                                            |
|              |                     |                     |                                            |
|              |                     |                     |                                            |
|              |                     |                     |                                            |
| L            |                     |                     |                                            |
| For H        | lelp, press F1.     |                     |                                            |

Example 2: Verify that the module RTU master reads the 10 holding registers in Level mode with a tool or device such as Modbus Slave debugging software.

a. Configure the configuration parameters and select 1 for communication mode i.e. RTU master mode as shown below.

Communication Mode: Select ModbusRTUMaster;

Control Mode: Select Level;

Node\_1\_Param\_1: Configuration 1 (0x00000001), see <u>6.2.8 Control and Status Node Codes</u> for details on configuration parameters;

Node\_2\_Param\_1: Configuration 778 (0x0000030A), see <u>6.2.1 Modbus Master Function</u> for configuration parameters;

Node\_2\_Param\_2: Configuration 1 (0x0000001), see <u>6.2.1 Modbus Master Function</u> for configuration parameters.

| M Edit Setting Parameters                                                                                                    |                    |         |        | - 🗆       | ×       |
|----------------------------------------------------------------------------------------------------|--------------------|---------|--------|-----------|---------|
| Item name                                                                                                    |                    | Value   |        |           |         |
| 0x2000:01 XB6S-C01SP Config/Communication Mode                                                                                     | 1: ModbusRTUMaster |         |        |           |         |
| 0x2000:02 XB6S-C01SP Config/Baud Rate                                                                                              | 7: 115200          |         |        |           |         |
| 0x2000:03 XB6S-C01SP Config/Stop Bit                                                                                               | 0: StopBit 1       |         |        |           |         |
| 0x2000:04 XB6S-C01SP Config/Word Format                                                                                            | 0: 8Bits           |         |        |           |         |
| 0x2000:05 XB6S-C01SP Config/Parity                                                                                                 | 0: Parity None     |         |        |           |         |
| 0x2000:06 XB6S-C01SP Config/Control Mode                                                                                           |                    |         |        |           |         |
| 0x2000:07 XB6S-C01SP Config/Node Output Mode                                                                                       | 0: Poll            |         |        |           |         |
| 0x2000:08 XB6S-C01SP Config/Communication Error Behavior                                                                           | 0: Clear           |         |        |           |         |
| 0x2000:09 XB6S-C01SP Config/Respond Timeout                                                                                        | 50                 |         |        |           |         |
| 0x2000:0A XB6S-C01SP Config/Poll Delay                                                                                             | 10                 |         |        |           |         |
| 0x2000:0B XB6S-C01SP Config/Slave ID                                                                                               | 1                  |         |        |           |         |
| 0x2000:0C XB6S-C01SP Config/Slave Respond Delay                                                                                    | 10                 |         |        |           |         |
| 0x2000:0D XB6S-C01SP Config/Node_1_Param_1                                                                                         | 1                  |         |        |           |         |
| 0x2000:0E XB6S-C01SP Config/Node_1_Param_2                                                                                         | 0                  |         |        |           |         |
| 0x2000:0F XB6S-C01SP Config/Node_2_Param_1                                                                                         | 778                | 1       |        |           |         |
| 0x2000:10 XB6S-C01SP Config/Node_2_Param_2                                                                                         | 1                  |         |        |           |         |
| 0x2000:11 XB6S-C01SP Config/Node_3_Param_1                                                                                         | 0                  |         |        |           |         |
| 0x2000:12 XB6S-C01SP Config/Node_3_Param_2                                                                                         | 0                  |         |        |           | $\sim$  |
|                                                                                                    |                    | Mayo Da | un Add | Der       | 2010    |
|                                                                                                    |                    | Move op |        | Rei       | nove    |
|                                                                                                    |                    |         |        | Return to | Default |
| - Help                                                                                                    |                    |         |        |           |         |
| Data type :                                                                                                    |                    |         |        |           |         |
| Comment :                                                                                                    |                    |         |        |           |         |
|                                                                                                    |                    |         |        |           |         |
|                                                                                                    |                    |         |        |           |         |
|                                                                                                    |                    |         |        |           |         |
|                                                                                                    |                    |         |        |           |         |
|                                                                                                    |                    |         |        |           |         |
| This Setting Parameters are saved in the CPU Unit as a part of EtherCAT setting.<br>Select Synchronize on the Toolbar to transfer. |                    |         |        |           |         |
|                                                                                                    |                    |         | OK     | Cancel    | Apply   |
|                                                                                                    | 11.73P             |         |        |           |         |

After all parameters are configured, the program needs to be re-downloaded to the PLC, and the PLC and module need to be re-powered.

b. Set the control word to 1 in the Downstream data and open the debugging software to send the data as shown below.

| SKAGS - new_Controller_0 - Sysmac Studio (64b   | pit)              |                                           |                  |                |           |            |              |                   | - 🗆 ×                                    |
|-------------------------------------------------|-------------------|-------------------------------------------|------------------|----------------|-----------|------------|--------------|-------------------|------------------------------------------|
| <u>File Edit View Insert Project Controller</u> | <u>Simulation</u> | <u>I</u> ools <u>W</u> indow <u>H</u> elp |                  |                |           |            |              |                   |                                          |
|                                                 | <b>২</b> ১৯ জ     | R # # @ R 🔺 🔌                             | 68 🍪 🖡 📬 O       | ō <sup>1</sup> | <b>1</b>  | କ୍ ବ୍ ଞ୍   |              |                   |                                          |
| Multiview Explorer 🗸 📮                          | EtherCAT          | -🗖 Node1 : XB6S-EC2002 (E0 💣 I/O I        | Map 🗙            |                |           |            | -            | Toolbox           | ÷ 0                                      |
| new_Controller_0 🔻                              | Position          | Port                                      | Description      | R/W            | Data Type | Value Vari | able         | <search></search> | V A                                      |
| Configurations and Setup                        | Node1             | ▼ TXB6S-EC2002                            |                  |                | 1         |            |              | -                 |                                          |
| The Sther CAT                                   |                   | Outputs CouplerCtrl F200 01               |                  | w              | UINT      | 0          |              |                   |                                          |
| V m Elifercal                                   | -                 | Inputs CouplerState F100 01               |                  | R              | UINT      | 0          |              |                   |                                          |
| ► □ Node1 : XB6S-EC2002(E001)                   | Slot 0            | ▼ XB6S-C01SP-32Bytes                      |                  |                |           |            |              |                   |                                          |
| ▼ S CPU/Expansion Racks                         |                   | Outputs TX 1 7001 01                      |                  | W              | USINT     | 1          |              |                   |                                          |
| L # CPU Rack                                    |                   | Outputs TX 2_7001_02                      |                  | W              | USINT     | 0          |              |                   |                                          |
| 📕 🛷 I/O Map                                     |                   | Outputs_TX 3_7001_03                      |                  | w              | USINT     | 0          |              |                   |                                          |
| 🖉 🗮 Controller Setup                            |                   | Outputs_TX 4_7001_04                      |                  | w              | USINT     | 0          |              |                   |                                          |
| L      G      L      G     Coperation Settings  |                   | Outputs_TX 5_7001_05                      |                  | w              | USINT     | 0          |              |                   |                                          |
| L 部 Built-in EtherNet/IP Port Settings          |                   | Outputs_TX 6_7001_06                      |                  | w              | USINT     | 0          |              |                   |                                          |
| L ■ Built-in I/O Settings                       |                   | Outputs_TX 7_7001_07                      |                  | w              | USINT     | 0          |              |                   |                                          |
| Option Board Settings                           |                   | Outputs_TX 8_7001_08                      |                  | w              | USINT     | 0          | ·            |                   |                                          |
| Mamon Cattings                                  |                   | Outputs_TX 9_7001_09                      |                  | w              | USINT     | 0          |              |                   |                                          |
| L Memory Settings                               |                   | Outputs_TX 10_7001_0A                     |                  | w              | USINT     | 0          |              |                   |                                          |
| ▼                                               |                   | Outputs_TX 11_7001_0B                     |                  | w              | USINT     | 0          |              |                   |                                          |
| L 奇 Axis Settings                               |                   | Outputs_TX 12_7001_0C                     |                  | w              | USINT     | 0          |              |                   |                                          |
| L 🖏 Axes Group Settings                         |                   | Outputs_TX 13_7001_0D                     |                  | w              | USINT     | 0          |              |                   |                                          |
| e' Cam Data Settings                            |                   | Outputs_IX 14_7001_0E                     |                  | w              | USINT     | 0          |              |                   |                                          |
| Event Settings                                  |                   | Outputs_TX 15_7001_0F                     |                  | w              | USINT     | 0          |              |                   |                                          |
| n Task Settings                                 | -                 | Outputs_1X 16_7001_10                     |                  | vv             | USINT     | 0          |              |                   |                                          |
| M Data Trace Settings                           |                   | Outputs_TX 17_7001_11                     |                  | WV.            | LICINIT   |            |              |                   |                                          |
| Programming                                     |                   | Outputs_TX 10_7001_12                     |                  | w              | LISINT    |            |              |                   |                                          |
|                                                 |                   | Outputs_TX 19_7001_15                     |                  | w              | USINT     | 0          |              | Controller Status | - ų                                      |
|                                                 | -                 | Outputs TX 21 7001 15                     |                  | w              | USINT     | 0          |              |                   | a la la la la la la la la la la la la la |
| ► M Programs                                    | -                 | Outputs TX 22 7001 16                     |                  | w              | USINT     | 0          |              |                   | 102 169 250 1                            |
| L 🕄 Functions                                   |                   | Outputs TX 23 7001 17                     |                  | w              | USINT     | 0          |              | FRR/ALM           | RUN mode                                 |
| ∟ ﷺ Function Blocks                             |                   | Outputs_TX 24_7001_18                     |                  | w              | USINT     | 0          |              |                   |                                          |
| 🔳 🔻 🕅 Data                                      |                   | Outputs_TX 25_7001_19                     |                  | w              | USINT     | 0          |              |                   |                                          |
| டந்த Data Types                                 |                   | Outpute TY 26 7001 1A                     |                  | w              | LISINT    | 0          |              |                   |                                          |
| 🔲 um Global Variables                           | Monitor type      |                                           |                  |                |           | Rit order  | 2            | -                 |                                          |
| <b>▼ I</b> n Tasks                              | Data type         | 💿 Binary 🌰 Hex 🌰 Signed decimal 🌰 U       | Insigned decimal |                |           | MSB-L      | SB 🖱 LSB-MSB |                   |                                          |
| PrimaryTask                                     |                   |                                           |                  |                |           |            |              |                   |                                          |
|                                                 | Build             |                                           |                  |                |           |            | • ª ×        |                   |                                          |

c. You can see the received data in the Upstream data as shown below.

| XB6S - new_Controller_0 - Sysmac Studio (64     | it)                                                                           | - 🗆 X                   |
|-------------------------------------------------|-------------------------------------------------------------------------------|-------------------------|
| <u>Eile Edit View Insert Project Controller</u> | Simulation Iools Window Help                                                  |                         |
| Х 単 隆 首 ち ぐ 図 国 岳                               | ▲ 路 區 扇 盤 幕 ❷ 承 ▲ ▲ & ◎ ゅ ゅ 0 ほ ピ ロ Q ⊂ ペ                                     |                         |
| Multiview Explorer 🚽 🤻                          | ໝ EtherCAT -□ Node1 : X86S-EC2002 (E0 💀 1/O Map 🗙                             | Toolbox 🚽 🕴             |
| new_Controller_0 🔻                              | Position Port Description R/W Data Type Value Variable                        | <search> ▼ ₽ ×</search> |
| Configurations and Sotup                        | Inputs RX 2 6001 02 R USINT 0                                                 |                         |
| The Sther CAT                                   | Inputs RX 3_6001_03 R USINT 0                                                 |                         |
| V @ EtherCAT                                    | Inputs_RX 4_6001_04 R USINT 255                                               |                         |
| ► ► Node1 : XB6S-EC2002(E001)                   | Inputs_RX 5_6001_05 R USINT 0                                                 |                         |
| ▼                                               | Inputs_RX 6_6001_06 R USINT 255                                               |                         |
| L == CPU Rack                                   | Inputs_RX 7_6001_07 R USINT 0                                                 |                         |
| 🔳 👒 I/O Map                                     | Inputs_RX 8_6001_08 R USINT 255                                               |                         |
| ▼ 	 Controller Setup                            | Inputs_RX 9_6001_09 R USINT 0                                                 |                         |
| L B. Operation Settings                         | Inputs_RX 10_6001_0A R USINT 255                                              |                         |
| L # Built-in EtherNet/IP Port Settings          | Inputs_RX 11_6001_0B R USINT 0                                                |                         |
| E Built-in I/O Settings                         | Inputs_RX 12_6001_0C R USINT 255                                              |                         |
| E Option Roard Settings                         | Inputs_RX 13_6001_0D R USINT 0                                                |                         |
|                                                 | Inputs_RX 14_6001_DE R USINT 255                                              |                         |
| L m Memory Settings                             | Inputs_RX 15_6001_0F R USINT 0                                                |                         |
| ▼                                               | Inputs IX 10 6001 10 K USINI 2235                                             |                         |
| ∟ ⊕ Axis Settings                               | Inputs KX 17_6001_11 K USINI U                                                |                         |
| 上岛 Axes Group Settings                          |                                                                               |                         |
| e' Cam Data Settings                            | Input_N15_001_13 R GSINT 0                                                    |                         |
| Event Settings                                  | Inputs DV 31 600115 P USINT 0                                                 |                         |
| Task Settings                                   | Innuts RX 22 600116 R USINT 255                                               |                         |
| P Data Trace Settings                           | Inputs RX 23 6001 17 R USINT 0                                                |                         |
| Programming                                     | Inputs RX 24 6001 18 R USINT 0                                                |                         |
|                                                 | Inputs RX 25 6001 19 R USINT 0                                                | Controller Status 🚽 🕂   |
| V Prous                                         | Inputs RX 26_6001_1A R USINT 0                                                | Л×                      |
| ▶ a Programs                                    | Inputs_RX 27_6001_1B R USINT 0                                                | ONUINE 102 169 250 1    |
| L 🗑 Functions                                   | Inputs_RX 28_6001_1C R USINT 0                                                | FRR/ALM RUN mode        |
| L ᇎ Function Blocks                             | Inputs_RX 29_6001_1D R USINT 0                                                |                         |
| 🔳 🔻 🕅 Data                                      | Inputs_RX 30_6001_1E R USINT 0                                                |                         |
| L 5 Data Types                                  | Inputs RX 31 6001 1F R USINT 0                                                |                         |
| ∟ 🗠 Global Variables                            | Monitor type Bit order                                                        |                         |
| 🖉 🖬 Tasks                                       | O Data type ● Binary ● Hex ● Signed decimal ● Unsigned decimal ● Construction |                         |
| PrimaryTask                                     | D.11                                                                          |                         |
|                                                 | Build                                                                         |                         |

#### 10. Example of Freeport\_Input function

#### Example: Receive an 8-byte data in Level mode using Freeport\_Input through a tool or

#### device such as a serial port debugging assistant.

a. Configure the configuration parameters and select 7 for communication mode i.e. Input mode as shown below.

Communication Mode: Select Input;

Control Mode: Select Level;

Node\_1\_Param\_1: Configuration 34 (0x0000022), see <u>6.2.8 Control and Status Node Codes</u> for details on configuration parameters;

Node\_2\_Param\_1: Configuration 3332 (0x0000D04), see <u>6.2.6 Freeport Freeport Functions</u> for details on configuration parameters.

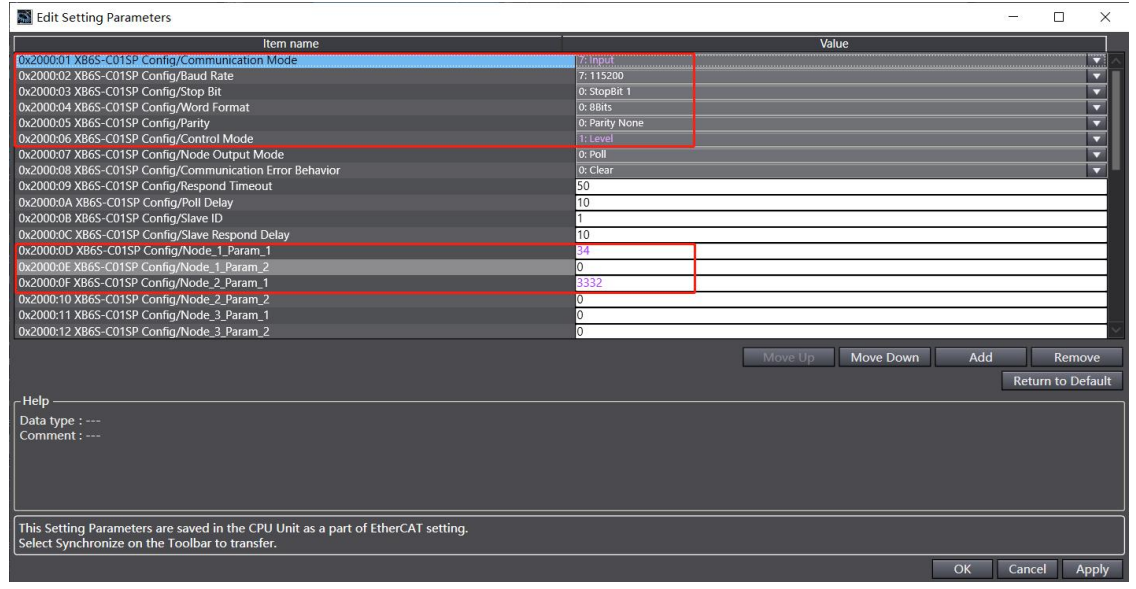

After all parameters are configured, the program needs to be re-downloaded to the PLC, and the PLC and module need to be re-powered.

b. Set the control word to 1 in the downstream data and open the serial port debugging assistant to send data as shown below.

| 📓 XB6S - new_Controller_0 - Sysmac Studio (64bit) — 🗆 🛛                                      |                                                |                                 |                       |  |
|----------------------------------------------------------------------------------------------|------------------------------------------------|---------------------------------|-----------------------|--|
| Elle Edit View Insert Project Controller Simulation Tools Window Help                        |                                                |                                 |                       |  |
|                                                                                              | 🔬 🗔 🖽 🤮 🐴 😫 🗮 👗 🔺 🍇 🖗 🦡                        | <b>* 0 5: 5</b> [] @ @ %        |                       |  |
| Multiview Explorer 🗸 🕂                                                                       | EtherCAT - Node1 : XB65-EC2002 (E0 / 1/0 Map × |                                 | - Toolbox - 🗸 🖡       |  |
| new Controller 0 🔻                                                                           | Position Port Descripti                        | on R/W Data Type Value Variable | <search></search>     |  |
|                                                                                              | EtherCAT Network Configuration                 |                                 |                       |  |
| Configurations and Setup                                                                     | Nodel V XB6S-EC2002                            |                                 |                       |  |
| ■ ▼ 器 EtherCAT                                                                               | Outputs_CouplerCtrl_F200_01                    |                                 |                       |  |
| Node1 : XB6S-EC2002(E001)                                                                    | Slot 0 T VRCC CONCR 338.+                      |                                 |                       |  |
| V S CPU/Expansion Racks                                                                      | Outputs TV 1 7001 01                           |                                 |                       |  |
| L == CPU Rack                                                                                | Outputs IX 2 7001 02                           | W LISINT 0                      |                       |  |
| I/O Map                                                                                      | Outputs_IX 2_7001_02                           |                                 |                       |  |
| ▼ ■ Controller Setup                                                                         | Outputs_TX 4 7001_04                           | W USINT 0                       |                       |  |
| Operation Settings                                                                           | Outputs TX 5 7001 05                           | W USINT 0                       |                       |  |
| Built-in EtherNet/ID Port Settings                                                           | Outputs TX 6 7001_06                           | W USINT 0                       |                       |  |
| Built in L/O Cettings                                                                        | Outputs_TX 7_7001_07                           | W USINT 0                       |                       |  |
| E Built-In I/O Settings                                                                      | Outputs_TX 8_7001_08                           | W USINT 0                       |                       |  |
| Doption Board Settings                                                                       | Outputs_TX 9_7001_09                           | W USINT 0                       |                       |  |
| L Memory Settings                                                                            | Outputs_TX 10_7001_0A                          | W USINT 0                       |                       |  |
| A Motion Control Setup                                                                       | Outputs_TX 11_7001_08                          | W USINT <sup>0</sup>            |                       |  |
|                                                                                              | Outputs_TX 12_7001_0C                          | W USINT 0                       |                       |  |
| L the Axes Group Settings                                                                    | Outputs_TX 13_7001_0D                          | W USINT 0                       |                       |  |
| e' Cam Data Settings                                                                         | Outputs_TX 14_7001_0E                          | W USINT 0                       |                       |  |
| Event Settings                                                                               | Outputs_1X 15_7001_0F                          | W USINI U                       |                       |  |
| Task Settings                                                                                | Outputs_1X 16_/001_10                          |                                 |                       |  |
| R Data Trace Settings                                                                        | Outputs_TX_17_7001_T1<br>Outputs_TX_19_7001_12 |                                 |                       |  |
| Programming                                                                                  | Outputs_IX_10_7001_12                          | W LISINT D                      |                       |  |
| The POlk                                                                                     | Outputs_TX 20 7001_15                          | W USINT 0                       | Controller Status 🚽 🗜 |  |
| • Ef Dragrame                                                                                | Outputs TX 21 7001 15                          | W USINT 0                       | XX                    |  |
| ▶ a, Programs                                                                                | Outputs_TX 22_7001_16                          | W USINT 0                       | ONLINE 192 168 250 1  |  |
| La: Functions                                                                                | Outputs_TX 23_7001_17                          | W USINT 0                       | ERR/ALM RUN mode      |  |
| L I Function Blocks                                                                          | Outputs_TX 24_7001_18                          | W USINT 0                       |                       |  |
| 🗸 🖬 Data                                                                                     | Outputs_TX 25_7001_19                          | W USINT 0                       |                       |  |
| ■ L冠 Data Types                                                                              | Outpute TV 26 7001 18                          |                                 |                       |  |
| L I Global Variables                                                                         | nitor type                                     | Bit order                       | 4                     |  |
| V th Tasks O Data type ● Binary ● Hex ● Signed decimal ● Unsigned decimal ● Unsigned decimal |                                                |                                 |                       |  |
| PrimaryTask                                                                                  | d                                              | - # >                           |                       |  |

c. The Upstream data can be seen in the received data length of 8, the received data count of 1, and the received 8 bytes of data (RX7~RX14) as shown below.

| 📓 XB65 - new_Controller_0 - Sysmac Studio (64bit) – 🗆 X            |                    |                                 |                 |          |                     |         |                   |               |
|--------------------------------------------------------------------|--------------------|---------------------------------|-----------------|----------|---------------------|---------|-------------------|---------------|
| File Edit View Insert Project Controller                           | Simulation Tools   | Window Help                     |                 |          |                     |         |                   |               |
|                                                                    |                    |                                 |                 | 01 10    | m e e s             |         |                   |               |
|                                                                    | A 660 660 BB       |                                 |                 |          |                     |         |                   |               |
| Multiview Explorer 🗸 🦊                                             | 🛗 EtherCAT 🛛 🗖 Noc | ie1 : XB6S-EC2002 (E0 🏼 🏕 I/O N | lap 🗙           |          |                     | -       | Toolbox           | - ù           |
| new_Controller_0                                                   | Position           | Port                            | Description     | R/W Data | Type Value Variable |         | <search></search> | ▼ P ×         |
| - Configurations and Satur                                         |                    | Inputs RX 2 6001 02             |                 | R USINT  | 8                   | $\sim$  |                   |               |
| <ul> <li>Configurations and Setup</li> <li>The EtherCAT</li> </ul> |                    | Inputs_RX 3_6001_03             |                 | R USINT  | 0                   |         |                   |               |
| ▼ <sub>W</sub> EulerCAT                                            |                    | Inputs_RX 4_6001_04             |                 | r usint  | 0                   |         |                   |               |
| ► Thodel: XB6S-EC2002(E001)                                        |                    | Inputs_RX 5_6001_05             |                 | R USINT  | 1                   |         |                   |               |
| ▼ Si CPU/Expansion Racks                                           |                    | Inputs_RX 6_6001_06             |                 | R USINT  | 0                   |         |                   |               |
| L== CPU Rack                                                       |                    | Inputs RX 7 6001 07             |                 | R USINT  | 1                   |         |                   |               |
| 📕 🥔 I/O Map                                                        |                    | Inputs_RX 8_6001_08             |                 | R USINT  | 2                   |         |                   |               |
| 🖉 🔻 Controller Setup                                               |                    | Inputs_RX 9_6001_09             |                 | R USINT  | 3                   |         |                   |               |
| L □ Operation Settings                                             |                    | Inputs_RX 10_6001_0A            |                 | R USINT  | 4                   |         |                   |               |
| L# Built-in EtherNet/IP Port Settings                              | _                  | Inputs_RX 11_6001_0B            |                 | R USINT  | 5                   |         |                   |               |
| ∟ I Built-in I/O Settings                                          | _                  | Inputs_RX 12_6001_0C            |                 | R USINT  | 1                   |         |                   |               |
| E Ontion Board Settings                                            |                    | Inputs_RX 13_6001_0D            |                 | R USINT  | 2                   |         |                   |               |
| Momon Sottings                                                     |                    | Inputs_RX 14_6001_0E            |                 | R USINI  | 3                   |         |                   |               |
| L minenory settings                                                |                    | Inputs_KX 15_6001_0F            |                 |          | 0                   |         |                   |               |
|                                                                    |                    | Inputs_RX 16_6001_10            |                 | R USINI  | 0                   |         |                   |               |
| L 奇 Axis Settings                                                  | _                  | Inputs_IX 17_0001_11            |                 |          | 0                   |         |                   |               |
| L the Axes Group Settings                                          | _                  | Inputs PX 19 6001 12            |                 |          | 0                   |         |                   |               |
| er Cam Data Settings                                               | _                  | Inputs RX 20 6001 14            |                 |          | ő                   |         |                   |               |
| Event Settings                                                     | _                  | Inputs RX 21 6001 15            |                 | R LISINT | 0                   |         |                   |               |
| Task Settings                                                      | _                  | Inputs RX 22 6001 16            |                 | R USINT  | 0                   |         |                   |               |
| 🖂 Data Trace Settings                                              |                    | Inputs RX 23 6001 17            |                 | R USINT  | 0                   |         |                   |               |
| Programming                                                        |                    | Inputs_RX 24_6001_18            |                 | R USINT  | 0                   |         |                   |               |
| ▼ # POLIs                                                          |                    | Inputs_RX 25_6001_19            |                 | R USINT  | 0                   |         | Controller Status | 🗕 🗘           |
| <ul> <li>Deparament</li> </ul>                                     |                    | Inputs_RX 26_6001_1A            |                 | R USINT  | 0                   |         |                   | XX            |
| P 36 Flogranis                                                     |                    | Inputs_RX 27_6001_1B            |                 | R USINT  | 0                   |         |                   | 192 168 250 1 |
| La: Functions                                                      |                    | Inputs_RX 28_6001_1C            |                 | R USINT  | 0                   |         | ERR/ALM           | RUN mode      |
| ∟                                                                  |                    | Inputs_RX 29_6001_1D            |                 | R USINT  | 0                   |         |                   |               |
| 🖉 🔻 🛅 Data                                                         |                    | Inputs_RX 30_6001_1E            |                 | R USINT  | 0                   |         |                   |               |
| ∟∺র Data Types                                                     |                    | Inputs RX 31 6001 1F            |                 | R USINT  | 0                   |         |                   |               |
| L International Variables                                          | Monitor type       |                                 |                 |          | Bit order           |         |                   |               |
| 🖉 🔻 🖿 Tasks                                                        | 🔵 Data type 🔵 Bina | ry 🔵 Hex 🔵 Signed decimal 🔵 U   | nsigned decimal |          | MSB-LSB (           | LSB-MSB |                   |               |
| ▶ ■ PrimaryTask                                                    | p. ild             |                                 |                 |          |                     |         |                   |               |
| El Siltor                                                          | Output Duild       |                                 |                 |          |                     | • # X   |                   |               |
|                                                                    | Surbut Build       |                                 |                 |          |                     |         |                   |               |

## 6.4.3 Application in TIA Portal V17 software environment

#### 1. Preliminary

- Hardware environment
  - > Module model XB6S-C01SP
  - PROFINET Bus Coupler Module, End Cap
     This description uses the XB6S-PN2002 coupler module as an example
  - > One computer with pre-installed TIA Portal V17 software
  - > Shielded cables for PROFINET
  - > One Siemens PLC, this description takes Siemens S7-1500 CPU 1511-1 PN as an example.
  - > One switching power supply
  - > Module installation rails and rail fixings
  - Device Configuration Files
     Configuration file access: <u>https://www.solidotech.com/documents/configfile</u>
- Hardware configuration and wiring
   Follow "4 Installation and uninstall" and "5 Wiring".

#### 2、New project

a. Open TIA Portal V17 software, click "Create New Project", enter the information and click "Create" button, as shown below.

| Why stemens             |   |                           |                     |       | _ U X                                   |
|-------------------------|---|---------------------------|---------------------|-------|-----------------------------------------|
|                         |   |                           |                     |       | Totally Integrated Automation<br>PORTAL |
| Start                   |   |                           | Create new project  |       |                                         |
| Devices &               |   | Open existing project     | Project name:       | XB6S  |                                         |
|                         |   | 🥚 Create new project      | Path:<br>Version:   | V17   |                                         |
|                         |   | Migrate project           | Author:<br>Comment: | 29719 |                                         |
|                         | - |                           |                     |       | ~                                       |
|                         |   |                           |                     |       | Create                                  |
| Online &<br>Diagnostics | 1 | Welcome Tour              |                     |       |                                         |
|                         |   | rırst steps               |                     |       |                                         |
|                         |   | Installed software        |                     |       |                                         |
|                         |   | Help                      |                     |       |                                         |
|                         |   |                           |                     |       |                                         |
|                         |   | 🚳 User interface language |                     |       |                                         |
|                         |   |                           |                     |       |                                         |
| Project view            |   |                           |                     |       |                                         |

- Item name: customizable, can be left as default.
- Path: the project keeps the path, which can be left as default.
- Version: can be left as default.

- AUTHOR: The default can be maintained.
- Note: Customizable, may not be filled in.

#### 3、 Adding a PLC controller

a. Click "Configure A Device", as shown in the following figure.

| Vi Si | emens - C:\Users\297    | 19 Document | ISIX B6SIX B6S                   | ×                                                                     |
|-------|-------------------------|-------------|----------------------------------|-----------------------------------------------------------------------|
|       |                         |             |                                  | Totally Integrated Automation<br>PORTAL                               |
| s     | tart                    |             |                                  | First steps                                                           |
|       |                         | <b>*</b>    | Open existing project            | Project: "XB65" was opened successfully. Please select the next step: |
|       |                         | ٢           | Migrate project                  | Start                                                                 |
|       | Motion &<br>technology  |             | Close project                    | Devices &                                                             |
|       |                         |             |                                  | networks b N Configure a device                                       |
|       | Online &<br>Diagnostics | 10          | Welcome Tour First steps         | PLC programming Write PLC program                                     |
|       |                         |             |                                  | technology technology objects                                         |
|       |                         |             | Installed software               | Visualization Configure an HM screen                                  |
|       |                         |             | Help                             |                                                                       |
|       |                         |             |                                  |                                                                       |
|       |                         |             | 🚱 User interface language        |                                                                       |
|       |                         |             |                                  | Open the project view                                                 |
| •     | Project view            |             | Opened project: C:\Users\29719\D | Documents\XB6S\XB6S                                                   |

b. Click "Add New Device", select the PLC model you are currently using, and click "Add", as shown in the following figure. After adding, you can see that the PLC has been added to the device navigation tree.

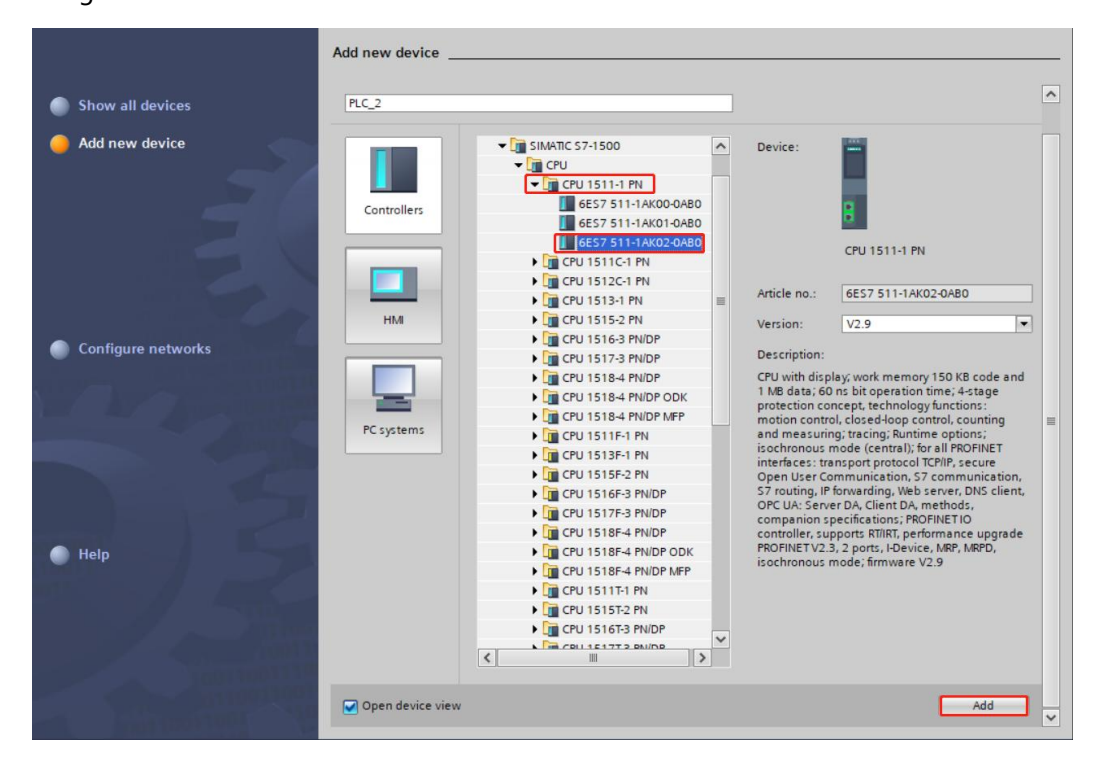

#### 4、 Scanning connected devices

a. Click "Online Access -> Update Accessible Devices" in the left navigation tree, as shown in the following figure. After the update is completed, the connected slave devices are displayed as shown in the following figure.

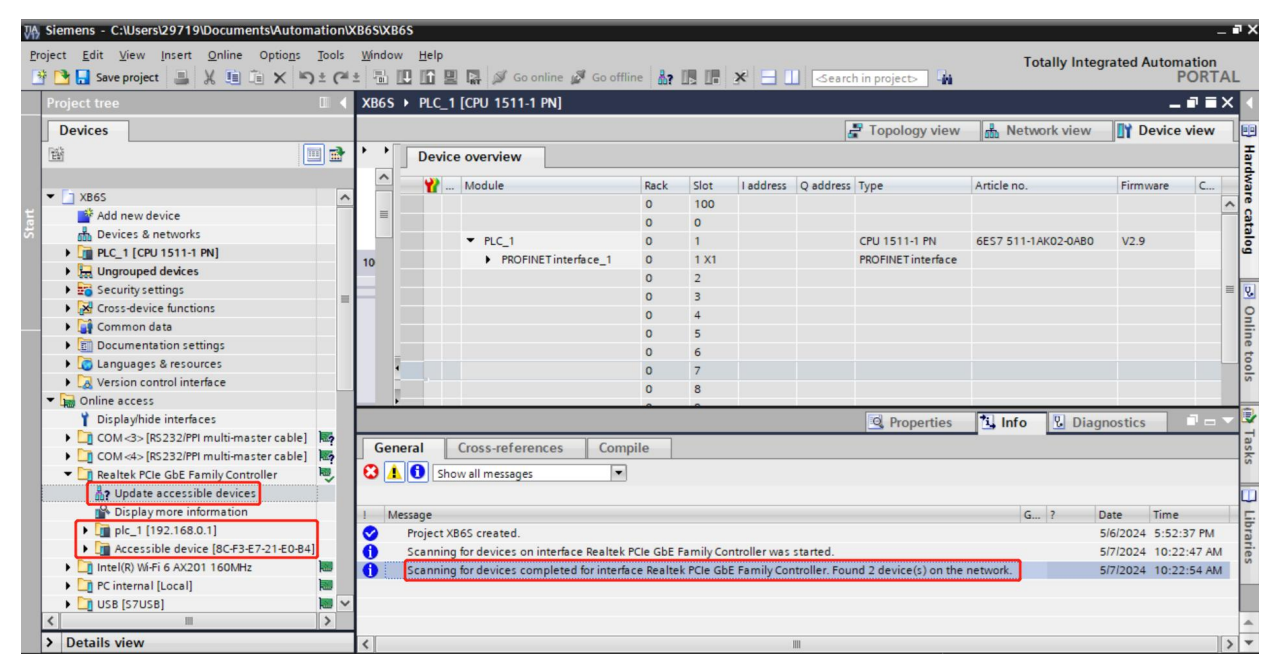

The IP address of the computer must be in the same network segment as the PLC, if not, modify the IP address of the computer and repeat the above steps.

b. Double-click "Online and Diagnostic" under Slave Devices in the left navigation tree, and you can assign the IP address and configuration name of the current slave under the "Function" menu.
 Click "Assign IP Address", fill in "Subnet Mask", then "IP Address", and click "Assign IP Address" at the bottom. Click "Assign IP Address" at the bottom of the screen, as shown in the figure below.

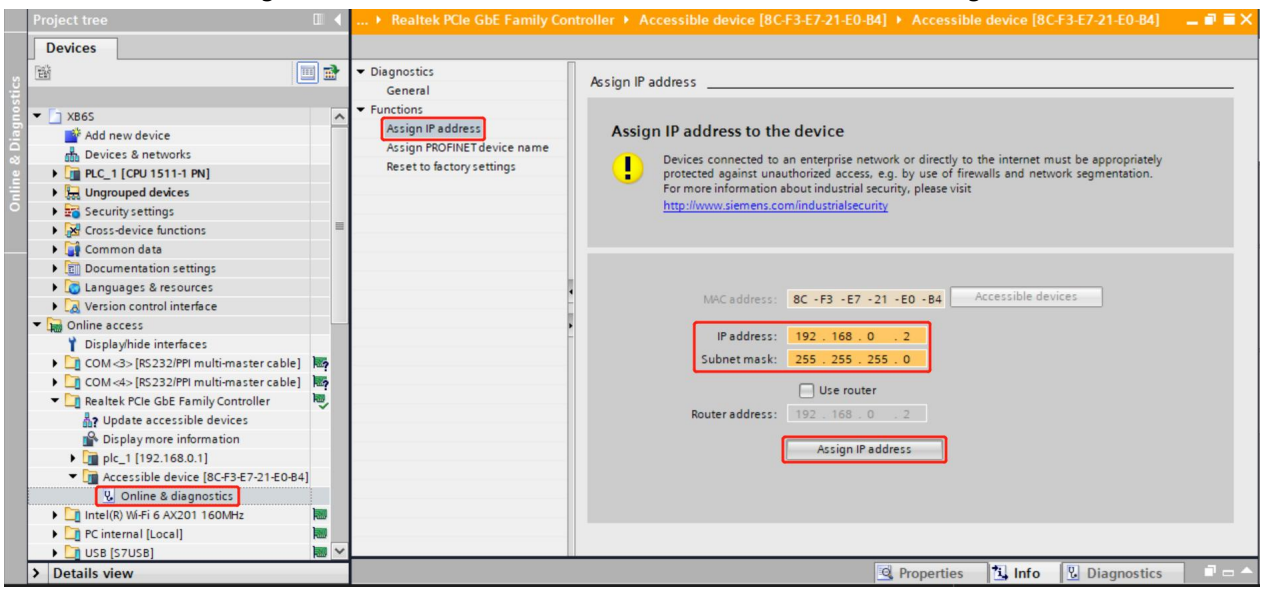
c. Click "Assign PROFINET Device Name", fill in "PROFINET Device Name", and click "Assign Name", as shown in the following figure.

| Project tree 🔲 🖣                                                                                                    | Online access 🕨 Realtek PCIe G                                                               | bE Family Controller | Accessible dev                    | ice [8C-F3-E                                    | 7-21-E0-B4] + Accessi                                     | ible device [8C-F3-E7-21-E0-B4] | _ # # × |
|----------------------------------------------------------------------------------------------------|----------------------------------------------------------------------------------------------|----------------------|-----------------------------------|-------------------------------------------------|-----------------------------------------------------------|---------------------------------|---------|
| Devices                                                                                                    |                                                                                              |                      |                                   |                                                 |                                                           |                                 |         |
| 1                                                                                                    | ▼ Diagnostics<br>General                                                                     | Assign PROFINET dev  | ice name                          |                                                 |                                                           |                                 | - =     |
| Add new device     Add new device     Bevices & networks     Devices & networks     De | ✓ Functions<br>Assign IP address<br>Assign PROFINET device name<br>Reset to factory settings |                      | Configured PF<br>PROFINET de<br>C | ROFINET de<br>vice name:<br>Device type:        | vice<br>XB65-PN2002<br>PNIO                               |                                 |         |
| Displaying memory and the interfaces     Displaying memory and the interfaces     Displaying memory and the interfaces     Displaying memory and the interfaces     Displaying memory and the interfaces     Displaying memory and the interfaces                                                                                                    | 2<br>2<br>2                                                                                  |                      | Only sho                          | ow devices of<br>ow devices wi<br>ow devices wi | the same type<br>th bad parameter settings<br>thout names |                                 |         |
| Display more information                                                                                                    |                                                                                              | IP address           | MAC address                       | Device                                          | PROFINET device name                                      | Ctatur                          |         |
| Accessible device [192, 168.0.2]     W. Online & diagnostics     Intel(R) W-Fi & AV201160MHz     Intel(R) W-Fi & AV201160MHz     USB [S7USB]     Differenal [Local]     Differenal [Local]     Differenal |                                                                                              | 17 BUUESS            |                                   |                                                 | rilashes Up                                               | odate list Assign name          |         |
| < "                                                                                                    | < III >                                                                                      |                      |                                   |                                                 |                                                           |                                 | *       |

# 5. Adding a GSD Configuration File

a. In the menu bar, select "Options -> Manage General Station Description File (GSD)" as shown in the following figure.

| Siemens - C:\Users\29719\Docum  | ents/Automation/XB65/XB65          |                                               |                                        |
|---------------------------------|------------------------------------|-----------------------------------------------|----------------------------------------|
| Project Edit View Insert Online | Options Tools Window Help          | Tot                                           | ally Integrated Automation             |
| 📑 🎦 🔒 Save project 🛛 🚇 🐰 🔟      | Settings                           | ne 🖉 Go offline  🛔 🖪 🦉 🚽 🛄 < earch in project | POR                                    |
| Project tree                    | Support packages                   |                                               | _ • •                                  |
| Devices                         | Manage general station description | files (GSD)                                   | rk view                                |
|                                 | Start Automation License Manager   | apartian a Delations 🕅 🎟 🗐 🕀 🛊                |                                        |
| 2                               | 🔄 🕙 Show reference text            |                                               |                                        |
| ► D x865                        | []] Global libraries               | >                                             | ^                                      |
| Add new device                  |                                    |                                               | =                                      |
| Devices & networks              | PLC_1                              | ackages                                       |                                        |
| PLC 1 [CPU 1511-1 PN]           | CPU 1511-1 PN                      |                                               |                                        |
| Device configuration            |                                    |                                               |                                        |
| Online & diagnostics            |                                    |                                               |                                        |
| Software units                  |                                    |                                               |                                        |
| Program blocks                  |                                    |                                               |                                        |
| Technology objects              |                                    |                                               |                                        |
| External source files           |                                    |                                               |                                        |
| PLC tags                        |                                    |                                               |                                        |
| PLC data types                  |                                    |                                               |                                        |
| Watch and force tables          |                                    |                                               |                                        |
| Online backups                  |                                    |                                               |                                        |
| 🕨 🔀 Traces                      |                                    |                                               |                                        |
| OPC UA communication            |                                    |                                               |                                        |
| Web applications                |                                    |                                               |                                        |
| Device proxy data               |                                    |                                               |                                        |
| Program info                    |                                    |                                               |                                        |
| PLC supervisions & alarm        | IS                                 |                                               |                                        |
| PLC alarm text lists            |                                    |                                               |                                        |
| Local modules                   |                                    |                                               |                                        |
| Ungrouped devices               |                                    | N 100%                                        |                                        |
| Security settings               | × • • •                            |                                               | ······································ |
| > Details view                  |                                    | 9 Properties 71 Info                          | P. Diagnostics                         |

 b. Click "Source Path" to select the folder, check whether the status of the GSD file you want to add is "Not yet installed", click "Install" button if it is not installed. If it is already installed, click "Cancel" to skip the installation step, as shown in the following figure.

| Ma | nage general station description files    |         |                  |                   | ×           |
|----|-------------------------------------------|---------|------------------|-------------------|-------------|
|    | nstalled GSDs GSDs in the project         |         |                  |                   |             |
| S  | ource path: D:\                           |         |                  |                   |             |
| 0  | Content of imported path                  |         |                  |                   |             |
| 6  | File                                      | Version | Language         | Status 👻          | Info        |
| 6  | GSDML-V2.42-sDot-XB6S-PN2002-20240426.xml | V2.42   | English, Chinese | Not yet installed | XB65-PN2002 |
|    |                                           |         |                  |                   |             |
|    |                                           |         |                  |                   |             |
|    |                                           |         |                  |                   |             |
|    |                                           |         |                  |                   |             |
|    |                                           |         |                  |                   | _           |
|    |                                           |         |                  |                   |             |
|    |                                           |         |                  |                   |             |
|    |                                           |         |                  |                   |             |
|    |                                           |         |                  |                   | >           |
|    |                                           |         | Delete           | Install           | Cancel      |

## 6. Hardware Detection Add Device

a. Double click on "Devices and Networks" in the left navigation tree and select PLC in the Network view as shown below.

| ∦Ą,s  | siemens - C:\Users\29719\Documents\Automati                                             | nIXB6SIXB6S                                                            |                | - 1                             |
|-------|-----------------------------------------------------------------------------------------|------------------------------------------------------------------------|----------------|---------------------------------|
| Proje | ect <u>E</u> dit <u>V</u> iew <u>I</u> nsert <u>O</u> nline Optio <u>n</u> s <u>T</u> o | ils <u>W</u> indow <u>H</u> elp                                        | Totally Integ  | rated Automation                |
| *     | 🔁 🖬 Save project 📑 🐰 🏥 🛱 🗙 🏷 ±                                                          | (# ± 🖥 🔃 🕼 🖳 💋 Go online 🖉 Go offline h 🖪 🖪 🛠 🚽 📋 🗇earch in project> 🦓 | rotany integ   | PORTAL                          |
| -     | Project tree 🛛 🖾 🖣                                                                      | XB6S > Devices & networks                                              |                | _∎≡×                            |
| ſ     | Devices                                                                                 | 🐙 Topology view                                                        | h Network view | Device view                     |
| 1     | 1 I I I I I I I I I I I I I I I I I I I                                                 | Relations 🔢 Connections HM connection                                  |                |                                 |
| 2     |                                                                                         |                                                                        |                |                                 |
|       | T X865                                                                                  |                                                                        |                |                                 |
| Ē     | Add new device                                                                          |                                                                        |                | =                               |
| 8     | Devices & networks                                                                      | PLC_1                                                                  |                |                                 |
| 8     | PLC 1 [CPU 1511-1 PN]                                                                   | CPU 1511-1 PN                                                          |                | Integrated Automation<br>PORTAL |
|       | Device configuration                                                                    |                                                                        |                |                                 |
| 2     | V. Online & diagnostics                                                                 |                                                                        |                |                                 |
|       | Re Software units                                                                       |                                                                        |                |                                 |
|       | Program blocks                                                                          |                                                                        |                |                                 |
|       | Technology objects                                                                      |                                                                        |                |                                 |
|       | External source files                                                                   |                                                                        |                | - letv                          |
|       | PLC tags                                                                                |                                                                        |                |                                 |
|       | PLC data types                                                                          |                                                                        |                | - <del>6</del>                  |
|       | Watch and force tables                                                                  |                                                                        |                | - 5                             |
|       | Doline backups                                                                          |                                                                        |                |                                 |
|       | 🕨 🔄 Traces                                                                              |                                                                        |                |                                 |
|       | OPC UA communication                                                                    |                                                                        |                |                                 |
|       | Web applications                                                                        |                                                                        |                |                                 |
|       | Device proxy data                                                                       |                                                                        |                |                                 |
|       | Program info                                                                            |                                                                        |                |                                 |
|       | PLC supervisions & alarms                                                               |                                                                        |                |                                 |
|       | PLC alarm text lists                                                                    |                                                                        |                |                                 |
|       | Local modules                                                                           |                                                                        |                |                                 |
|       | La Ungrouped devices                                                                    |                                                                        |                | ~                               |
|       | 🕨 📷 Security settings 🛛 🗸 🗸                                                             | < III > 100                                                            | %              | <u></u>                         |
| >     | Details view                                                                            | C Properties                                                           | Linfo Diagr    | iostics 🛛 🗖 🗕 🔶                 |

b. In the menu bar, select "Online -> Hardware Detection -> PROFINET Devices from Network", as shown in the following figure.

| st Edit View locat                                                       | Opline Options Tools Window Help                                                                                            |                              |                                                                      |                |                         |
|--------------------------------------------------------------------------|----------------------------------------------------------------------------------------------------|------------------------------|----------------------------------------------------------------------|----------------|-------------------------|
| Save project                                                             | Go online                                                                                                    | Ctrl+K                       | line 🖉 Go offline 🛔 🌆 🖪 🗰 🗶 🖃 🛄 <search in="" project=""> 👫</search> | Totally Integ  | grated Automatic<br>POR |
| roject tree                                                              | Go offline                                                                                                    | Ctrl+M                       |                                                                      |                |                         |
| Devices                                                                  | Use only legacy PG/PC communication                                                                                         |                              | 🛃 Topology view                                                      | h Network view | Device vie              |
| ÊŇ                                                                       | I Simulation                                                                                                    | •                            | onnection 💌 🔒 Relations 🕎 📆 🗐 🖽 🛄 🔍 ±                                |                | <b>-</b>                |
|                                                                          | Stop runtime/simulation                                                                                                    |                              |                                                                      |                |                         |
| XB6S Add new device Devices & networks LC_1 [CPU 1511-1]                 | Download to device<br>Extended download to device<br>Download and reset PLC program<br>Download user program to Memory Card | Ctrl+L                       |                                                                      |                | 1                       |
| Device configura                                                         | Snapshot of the actual values<br>Load snapshots as actual values<br>Load start values as actual values                      |                              |                                                                      |                |                         |
| Technology obje     Technology obje     External source t     A PLC tags | Upload from device (software)<br>Upload device as new station (hardware a<br>Backup from online device                      | and software)                |                                                                      |                |                         |
| PLC data types                                                           | Hardware detection                                                                                                    | •                            | CPU from network                                                     |                |                         |
| Watch and force                                                          | HMI Device maintenance                                                                                                    | •                            | PROFINE I devices from hetwork                                       |                |                         |
| Gonline backups                                                          | Accessible devices                                                                                                    | Ctrl+U                       |                                                                      |                |                         |
| Government     Government     Government     Government                  | Start CPU                                                                                                    | Ctrl+Shift+E<br>Ctrl+Shift+Q |                                                                      |                |                         |
| <ul> <li>Device proxy dat</li> <li>Program info</li> </ul>               | Q Online & diagnostics Receive alarms                                                                                       | Ctrl+D                       |                                                                      |                |                         |
| PLC supervisions                                                         | & alarms                                                                                                    |                              |                                                                      |                |                         |
| PLC alarm text lis                                                       | ts                                                                                                    |                              |                                                                      |                |                         |
| Local modules                                                            |                                                                                                    |                              |                                                                      |                | 5                       |
| La Ungrouped devices                                                     |                                                                                                    |                              | \$ 100                                                               | *              |                         |
| Security settings                                                        | ~ ~ …                                                                                                    |                              |                                                                      |                |                         |

c. The hardware detection window pops up, select the correct PG/PC interface, click "Start Search", as shown in the following figure.

| Hardware detection of                                   | PROFINET devices                          |                                          |                              |                              | ×                  |
|---------------------------------------------------------|-------------------------------------------|------------------------------------------|------------------------------|------------------------------|--------------------|
|                                                         | Type of th                                | e PG/PC interface :<br>PG/PC interface : | 🕊 PN/IE<br>💹 Realtek PCIe Gl | bE Family Controller         | -<br>-<br>-        |
|                                                         | Accessible nodes of the selecte           | d interface:                             |                              |                              | Start search       |
|                                                         |                                           |                                          |                              |                              |                    |
| Information: There is no<br>it is already in the projec | check if a device is already in the<br>t. | project. Every time                      | a device is selected         | d for detection, it is added | to project even if |
|                                                         |                                           |                                          |                              | Add devices                  | Cancel             |

d. Detect the coupler device in the network, check the coupler, click "Add Device", as shown in the following figure.

|                                                      | Туре                                   | of the PG/PC interface:<br>PG/PC interface: | PN/IE             | GbE Family Controller         | •                    |
|------------------------------------------------------|----------------------------------------|---------------------------------------------|-------------------|-------------------------------|----------------------|
|                                                      | Accessible nodes of the sel            | ected interface:                            |                   |                               | Start search         |
|                                                      | PROFINET device name                   | Device series                               | IP address        | MAC address                   |                      |
|                                                      | xb6s-pn2002                            | PNIO                                        | 192.168.0.2       | 8C-F3-E7-21-E0-B4             |                      |
|                                                      |                                        |                                             |                   |                               |                      |
| nformation: There is no<br>t is already in the proje | check if a device is already in<br>ct. | the project. Every time                     | a device is selec | ted for detection, it is adde | d to project even if |

e. After the coupler is successfully added, you can see the coupler icon in the network view as shown below.

| Siemens - C:\Users\29719\Documents\Automatic                                                                                                    | on\XB6S\XB6S                                                                                                    | — İ                      |
|----------------------------------------------------------------------------------------------------|----------------------------------------------------------------------------------------------------|--------------------------|
| Project Edit View Insert Online Options To<br>Project Edit View Insert Online Options To<br>Project Edit View Insert Online Options To                                                                                                    | ols Window Help<br>C# 12 🗓 🖳 🖳 🕼 🖉 Go online 🖉 Go offline 🏭 🖪 🗊 🛠 🖃 🛄 <earch in="" projects="" td="" 🕌<=""><td>ted Automation<br/>PORTAL</td></earch>                                                                                                    | ted Automation<br>PORTAL |
| Project tree 🔲 🖣                                                                                                    | XB6S → Devices & networks                                                                                                    | _ # # ×                  |
| Devices                                                                                                    | 🖉 Topology view 🛛 👗 Network view                                                                                                    | Device view              |
| 1 III III III III III III III III III I                                                                                                    | 💦 Network 🔡 Connections HM connection 💌 🛺 Relations 🕎 🖏 📲 🛄 🍳 ±                                                                                                    |                          |
| XB65 <ul> <li>XB65</li> <li>Add new device</li> <li>Devices &amp; networks</li> <li>Device configuration</li> <li>Online &amp; diagnostics</li> <li>Software units</li> <li>Program blocks</li> <li>Program blocks</li> <li>PLC 1 (Cat spes</li> <li>QL Cata types</li> <li>QL Vate and force tables</li> <li>Research</li> <li>OPC L4 communication</li> <li>We applications</li> <li>PLC supervisions &amp; alarms</li> </ul> | PLC_1<br>CPU 1511-1 PN       Hardware detection of devices unsuccessful (0230:001010)         Hardware detection of IO devices was unsuccessful         Not all devices could be added to the project. Please see "Info > General" to b for more information.         Xb6s-pn2002<br>XB6s-PN2002<br>Not assigned | Network data             |

f. Select the coupler icon and switch to the device view, you can see that the IO devices in the topology are detected to be added, as shown in the following figure.

|                               |       | 🚽 Topology                      | view 🔥 | Network | view      | Device    | view |
|-------------------------------|-------|---------------------------------|--------|---------|-----------|-----------|------|
| xb6s-pn2002 [XB6S-PN2002] 💌 🔛 | 🕅 🖓 🖉 | Device overview                 |        |         |           |           |      |
|                               | ^     | Module                          | Rack   | Slot    | I address | Q address | Туре |
| 2                             |       | <ul> <li>xb6s-pn2002</li> </ul> | 0      | 0       |           |           | XB6  |
| 57200                         | =     | PN-IO                           | 0      | 0 X1    |           |           | PNIO |
| n65 P                         |       | XB6S-C01SP-32Bytes_1            | 0      | 1       |           |           | XB6  |
| +6                            |       |                                 | 0      | 2       |           |           |      |
|                               |       |                                 | 0      | 3       |           |           |      |
|                               |       |                                 | 0      | 4       |           |           |      |
| -                             |       |                                 | 0      | 5       |           |           |      |
|                               |       |                                 | 0      | 6       |           |           |      |
|                               |       |                                 | 0      | 7       |           |           |      |
|                               |       |                                 | 0      | 8       |           |           |      |
|                               |       |                                 | 0      | 9       |           |           |      |
|                               |       | -                               | 0      | 10      |           |           |      |
|                               |       | •                               | 0      | 11      |           |           |      |
|                               |       | -                               | 0      | 12      |           |           |      |
|                               |       | -                               | 0      | 13      |           |           |      |
|                               |       |                                 | 0      | 14      |           |           |      |
|                               |       |                                 | 0      | 15      |           |           |      |
|                               |       |                                 | 0      | 16      |           |           |      |
|                               |       |                                 | 0      | 17      |           |           |      |
|                               |       |                                 | 0      | 18      |           |           |      |
|                               |       |                                 | 0      | 19      |           |           |      |
|                               |       |                                 | 0      | 20      |           |           |      |
|                               |       |                                 | 0      | 21      |           |           |      |
|                               |       |                                 | 0      | 22      |           |           |      |
|                               |       |                                 | 0      | 23      |           |           |      |
|                               |       |                                 | 0      | 24      |           |           |      |
|                               |       |                                 | 0      | 25      |           |           |      |
|                               |       |                                 | 0      | 26      |           |           |      |

g. Switch to the network view, click "Unassigned (blue font)" on the coupler, i.e. slave device, and select "PLC\_1.PROFINET interface\_1" as shown in the following figure.

| Abos > Devices & networks                                  |                         | _ <b>-</b> ^ |
|------------------------------------------------------------|-------------------------|--------------|
|                                                            | 📲 Topology view 🛔 Netwo | rk view      |
| 💦 Network 🔡 Connections 🛛 HMI connection 💌 🗔 Relations 🕎 🖫 | ≝ 🔲 � <b>.</b> ±        | <b>E</b>     |
|                                                            |                         | ^            |
| PLC_1                                                      |                         | ≡            |
| CPU 1511-1 PN                                              |                         |              |
|                                                            |                         |              |
|                                                            |                         |              |
|                                                            |                         | - •          |
|                                                            |                         | - k dat      |
| xb6s-pn2002<br>XB6S-PN2002                                 |                         |              |
| Not assigned<br>Select IO controller                       |                         |              |
|                                                            |                         |              |
|                                                            |                         |              |
|                                                            |                         |              |
|                                                            |                         | ~            |
| < III                                                      | > 100%                  | 💌 <u> </u>   |

h. When the connection is complete, it is shown in the following figure.

| XB6S > Devices & networks                                                                | _∎≣×                   |
|------------------------------------------------------------------------------------------|------------------------|
| 🚽 Topology view 🛛 🏭 Network v                                                            | iew 📑 Device view      |
| 💦 Network 🔡 Connections 🛛 HMI connection 💌 💀 Relations 🔡 🐫 📲 🔛 🛄 🔍 ±                     |                        |
| 4 IO system: PLC_1.PROF                                                                  | INET IO-System (100) 🛕 |
|                                                                                          | =                      |
| PLC_1<br>CPU 1511-1 PN<br>PLC_1.PROFINET IO-Syste<br>xb6s-pn2002<br>XB65-PN2002<br>PLC_1 |                        |
|                                                                                          |                        |
| 2 100%                                                                                   |                        |
| N                                                                                        | · · · · Ÿ · · · 🔁      |

## 7、 Assign device name

a. In the network view, right-click on the connection line between the PLC and the coupler, and select "Assign Device Name" as shown in the following figure.

| KB6S Devices & networks            |                             |              |               |                |                     | _ = = ; |
|------------------------------------|-----------------------------|--------------|---------------|----------------|---------------------|---------|
|                                    |                             | 2            | Topology view | h Network      | k view 📑 Devi       | ce view |
| Network Connections HMI connection | on 💌 🖪 Relations 🕎          |              | l € ±         |                |                     |         |
|                                    |                             |              | 耳 IO sys      | stem: PLC_1.PR | OFINET IO-System (1 | 100) ^  |
|                                    |                             |              |               |                |                     | =       |
| PLC_1                              |                             |              |               |                |                     |         |
| CPU 1511-1 PN                      |                             |              |               |                |                     |         |
| <b>_</b>                           |                             |              |               |                |                     |         |
|                                    |                             |              |               |                |                     | - 11    |
| PLC_1.PROFINI                      | X Cut                       | Ctrl+X       |               |                |                     |         |
|                                    | Copy                        | Ctrl+C       |               |                |                     | _       |
|                                    | 🛅 Paste                     | Ctrl+V       |               |                |                     |         |
|                                    | X Delete                    | Del          |               |                |                     | -       |
|                                    | Rename                      | F2           |               |                |                     |         |
| kb6s-pn2002                        | Assign to new DP master / I | O controller |               |                |                     |         |
|                                    | Compile                     | •            |               |                |                     |         |
|                                    | Download to device          | •            |               |                |                     |         |
|                                    | 💋 Go online                 | Ctrl+K       |               |                |                     |         |
|                                    | Go offline                  | Ctrl+M       |               |                |                     | _       |
|                                    | Q Online & diagnostics      | Ctrl+D       |               |                |                     | _       |
|                                    | Assign device name          |              |               |                |                     | _       |
|                                    | Assign PROFIsafe address    |              |               |                |                     | _       |
|                                    | Receive alarms              |              |               |                |                     |         |
|                                    | Update and display forced o | operands     |               |                |                     | ~       |
| III                                | Show catalog                | Ctrl+Shift+C | > 1009        | 6              | · · · · · · · · ·   | -, 📵    |
|                                    | Q Properties                | Alt+Enter    | Q Properties  | i Info         | Diagnostics         |         |

b. The "Assign PROFINET Device Name" window pops up as shown below.

| gn PROFINET device      | name.         |                      |             |                            |            |             |
|-------------------------|---------------|----------------------|-------------|----------------------------|------------|-------------|
| -                       |               | Configured PRO       | FINET de    | vice                       |            |             |
|                         |               | comgarea mo          |             | ale taufastistat           |            |             |
|                         |               | PROFINET devic       | e name:     | plc_1.profinet interface_1 |            | -           |
|                         |               | Dev                  | ice type:   | CPU 1511-1 PN              |            |             |
|                         |               | Online access        |             |                            |            |             |
|                         |               | Type of the PG/PC i  | nterface:   | PN/IE                      |            | •           |
|                         |               | PG/PC i              | nterface:   | Realtek PCIe GbE Family    | Controller | - 🖲 🖪       |
| ي ا                     |               | Device filter        |             |                            |            |             |
| <b>1</b>                |               | Only show            | devices of  | the same type              |            |             |
|                         |               | Onlyshow             | devices wit | th had parameter settings  |            |             |
|                         |               | Onlyshow             | devices wi  | in bau parameter settings  |            |             |
|                         |               | Only show            | devices wit | thout names                |            |             |
|                         | Accessible de | vices in the network |             |                            |            |             |
|                         | IP address    | MAC address          | Device      | PROFINET device name       | Status     |             |
|                         |               |                      |             |                            |            |             |
|                         |               |                      |             |                            |            |             |
|                         |               |                      |             |                            |            |             |
|                         |               |                      |             |                            |            |             |
| Flash LED               |               |                      |             |                            |            |             |
|                         | <             |                      |             |                            |            |             |
|                         |               |                      |             |                            | date list  | Assign name |
|                         |               |                      |             |                            |            |             |
|                         |               |                      |             |                            |            |             |
|                         |               |                      |             |                            |            |             |
| line status information | :             |                      |             |                            |            |             |
|                         |               |                      |             |                            |            |             |
|                         |               |                      |             |                            |            |             |
|                         |               |                      |             |                            |            |             |
|                         |               |                      | 1111        |                            |            |             |

c. Select PLC for the device name and click "Update List". After the update is completed, check whether the status of the node in "Accessible nodes in the network" is "OK". If it is not OK, select the device and click "Assign Name", as shown in the following figure.

| Online access Type of the PG/PC interface: PG/PC interface: PG/PC interfac   | •   |
|----------------------------------------------------------------------------------------------------|-----|
| Type of the PG/PC interface: PN/IE<br>PG/PC interface: PG/PC interface: PG/P | •   |
| PG/PC interface: Realtek PCIe GbE Family Controller                                                                                                    | • • |
| Device filter  Only show devices of the same type  Only show devices with bad parameter settings  Only show devices without names  Accessible devices in the network:                                                                                                    |     |
| Only show devices of the same type     Only show devices with bad parameter settings     Only show devices without names     Accessible devices in the network:                                                                                                    |     |
| Only show devices with bad parameter settings Only show devices without names Accessible devices in the network:                                                                                                    |     |
| Only show devices without names                                                                                                    |     |
| Accessible devices in the network:                                                                                                    |     |
|                                                                                                    |     |
| IP address MAC address Device PROFINET device name Status                                                                                                    |     |
| 192.168.0.1 EC-1C-5D-54-FF-BE \$7-1500 plc_1                                                                                                    |     |
|                                                                                                    |     |
|                                                                                                    |     |
|                                                                                                    |     |
| Flash LED                                                                                                    |     |
|                                                                                                    |     |
|                                                                                                    |     |

d. Select the coupler for the device name, click "Update List", and then assign the name in the same way after updating, as shown in the following figure.

|              |                | Configured PRO       | FINET de   | vice                    |                  |             |
|--------------|----------------|----------------------|------------|-------------------------|------------------|-------------|
|              |                | PROFINET devic       | e name:    | xb6s-pn2002             |                  | -           |
|              |                | Dev                  | vice type: | XB6S-PN2002             |                  |             |
|              |                | Online access        |            |                         |                  |             |
|              |                | Type of the PG/PC i  | interface: | 4 PN/IE                 |                  | •           |
|              |                | PG/PC i              | interface: | Realtek PCIe GbE Fi     | amily Controller | • 🖲 🖸       |
|              |                | Device filter        |            |                         |                  |             |
|              |                | 🖌 Only show          | devices of | the same type           |                  |             |
|              |                | Only show            | devices wi | th bad parameter settir | nas              |             |
|              |                | Onlyshow             | devices wi | thout names             |                  |             |
|              |                | Comyshow             | uevices wi | ulouthames              |                  |             |
|              | Accessible dev | ices in the network: |            |                         |                  |             |
|              | IP address     | MAC address          | Device     | PROFINET device nam     | ne Status        |             |
|              | 192.168.0.2    | 8C-F3-E7-21-E0-B4    | PNIO       | xb6s-pn2002             | 🛇 ок             |             |
|              |                |                      |            |                         |                  |             |
|              |                |                      |            |                         |                  |             |
|              |                |                      |            |                         |                  |             |
|              |                |                      |            |                         |                  |             |
| Flash LEO    |                |                      |            |                         |                  |             |
| Hash LED     | <              |                      |            |                         |                  |             |
| urtach ittéb | <              |                      |            | III                     | Update list      | Assign name |

e. Check to see if the MAC address on the module silkscreen is the same as the MAC address of the assigned device name. Click "Close".

#### 8. Download Configuration Structure

- a. In the network view, select the PLC. first click the Compile button in the menu bar, then click the Download button to download the current configuration to the PLC.
- b. In the pop-up interface of "Extended download to device", the configuration is shown in the following figure.

| Extended download to      | device                |                        | _             |                |                    |             | ×      |
|---------------------------|-----------------------|------------------------|---------------|----------------|--------------------|-------------|--------|
|                           | Configured access no  | des of "PLC_1"         |               |                |                    |             |        |
|                           | Device                | Device type            | Slot          | Interface type | Address            | Subnet      |        |
|                           | PLC_1                 | CPU 1511-1 PN          | 1 X1          | PN/IE          | 192.168.0.1        | PN/IE_      | 1      |
|                           |                       | Type of the PG/PC into | erface:       | PN/IE          |                    | -           |        |
|                           | Con                   |                        | ·] 🛡 🖳<br>7 🛞 |                |                    |             |        |
|                           | con                   | 1st ga                 | teway:        |                |                    |             |        |
|                           | Select target device: |                        |               | [              | Show all compatibl | e devices   | •      |
|                           | Device                | Device type            | Inter         | ace type Add   | dress              | Target dev  | ice    |
| Flash LED                 | -                     | -                      | PN/IE         | Acc            | ess address        | -           |        |
|                           |                       |                        |               |                |                    | Start       | search |
| Online status information | Ľ                     |                        |               | (              | Display only error | r messages  |        |
|                           |                       |                        |               |                | Γοε                | id <u>c</u> | ancel  |

c. Click the "Start Search" button as shown below.

| -         | consigured acce                                                                                      |                                                                                                    | 1                                 |                            | 1                                                                 |                                                            |   |
|-----------|----------------------------------------------------------------------------------------------------|----------------------------------------------------------------------------------------------------|-----------------------------------|----------------------------|-------------------------------------------------------------------|------------------------------------------------------------|---|
|           | Device                                                                                               | Device type                                                                                                    | Slot                              | Interface type             | Address                                                           | Subnet                                                     |   |
|           | PLC_1                                                                                                | CPU 1511-1 PN                                                                                                    | 1 X1                              | PN/IE                      | 192.168.0.1                                                       | PN/IE_1                                                    |   |
|           |                                                                                                    | Type of the PG/PC inte                                                                                           | erface:                           | PN/IE                      |                                                                   |                                                            |   |
|           |                                                                                                    | PG/PC inte                                                                                                    | erface:                           | Realtek PCIe G             | bE Family Controlle                                               | r 🔻                                                        | • |
|           |                                                                                                    | Connection to interface/s                                                                                        | ubneti                            | PN/IE 1                    | ber uning condone                                                 |                                                            |   |
|           |                                                                                                    | connection to intenace/si                                                                                        | ubriet.                           | 11012_1                    |                                                                   | -                                                          |   |
|           |                                                                                                    |                                                                                                    |                                   |                            |                                                                   |                                                            |   |
|           |                                                                                                    |                                                                                                    |                                   |                            | el 11                                                             |                                                            |   |
|           | Select target de                                                                                     | evice:                                                                                                    |                                   |                            | Show all compatib                                                 | le devices                                                 |   |
|           | Select target de<br>Device                                                                           | evice:<br>Device type                                                                                            | Interfa                           | ace type Add               | Show all compatib<br>fress                                        | le devices<br>Target devic                                 | e |
| -         | Select target de<br>Device<br>PLC_1                                                                  | Device :<br>Device type<br>CPU 1511-1 PN                                                                         | Interfa<br>PN/IE                  | ace type Add               | Show all compatib<br>Iress<br>2.168.0.1                           | Target devices                                             | e |
|           | Device<br>PLC_1<br>                                                                                  | Device type<br>CPU 1511-1 PN<br>                                                                                 | Interfa<br>PN/IE<br>PN/IE         | ace type Add<br>192<br>Acc | Show all compatib<br>Iress<br>2.168.0.1<br>ess address            | Target devices<br>Target devic<br>PLC_1<br>                | e |
| -         | Select target de<br>Device<br>PLC_1<br>-                                                             | Device type<br>CPU 1511-1 PN<br>                                                                                 | Interfa<br>PN/IE<br>PN/IE         | ace type Add<br>192<br>Acc | Show all compatib<br>Iress<br>2.168.0.1<br>ess address            | Target devices Target devic PLC_1                          | e |
| a<br>a    | Select target de<br>Device<br>PLC_1<br>                                                              | Device type<br>CPU 1511-1 PN<br>-                                                                                | Interfa<br>PN/IE<br>PN/IE         | ace type Add<br>192<br>Acc | Show all compatib<br>Iress<br>2.168.0.1<br>ess address            | Ie devices<br>Target devic<br>PLC_1<br>—                   | e |
| Tash LED  | Select target de<br>Device<br>PLC_1<br>                                                              | Price:<br>Device type<br>CPU 1511-1 PN<br>-                                                                      | Interfa<br>PN/IE<br>PN/IE         | ace type Add<br>192<br>Acc | Iress<br>2.168.0.1<br>ess address                                 | Ile devices<br>Target devic<br>PLC_1<br>—                  | e |
| Flash LED | Select target de<br>Device<br>PLC_1<br>                                                              | vrice:<br>Device type<br>CPU 1511-1 PN<br>-                                                                      | Interfa<br>PN/IE<br>PN/IE         | ace type Add<br>192<br>Acc | Show all compatib<br>Iress<br>2.168.0.1<br>ess address            | Ile devices Target devic PLC_1 -                           | e |
| Elesh LED | Select target de<br>Device<br>PLC_1<br>-                                                             | vrice:<br>Device type<br>CPU 1511-1 PN<br>-                                                                      | Interfa<br>PN/IE<br>PN/IE         | ace type Add<br>192<br>Acc | Show all compatib<br>Iress<br>2.168.0.1<br>ess address            | Target devices Target devic PLC_1                          | e |
| Elesh LED | Select target de<br>Device<br>PLC_1<br>-                                                             | vrice:<br>Device type<br>CPU 1511-1 PN<br>-                                                                      | Interfa<br>PN/IE<br>PN/IE         | ice type Adt<br>19:<br>Acc | Show all compatib<br>Iress<br>2.168.0.1<br>ess address            | Ie devices Target devic PLC_1 Start s                      | e |
| Flash LED | Select target de<br>Device<br>PLC_1<br>-                                                             | vrice:<br>Device type<br>CPU 1511-1 PN<br>-                                                                      | Interfa<br>PN/IE<br>PN/IE         | ice type Add<br>192<br>Acc | Display only error                                                | Target devices Target devic PLC_1                          | e |
| Elash LED | Select target de<br>Device<br>PLC_1<br>-<br>-<br>-<br>-<br>-<br>-<br>-<br>-<br>-<br>-<br>-<br>-<br>- | vice:<br>Device type<br>CPU 1511-1 PN<br>-<br>with address 192.168.0.1.                                          | Interfa<br>PN/IE<br>PN/IE         | ice type Add<br>192<br>Acc | Display only error                                                | Target devices Target devic PLC_1                          | e |
| Elash LED | Select target de<br>Device<br>PLC_1<br>-<br>tion:<br>blished to the device<br>1 compatible device    | vice:<br>Device type<br>CPU 1511-1 PN<br>-<br>with address 192.168.0.1.<br>s of 3 accessible devices for         | Interfa<br>PN/IE<br>PN/IE         | ice type Add<br>192<br>Acc | Display only erro                                                 | It devices Target devic PLC_1  Start s Start s or messages | e |
| Flash LED | Select target de<br>Device<br>PLC_1<br>-<br>-<br>-<br>-<br>-<br>-<br>-<br>-<br>-<br>-<br>-<br>-<br>- | vice:<br>Device type<br>CPU 1511-1 PN<br>-<br>with address 192.168.0.1.<br>s of 3 accessible devices for<br>ted. | Interfa<br>PN/IE<br>PN/IE<br>und. | ice type Add               | Show all compatible Iress L168.0.1 Ess address Display only error | It devices Target devic PLC_1                              | e |

d. Click "Load" to bring up the load preview window, as shown below.

| tatus | 1        | Target                         | Message                                                                                                    | Action             |     |
|-------|----------|--------------------------------|----------------------------------------------------------------------------------------------------|--------------------|-----|
| +I    | <b>A</b> | PLC_1                          | Ready for loading.                                                                                                    | Load 'PLC_1'       | -   |
|       | Δ        | <ul> <li>Protection</li> </ul> | Protection from unauthorized access                                                                                                    |                    |     |
|       | 4        |                                | Devices connected to an enterprise network or directly to the<br>internet must be appropriately protected against unauthorized<br>access, e.g. by use of firewalls and network segmentation. For<br>more information about industrial security, please visit<br>http://www.siemens.com/industrialsecurity |                    | 100 |
|       | 0        | Reset                          | Reset module                                                                                                    | Delete all         | 0   |
|       | 0        | Stop modules                   | The modules are stopped for downloading to device.                                                                                                    | Stop all           |     |
|       | 0        | Device configurati             | Delete and replace system data in target                                                                                                    | Download to device | 1   |
| 1     | -        | · ·                            |                                                                                                    |                    |     |

- e. Click "Load".
- f. Click "Finish".
- g. Power the unit back up.

#### 9. Communication Link

a. Click the "Start CPU" button in the menu bar, and then click the "Go Online" button, the icons are green, that is, the connection is successful, as shown in the figure below.

| Siemens - C:\Users\29719\Documents\Automation                                                                                                   | XB65\XB65                                                                                                    | - •                                     |
|----------------------------------------------------------------------------------------------------|----------------------------------------------------------------------------------------------------|-----------------------------------------|
| Project Edit View Insert Online Options Tools<br>Project Edit View Insert Online Options Tools<br>Project Edit View Insert Online Options Tools | Window     Help       1     1     1     1     1     1     1     1     1     1     1     1     1     1     1     1     1     1     1     1     1     1     1     1     1     1     1     1     1     1     1     1     1     1     1     1     1     1     1     1     1     1     1     1     1     1     1     1     1     1     1     1     1     1     1     1     1     1     1     1     1     1     1     1     1     1     1     1     1     1     1     1     1     1     1     1     1     1     1     1     1     1     1     1     1     1     1     1     1     1     1     1     1     1     1     1     1     1     1     1     1     1     1     1     1     1     1     1     1     1     1     1     1     1     1     1     1     1     1     1     1     1     1     1     1     1     1     1     1     1     1     1 | Totally Integrated Automation<br>PORTAL |
| Project tree                                                                                                    | XB6S → Devices & networks                                                                                                    | _ = = ×                                 |
| Devices                                                                                                    | 🛃 Topology view                                                                                                    | h Network view                          |
| 1 1 1 1 1 1 1 1 1 1 1 1 1 1 1 1 1 1 1                                                                                                    | 💦 Network 🔢 Connections 🔣 HMI connection 💌 🗛 Relations 🔛 🐫 📲 🖽 🛄 🍳 生                                                                                                    | <b>=</b>                                |
| orks                                                                                                    | ‡ IO syst                                                                                                    | tem: PLC_1.PROFINET IO-System (100)     |
| 💈 🔻 🗋 XB6S 🗹 🔍 🔨                                                                                                    |                                                                                                    | =                                       |
| Add new device                                                                                                    |                                                                                                    |                                         |
| 📸 Devices & networks                                                                                                    | PLC_1 X06S-PN2002                                                                                                    |                                         |
| 🚊 🕨 🚰 PLC_1 [CPU 1511-1 PN] 🛛 🗹 🔵                                                                                                    |                                                                                                    |                                         |
| 💈 🔻 🗮 Ungrouped devices                                                                                                    |                                                                                                    |                                         |
| ▼ 🔄 xb6s-pn2002 [XB6S-PN2002] 🗹 🗉                                                                                                    |                                                                                                    |                                         |
| Device configuration                                                                                                    | PLC 1 PROFINET IO-Syste                                                                                                    |                                         |
| 🖳 Online & diagnostics                                                                                                    |                                                                                                    | 2                                       |
| 📩 xb6s-pn2002 [XB6S-PN2002] 🗹                                                                                                    |                                                                                                    | • two                                   |
| XB6S-C01SP-32Bytes_1                                                                                                    |                                                                                                    |                                         |
| Security settings                                                                                                    |                                                                                                    | È ä                                     |
| Cross-device functions                                                                                                    |                                                                                                    |                                         |
| Common data                                                                                                    |                                                                                                    |                                         |
| Documentation settings                                                                                                    |                                                                                                    |                                         |
| Languages & resources                                                                                                    |                                                                                                    |                                         |
| Version control interface                                                                                                    |                                                                                                    |                                         |
| <ul> <li>Online access</li> </ul>                                                                                                    |                                                                                                    |                                         |
| Y Display/hide interfaces                                                                                                    |                                                                                                    |                                         |
| ▶ 🛄 COM <3> [RS232/PPI multi-master ) 🔤                                                                                                    |                                                                                                    |                                         |
| COM <4> [RS232/PPI multi-master )                                                                                                    |                                                                                                    |                                         |

## **10.** Parameter configuration

a. In the offline state, open the "Network View", select the coupler module, switch to the device view, right-click the XB6S-C01SP-32Bytes module, and then click the "Properties" button to view and set the parameters of the module, as shown below. As shown in the figure below.

|     |                                 |   |                                                |                                             | 📲 Topolo          | gy view                 | Network view      | v IY Device vie | ew |
|-----|---------------------------------|---|------------------------------------------------|---------------------------------------------|-------------------|-------------------------|-------------------|-----------------|----|
| Dev | vice overview                   |   |                                                |                                             |                   |                         |                   |                 |    |
| *   | Module                          |   | Rac                                            | k Slot                                      | I address         | Q address               | Туре              | Article number  |    |
|     | <ul> <li>xb6s-pn2002</li> </ul> |   | 0                                              | 0                                           |                   |                         | XB65-PN2002       | XB65-PN2002     | ^  |
|     | PN-IO                           |   | 0                                              | 0 X1                                        |                   |                         | PNIO              |                 |    |
|     | XB6S-C01SP-32Bytes_1            | × | Change<br>Start dev<br>Cut<br>Copy             | device<br>vice tool                         |                   | Ctrl+X<br>Ctrl+C        | Go to device view |                 |    |
|     |                                 | × | Paste<br>Delete<br>Rename<br>Pack add          | dresses                                     |                   | Ctrl+V<br>Del<br>F2     |                   |                 |    |
|     |                                 | 2 | Unpack of<br>Compile<br>Downloa<br>Go onlin    | addresses<br>ad to device<br>e              | e                 | )<br>Ctrl+K             |                   |                 |    |
|     |                                 |   | Go offline<br>Online &<br>Assign d<br>Update a | e<br>diagnosti<br>levice nam<br>and display | e<br>forced opera | Ctrl+M<br>Ctrl+D<br>nds |                   |                 |    |
|     |                                 | × | Cross-re<br>Cross-re                           | ferences<br>ference inf                     | ormation Shi      | F11<br>ft+F11           |                   |                 |    |
| <   |                                 |   | Show ca                                        | talog                                       | Ctrl+S            | hift+C                  |                   |                 | >  |
|     | 0.                              |   | Export m                                       | nodule labe                                 | ling strips       |                         |                   | apostics        |    |
|     |                                 | 0 | Propertie                                      |                                             | Ale               | Enter                   |                   | ignostics       | -  |

b. In the property page, click "Module Parameters", as shown in the following figure. Parameters can be configured according to the actual use of the need to configure, after the completion of the configuration, re-download the program to the PLC, the PLC and the module need to be re-powered.

| XB6S-C01SF                | P-32Bytes_1   | XB6S-C01SP-32Bytes]     |               | <b>Properties</b> | 🔄 Info | Diagnostics |     | - |
|---------------------------|---------------|-------------------------|---------------|-------------------|--------|-------------|-----|---|
| General                   | IO tags       | System constants Texts  | 5             |                   |        |             |     |   |
| ✓ General<br>Catalog      | information   | Module parameters       |               |                   |        |             |     | * |
| Module par<br>I/O address | ameters<br>es | XB6S-C01SP Parameter    |               |                   |        |             |     |   |
|                           |               | Communication Mode      | : No Select   |                   |        |             |     |   |
|                           |               | Baud                    | : 115200      |                   |        |             |     |   |
|                           |               | Stop Bit                | : StopBit 1   |                   |        |             |     |   |
|                           |               | Word Format             | : 8 Bits      |                   |        |             | -   |   |
|                           |               | Parity                  | : Parity None |                   |        |             |     |   |
|                           |               | Control Mode            | : Disable     |                   |        |             | -   |   |
|                           |               | Node Output Mode        | : Poll        |                   |        |             | •   |   |
|                           |               | Error Behavior          | : Clear       |                   |        |             | . 💌 |   |
|                           |               | Respond Timeout(ms)     | : 50          |                   |        |             |     |   |
|                           |               | Poll Delay(ms)          | : 10          |                   |        |             |     |   |
|                           | •             | Slave ID                | : 1           |                   |        |             |     |   |
|                           |               | Slave Respond Delay(ms) | : 10          |                   |        |             |     |   |
|                           |               | Node 1 Param 1          | : 0           |                   |        |             |     |   |
|                           |               | Node 1 Param 2          | : 0           |                   |        |             |     |   |
|                           |               | Node 2 Param 1          | : 0           |                   |        |             |     |   |
|                           |               | Node 2 Param 2          | : 0           |                   |        |             |     |   |
|                           |               | Node 3 Param 1          | : 0           |                   |        |             |     |   |
|                           |               | Node 3 Param 2          | : 0           |                   |        |             |     |   |
|                           |               | Node 4 Param 1          | : 0           |                   |        |             |     |   |
|                           |               | Node 4 Param 2          | : 0           |                   |        |             |     |   |
|                           |               | Node 5 Param 1          | : 0           |                   |        |             |     |   |
|                           |               | Node 5 Param 2          | : 0           |                   |        |             |     |   |
|                           |               | Node 6 Param 1          | : 0           |                   |        |             |     |   |
|                           |               | Node 6 Param 2          | : 0           |                   |        |             |     |   |
|                           |               | Node 7 Param 1          | . 0           |                   |        |             |     |   |

## 11, Functional verification

a. Expand the left side of the project navigation, select "Watch and force Table", double-click "Add New Watch Table", the system adds a new watch table, as shown in the following figure.

| Project tree                               | □ ◀          | XB6S | PLC_1 [CPU                      | 1511-1 PN] → Wa | itch and force tables | s 🔸 Watch table | 1            |   |         | _ # = × |
|--------------------------------------------|--------------|------|---------------------------------|-----------------|-----------------------|-----------------|--------------|---|---------|---------|
| Devices                                    |              |      |                                 |                 |                       |                 |              |   |         |         |
|                                            |              | 2    | 11 <sup>20</sup> 11/2 11/2 11/2 | 9, 90 27 00 00  | »<br>1                |                 |              |   |         |         |
|                                            |              | i    | Name                            | Address         | Display format        | Monitor value   | Modify value | 9 | Comment |         |
| ▼ 3 XB65                                   | <b>2 • •</b> | 1    |                                 | Add new>        |                       |                 |              |   |         |         |
| Add new device                             |              |      |                                 |                 |                       |                 |              |   |         |         |
| Devices & networks                         |              |      |                                 |                 |                       |                 |              |   |         |         |
| PLC_1 [CPU 1511-1 PN]                      |              |      |                                 |                 |                       |                 |              |   |         |         |
| Device configuration                       |              |      |                                 |                 |                       |                 |              |   |         |         |
| Q. Online & diagnostics                    |              |      |                                 |                 |                       |                 |              |   |         |         |
| Software units                             |              |      |                                 |                 |                       |                 |              |   |         |         |
| Program blocks                             |              |      |                                 |                 |                       |                 |              |   |         |         |
| Technology objects                         |              |      |                                 |                 |                       |                 |              |   |         |         |
| External source files                      |              |      |                                 |                 |                       |                 |              |   |         |         |
| PLC tags                                   |              |      |                                 |                 |                       |                 |              |   |         |         |
| PLC data types                             |              |      |                                 |                 |                       |                 |              |   |         |         |
| <ul> <li>Watch and force tables</li> </ul> |              |      |                                 |                 |                       |                 |              |   |         |         |
| Add new watch table                        |              |      |                                 |                 |                       |                 |              |   |         |         |
| Force table                                |              |      |                                 |                 |                       |                 |              |   |         |         |
| Watch table_1                              |              |      |                                 |                 |                       |                 |              |   |         |         |
| 🕨 📴 Online backups                         |              |      |                                 |                 |                       |                 |              |   |         |         |
| 🕨 🔀 Traces                                 |              |      |                                 |                 |                       |                 |              |   |         |         |
| OPC UA communication                       |              |      |                                 |                 |                       |                 |              |   |         |         |
| Web applications                           |              |      |                                 |                 |                       |                 |              |   |         |         |
| Device proxy data                          |              |      |                                 |                 |                       |                 |              |   |         |         |
| Program info                               |              |      |                                 |                 |                       |                 |              |   |         |         |
| PLC supervisions & alarms                  |              |      |                                 |                 |                       |                 |              |   |         |         |
| PLC alarm text lists                       | ~            | <    |                                 |                 |                       |                 |              |   |         | >       |

b. Open the Device View to view the channel I address (channel address of the input signal) and Q address (channel address of the output signal) of each module in the device overview.
 For example, the "I address" of XB6S-C01SP-32Bytes module is 0 to 31, and the "Q address" is 0 to 31, as shown in the following figure.

| ,      |                         | 5     | 5       |         |           |           |                    |                |           |             |    |
|--------|-------------------------|-------|---------|---------|-----------|-----------|--------------------|----------------|-----------|-------------|----|
| XB6S ► | Ungrouped devices + xb6 | s-pn2 | 2002 [) | KB6S-PN | 2002]     |           |                    |                |           | _ • •       | iX |
|        |                         |       |         |         |           |           | 🛃 Topology v       | iew 🔥 Netv     | vork view | Device view |    |
| De     | evice overview          |       |         |         |           |           |                    |                |           |             |    |
| - Y    | Module                  |       | Rack    | Slot    | I address | Q address | Туре               | Article number | Firmware  | Comment     | T  |
|        | 🖌 🔻 xb6s-pn2002         |       | 0       | 0       |           |           | XB65-PN2002        | XB65-PN2002    | V18.00.05 |             | ^  |
|        | PN-IO                   |       | 0       | 0 X1    |           |           | PNIO               |                |           |             |    |
|        | XB6S-C01SP-32Bytes_1    |       | 0       | 1       | 031       | 031       | XB6S-C01SP-32Bytes |                | 1.0       |             |    |
|        |                         |       | 0       | 2       |           |           |                    |                |           |             |    |
|        |                         |       | 0       | 3       |           | 1         |                    |                |           |             | =  |
|        |                         |       | 0       | 4       |           |           |                    |                |           |             |    |
|        |                         |       | 0       | 3<br>4  |           | :         |                    |                |           |             |    |

c. In the address cell of the monitoring table, fill in the input/output channel address, such as writing "IB0" to "IB31", "QB0" to "QB31", press "Enter", after all the information is filled in, click the

button to monitor the data. "QB0" to "QB31", press the "Enter" key, and click button to watch the data after all the information is filled in.

#### 12、 RTU Master Mode Function Example

Example 1: Verify that the module RTU master writes the values of the 2 holding registers in disable mode with a tool or device such as Modbus Slave debugging software.

a. Configure the configuration parameters and select Modbus RTU master mode for the

communication mode as shown below.

Communication mode: Select Modbus RTU master;

Control Mode: Select Disable;

Node 1 Parameter 1: Configure 1538 (0x00000602), see <u>6.2.1 Modbus Master Functions</u> for configuration parameters;

Node 1 Parameter 2: Configuration 1 (0x0000001), see <u>6.2.1 Modbus Master Functions</u> for details on configuration parameters.

| XB6S-C01SP-32Byte                                        | s_1 [XB6S-C0 | )1SP-32Bytes]            | 🖸 Properties 🚺 Info 🗓 | Diagnostics 🛛 🗖 🗖 🤝 🤜 |
|----------------------------------------------------------|--------------|--------------------------|-----------------------|-----------------------|
| General IO ta                                            | gs Syste     | em constants Texts       |                       |                       |
| <ul> <li>General</li> <li>Catalog information</li> </ul> | n Module     | e parameters             |                       | <u>^</u><br>≣         |
| Module parameters                                        | XB6S         | -C01SP Parameter         |                       |                       |
| I/O addresses                                            |              | Communication Mode:      | Modbus RTU Master     |                       |
|                                                          |              | Baud:                    | 115200                |                       |
|                                                          | -            | Stop Bit:                | StopBit 1             | <b>•</b>              |
|                                                          |              | Word Format:             | 8 Bits                | <b>•</b>              |
|                                                          |              | Parity:                  | Parity None           |                       |
|                                                          | 4            | Control Mode:            | Disable               |                       |
|                                                          |              | Node Output Mode:        | Poll                  | •                     |
|                                                          | -            | Error Behavior:          | Clear                 | -                     |
|                                                          |              | Respond Timeout(ms):     | 50                    |                       |
|                                                          | -            | Poll Delay(ms):          | 10                    |                       |
|                                                          |              | Slave ID:                | 1                     |                       |
|                                                          |              | Slave Respond Delay(ms): | 10                    |                       |
|                                                          |              | Node 1 Param 1:          | 1538                  |                       |
|                                                          |              | Node 1 Param 2:          | 1                     |                       |
| <                                                        |              | Node 2 Param 1           | 0                     | ×                     |

After all parameters are configured, the program needs to be re-downloaded to the PLC, and the PLC and module need to be re-powered.

|    |               | <u>,</u> 43 431 00-00 | ,              |               |              |   |         |   |
|----|---------------|-----------------------|----------------|---------------|--------------|---|---------|---|
| *  | <b>i</b> Name | Address               | Display format | Monitor value | Modify value | 9 | Comment |   |
| 33 |               | %QB0                  | DEC+/-         | 1             | 1            |   |         | ^ |
| 34 |               | %QB1                  | DEC+/-         | 1             | 1            |   |         |   |
| 35 |               | %QB2                  | DEC+/-         | 1             | 1            |   | N.      |   |
| 36 |               | %QB3                  | DEC+/-         | 1             | 1            |   | V       |   |
| 37 |               | %QB4                  | DEC+/-         | 0             |              |   |         |   |
| 38 |               | %QB5                  | DEC+/-         | 0             |              |   |         |   |
| 39 |               | %QB6                  | DEC+/-         | 0             |              |   |         |   |
| 40 |               | %QB7                  | DEC+/-         | 0             |              |   |         |   |
| 41 |               | %QB8                  | DEC+/-         | 0             |              |   |         |   |
| 42 |               | %QB9                  | DEC+/-         | 0             |              |   |         |   |
| 43 |               | %QB10                 | DEC+/-         | 0             |              |   |         |   |
| 44 |               | %QB11                 | DEC+/-         | 0             |              |   |         |   |
| 45 |               | %QB12                 | DEC+/-         | 0             |              |   |         |   |
| 46 |               | %QB13                 | DEC+/-         | 0             |              |   |         | = |
| 47 |               | %QB14                 | DEC+/-         | 0             |              |   |         | - |
| 48 |               | %QB15                 | DEC+/-         | 0             |              |   |         |   |
| 49 |               | %QB16                 | DEC+/-         | 0             |              |   |         |   |
| 50 |               | %QB17                 | DEC+/-         | 0             |              |   |         |   |
| 51 |               | %QB18                 | DEC+/-         | 0             |              |   |         |   |
| 52 |               | %QB19                 | DEC+/-         | 0             |              |   |         |   |
| 53 |               | %QB20                 | DEC+/-         | 0             |              |   |         |   |
| 54 |               | %QB21                 | DEC+/-         | 0             |              |   |         |   |
| 55 |               | %QB22                 | DEC+/-         | 0             |              |   |         |   |
| 56 |               | %QB23                 | DEC+/-         | 0             |              |   |         |   |
| 57 |               | %QB24                 | DEC+/-         | 0             |              |   |         |   |
| 58 |               | %QB25                 | DEC+/-         | 0             |              |   |         |   |
| 59 |               | %QB26                 | DEC+/-         | 0             |              |   |         |   |
| 60 |               | %QB27                 | DEC+/-         | 0             |              |   |         | ~ |
|    | <             |                       |                |               |              |   | >       |   |

b. In the downstream data, the values of the 2 holding registers are written as shown below.

c. The debugging software allows you to see the values of the 2 registers received as shown below.

| -            | Modbus Slave - M              | bslav1                          |                               |              |  |  |    | _         |         | $\times$ |
|--------------|-------------------------------|---------------------------------|-------------------------------|--------------|--|--|----|-----------|---------|----------|
| <u>F</u> ile | <u>Edit</u> <u>Connection</u> | n <u>S</u> etup <u>D</u> isplay | y <u>V</u> iew <u>W</u> indow | <u>H</u> elp |  |  |    |           |         |          |
|              | ) 😅 日 🚭 🛅                     | 🗏 👜 😵 📢                         |                               |              |  |  |    |           |         |          |
|              | Mbslav1                       |                                 |                               |              |  |  |    |           |         |          |
| Ī            | ) = 1: F = 03                 |                                 |                               |              |  |  |    |           |         |          |
|              |                               |                                 |                               |              |  |  |    |           |         |          |
|              | Alias                         | 00000                           |                               |              |  |  |    |           |         |          |
|              | 0                             | 257                             |                               |              |  |  |    |           |         |          |
|              | 1                             | 257                             |                               |              |  |  |    |           |         |          |
|              | 2                             | 0                               |                               |              |  |  |    |           |         |          |
|              | 3                             | 0                               |                               |              |  |  |    |           |         |          |
|              | 4                             | 0                               |                               |              |  |  |    |           |         |          |
|              | 5                             | 0                               |                               |              |  |  |    |           |         |          |
|              | 6                             | 0                               |                               |              |  |  |    |           |         |          |
|              | 7                             | 0                               |                               |              |  |  |    |           |         |          |
|              | 8                             | 0                               |                               |              |  |  |    |           |         |          |
|              | 9                             | 0                               |                               |              |  |  |    |           |         |          |
| Ш.           |                               |                                 |                               |              |  |  |    |           |         |          |
| Ш.           |                               |                                 |                               |              |  |  |    |           |         |          |
| Ш.           |                               |                                 |                               |              |  |  |    |           |         |          |
|              |                               |                                 |                               |              |  |  |    |           |         |          |
| For          | Help, press F1                |                                 |                               |              |  |  |    | Port 4: 1 | 15200-8 | -N-1     |
| . 01         | theip, press in               |                                 |                               |              |  |  | 11 | 1 010 41  |         |          |

Example 2: Verify that the module RTU master reads the 10 holding registers in Level mode with a tool or device such as Modbus Slave debugging software.

a. Configure the configuration parameters and select Modbus RTU master mode for the communication mode as shown below.

Communication mode: Select Modbus RTU master;

Control Mode: Selects level triggering;

Node 1 Parameter 1: Configuration 1 (0x00000001), see <u>6.2.8 Control and Status Node Codes</u> for details on configuration parameters;

Node 2 Parameter 1: Configure 778 (0x0000030A), see <u>6.2.1 Modbus Master Functions</u> for configuration parameters;

Node 2 Parameter 2: Configuration 1 (0x0000001), see <u>6.2.1 Modbus Master Functions</u> for configuration parameters.

| B6S-C01SP             | -32Bytes_1 [) | (B6S-C01SP-32 | Bytes]   |              |        |                   | <b>Properties</b> | 🛄 Info | <b>B</b> Diagnostics |   |
|-----------------------|---------------|---------------|----------|--------------|--------|-------------------|-------------------|--------|----------------------|---|
| General               | IO tags       | System cons   | stants   | Texts        |        |                   |                   |        |                      |   |
| General<br>Catalog in | nformation    | Modul         | e param  | eters        |        |                   |                   |        |                      |   |
| Module para           | ameters       | XB6           | S-CO1SP  | Parameter    |        |                   |                   |        |                      |   |
| I/O addresse          | 5             |               | Com      | munication M | Aode:  | Modbus RTU Master |                   |        |                      |   |
|                       |               |               |          | I            | Baud:  | 115200            |                   | •      |                      |   |
|                       |               |               |          | Sto          | p Bit: | StopBit 1         |                   |        |                      | - |
|                       |               |               |          | Word Fo      | rmat:  | 8 Bits            |                   |        |                      | - |
|                       |               |               |          | F            | arity: | Parity None       |                   |        |                      | - |
|                       |               | _             |          | Control M    | /lode: | Level             |                   |        |                      | - |
|                       |               |               | N        | ode Output M | Aode:  | Poll              |                   |        |                      | - |
|                       |               |               |          | Error Beh    | avior: | Clear             |                   |        |                      | - |
|                       |               | -             | Resp     | ond Timeout  | (ms):  | 50                |                   |        |                      |   |
|                       |               | •             |          | Poll Delay   | (ms):  | 10                |                   |        |                      |   |
|                       |               |               |          | Slav         | ve ID: | 1                 |                   |        |                      |   |
|                       |               |               | Slave Re | spond Delay  | (ms):  | 10                |                   |        |                      |   |
|                       |               |               |          | Node 1 Para  | am 1:  | 1                 |                   |        |                      |   |
|                       |               |               |          | Node 1 Para  | am 2:  | 0                 |                   |        |                      |   |
|                       |               |               |          | Node 2 Para  | am 1:  | 778               |                   |        |                      |   |
|                       |               |               |          | Node 2 Para  | am 2:  | 1                 |                   |        |                      |   |
|                       |               | _             |          | Node 3 Para  | am 1:  | 0                 |                   |        |                      |   |
|                       |               |               |          | Node 3 Para  | am 2:  | 0                 |                   |        |                      |   |
|                       |               |               |          | Node 4 Para  | am 1:  | 0                 |                   |        |                      |   |
|                       |               |               |          | Node 4 Para  | am 2:  | 0                 |                   |        |                      |   |
|                       |               |               |          | Node 5 Para  | am 1:  | 0                 |                   |        |                      |   |

After all parameters are configured, the program needs to be re-downloaded to the PLC, and the PLC and module need to be re-powered.

b. Set the control word to 1 in the Downstream data and open the debugging software to send the data as shown below.

| i  | Name / | Address | Display format | Monitor value | Modify value | 9 | Comment |   |
|----|--------|---------|----------------|---------------|--------------|---|---------|---|
| 3  |        | %QB0    | DEC+/-         | 1             | 1            |   | 4       | ~ |
| 4  | •      | %QB1    | DEC+/-         | 0             |              |   |         |   |
| 5  | 9      | %QB2    | DEC+/-         | 0             |              |   |         |   |
| 6  | ٩      | 6QB3    | DEC+/-         | 0             |              |   |         |   |
| 7  | q      | 6QB4    | DEC+/-         | 0             |              |   |         |   |
| В  | ٩      | %QB5    | DEC+/-         | 0             |              |   |         |   |
| 9  | e      | 6QB6    | DEC+/-         | 0             |              |   |         |   |
| D  | ٩      | %QB7    | DEC+/-         | 0             |              |   |         |   |
| 1  | ٩      | 6QB8    | DEC+/-         | 0             |              |   |         |   |
| 2  | ٩      | 6QB9    | DEC+/-         | 0             |              |   |         |   |
| 3  | ٩      | 6QB10   | DEC+/-         | 0             |              |   |         |   |
| 4  | q      | 6QB11   | DEC+/-         | 0             |              |   |         |   |
| 5  | 9      | 6QB12   | DEC+/-         | 0             |              |   |         |   |
| 5  | ٩      | 6QB13   | DEC+/-         | 0             |              |   |         | = |
| 7  | ٩      | 6QB14   | DEC+/-         | 0             |              |   |         |   |
| 8  | 9      | 6QB15   | DEC+/-         | 0             |              |   |         |   |
| 9  | ę      | %QB16   | DEC+/-         | 0             |              |   |         |   |
| D  | ę      | 6QB17   | DEC+/-         | 0             |              |   |         |   |
| 17 | 9      | 6QB18   | DEC+/-         | 0             |              |   |         |   |
| 2  | ٩      | 6QB19   | DEC+/-         | 0             |              |   |         |   |
| 3  | 9      | 6QB20   | DEC+/-         | 0             |              |   |         |   |
| 4  | 9      | 6QB21   | DEC+/-         | 0             |              |   |         |   |
| 5  | 9      | 6QB22   | DEC+/-         | 0             |              |   |         |   |
| 6  | 9      | 6QB23   | DEC+/-         | 0             |              |   |         |   |
| 7  | 9      | %QB24   | DEC+/-         | 0             |              |   |         |   |
| в  | 9      | 6QB25   | DEC+/-         | 0             |              |   |         |   |
| 9  | ę      | 6QB26   | DEC+/-         | 0             |              |   |         | ~ |

## c. You can see the received data in the Upstream data as shown below.

| Name | Address | Display format | Monitor value | Modify value | 9 | Comment |  |
|------|---------|----------------|---------------|--------------|---|---------|--|
|      | %IBO    | DEC+/-         | 5             |              |   |         |  |
|      | %IB1    | DEC+/-         | 0             |              |   |         |  |
|      | %IB2    | DEC+/-         | 0             |              |   |         |  |
|      | %IB3    | DEC+/-         | 255           |              |   |         |  |
|      | %IB4    | DEC+/-         | 0             |              |   |         |  |
|      | %IB5    | DEC+/-         | 255           |              |   |         |  |
|      | %IB6    | DEC+/-         | 0             |              |   |         |  |
|      | %IB7    | DEC+/-         | 255           |              |   |         |  |
|      | %IB8    | DEC+/-         | 0             |              |   |         |  |
|      | %IB9    | DEC+/-         | 255           |              |   |         |  |
|      | %IB10   | DEC+/-         | 0             |              |   |         |  |
|      | %IB11   | DEC+/-         | 255           |              |   |         |  |
|      | %IB12   | DEC+1-         | 0             |              |   |         |  |
|      | %IB13   | DEC+/-         | 255           |              |   |         |  |
|      | %IB14   | DEC+/-         | 0             |              |   |         |  |
|      | %IB15   | DEC+/-         | 255           |              |   |         |  |
|      | %IB16   | DEC+/-         | 0             |              |   |         |  |
|      | %IB17   | DEC+/-         | 255           |              |   |         |  |
|      | %IB18   | DEC+/-         | 0             |              |   |         |  |
|      | %IB19   | DEC+/-         | 255           |              |   |         |  |
|      | %IB20   | DEC+/-         | 0             |              |   |         |  |
|      | %IB21   | DEC+/-         | 255           |              |   |         |  |
|      | %IB22   | DEC+/-         | 0             |              |   |         |  |
|      | %IB23   | DEC+/-         | 0             |              |   |         |  |
|      | %IB24   | DEC+/-         | 0             |              |   |         |  |
|      | %IB25   | DEC+/-         | 0             |              |   |         |  |
|      | %IB26   | DEC+/-         | 0             |              |   |         |  |
|      | %IB27   | DEC+/-         | 0             |              |   |         |  |

#### 13. Example of Freeport\_Input function

## Example: Receive an 8-byte data in Level mode using Freeport\_Input through a tool or

## device such as a serial port debugging assistant.

a. Configure the configuration parameters and select the free port pure input mode for the communication mode as shown below.
Communication Mode: Select Input mode;
Control Mode: Selects Level;
Node 1 Parameter 1: Configuration 34 (0x0000022), see <u>6.2.8 Control and Status Node Codes</u> for details on configuration parameters;
Node 2 Parameter 1: Configure 3332 (0x0000D04), see <u>6.2.6 Freeport Freeport Functions</u> for

details on configuration parameters.

|                                                |               |                  |               |                   | <b>Q</b> Properties | 🗓 Info | <b>U</b> Diagnostics |   |
|------------------------------------------------|---------------|------------------|---------------|-------------------|---------------------|--------|----------------------|---|
| General                                        | IO tags       | System constants | Texts         |                   |                     |        |                      |   |
| <ul> <li>General</li> <li>Catalog i</li> </ul> | information   | Module parame    | ters          |                   |                     |        |                      | ^ |
| Module para                                    | ameters<br>es | XB6S-C01SPF      | Parameter     |                   |                     |        |                      |   |
|                                                |               | Comn             | nunication Mo | de: Input         |                     |        |                      |   |
|                                                |               |                  | Ba            | ud: 115200        |                     |        |                      | - |
|                                                |               |                  | Stop          | Bit: StopBit 1    |                     |        |                      | - |
|                                                |               |                  | Word Form     | at: 8 Bits        |                     |        |                      |   |
|                                                |               |                  | Par           | rity: Parity None |                     |        |                      |   |
|                                                |               |                  | Control Mo    | de: Level         |                     |        |                      |   |
|                                                |               | No               | de Output Mo  | de: Poll          |                     |        |                      |   |
|                                                |               |                  | Error Behav   | ior: Clear        |                     |        |                      | - |
|                                                |               | Respo            | and Timeout(m | ns): 50           |                     |        |                      |   |
|                                                |               |                  | Poll Delay(m  | ns): 10           |                     |        |                      |   |
|                                                |               | -                | Slave         | ID: 1             |                     |        |                      |   |
|                                                |               | Slave Res        | pond Delay(m  | ns): 10           |                     |        |                      |   |
|                                                |               |                  | Node 1 Param  | n 1: 34           |                     |        |                      |   |
|                                                |               |                  | Node 1 Param  | 12: 0             |                     |        |                      |   |
|                                                |               |                  | Node 2 Param  | 11: 3332          |                     |        |                      |   |
|                                                |               |                  | Node 2 Param  | n 2: 0            |                     |        |                      |   |
|                                                |               |                  | Node 3 Param  | n 1: 0            |                     |        |                      |   |
|                                                |               |                  | Node 3 Param  | n 2: 0            |                     |        |                      |   |
|                                                |               |                  | Node 4 Param  | n 1: 0            |                     |        |                      |   |
|                                                |               |                  | Node 4 Param  | n 2: 0            |                     |        |                      |   |
|                                                |               |                  | Node 5 Param  | n 1: 0            |                     |        |                      | ~ |

After all parameters are configured, the program needs to be re-downloaded to the PLC, and the PLC and module need to be re-powered.

b. Set the control word to 1 in the downstream data and open the serial port debugging assistant to send data as shown below.

| i | Name | Address | Display format | Monitor value | Modify value | 9   | Comment |   |
|---|------|---------|----------------|---------------|--------------|-----|---------|---|
| 3 |      | B %QB0  | DEC+/-         | 1             | 1            | M 🔺 |         | ^ |
| 4 |      | %QB1    | DEC+/-         | 0             |              |     |         |   |
| 5 |      | %QB2    | DEC+/-         | 0             |              |     |         |   |
| 6 |      | %QB3    | DEC+/-         | 0             |              |     |         |   |
| 7 |      | %QB4    | DEC+/-         | 0             |              |     |         |   |
| 8 |      | %QB5    | DEC+/-         | 0             |              |     |         |   |
| 9 |      | %QB6    | DEC+/-         | 0             |              |     |         |   |
| 0 |      | %QB7    | DEC+/-         | 0             |              |     |         |   |
| 1 |      | %QB8    | DEC+/-         | 0             |              |     |         |   |
| 2 |      | %QB9    | DEC+/-         | 0             |              |     |         |   |
| 3 |      | %QB10   | DEC+/-         | 0             |              |     |         |   |
| 4 |      | %QB11   | DEC+/-         | 0             |              |     |         |   |
| 5 |      | %QB12   | DEC+/-         | 0             |              |     |         |   |
| 6 |      | %QB13   | DEC+/-         | 0             |              |     |         | = |
| 7 |      | %QB14   | DEC+/-         | 0             |              |     |         |   |
| 8 |      | %QB15   | DEC+/-         | 0             |              |     |         |   |
| 9 |      | %QB16   | DEC+/-         | 0             |              |     |         |   |
| 0 |      | %QB17   | DEC+/-         | 0             |              |     |         |   |
| 1 |      | %QB18   | DEC+/-         | 0             |              |     |         |   |
| 2 |      | %QB19   | DEC+/-         | 0             |              |     |         |   |
| 3 |      | %QB20   | DEC+/-         | 0             |              |     |         |   |
| 4 |      | %QB21   | DEC+/-         | 0             |              |     |         |   |
| 5 |      | %QB22   | DEC+/-         | 0             |              |     |         |   |
| 6 |      | %QB23   | DEC+/-         | 0             |              |     |         |   |
| 7 |      | %QB24   | DEC+/-         | 0             |              |     |         |   |
| 8 |      | %QB25   | DEC+/-         | 0             |              |     |         |   |
| 9 |      | %QB26   | DEC+/-         | 0             |              |     |         | ~ |

c. The Upstream data can be seen in the received data length of 8, the received data count of 1, and the received 8 bytes of data (IB6~IB13), as shown in the following figure.

| i   | Name | Address | Display format | Monitor value | Modify value | 9 | Comment |       |   |
|-----|------|---------|----------------|---------------|--------------|---|---------|-------|---|
|     |      | %IBO    | DEC+/-         | 0             |              |   |         |       | ^ |
|     |      | %IB1    | DEC+/-         | 8             |              |   |         |       | ī |
|     |      | %IB2    | DEC+/-         | 0             |              |   |         |       |   |
|     |      | %IB3    | DEC+/-         | 0             |              |   |         |       |   |
|     |      | %IB4    | DEC+/-         | 1             |              |   |         |       | - |
|     |      | %IB5    | DEC+/-         | 0             |              |   |         |       | 1 |
|     |      | %IB6    | DEC+/-         | 1             |              |   |         |       |   |
|     |      | %IB7    | DEC+/-         | 2             |              |   |         |       |   |
|     |      | %IB8    | DEC+/-         | 3             |              |   |         |       |   |
| )   |      | %IB9    | DEC+/-         | 4             |              |   |         |       |   |
|     |      | %IB10   | DEC+/-         | 5             |              |   |         |       |   |
| 2   |      | %IB11   | DEC+/-         | 1             |              |   |         |       |   |
| 5   |      | %IB12   | DEC+/-         | 2             |              |   |         |       |   |
| L.  |      | %IB13   | DEC+/-         | 3             |              |   |         |       |   |
| 5   |      | %IB14   | DEC+/-         | 0             |              |   |         |       |   |
| 5   |      | %IB15   | DEC+/-         | 0             |              |   |         |       |   |
| 7.1 |      | %IB16   | DEC+/-         | 0             |              |   |         |       |   |
| 3   |      | %IB17   | DEC+/-         | 0             |              |   |         |       |   |
| >   |      | %IB18   | DEC+/-         | 0             |              |   |         |       |   |
| )   |      | %IB19   | DEC+/-         | 0             |              |   |         |       |   |
|     |      | %IB20   | DEC+/-         | 0             |              |   |         |       |   |
| 2   |      | %IB21   | DEC+/-         | 0             |              |   |         |       |   |
| 3   |      | %IB22   | DEC+/-         | 0             |              |   |         |       |   |
| 12  |      | %IB23   | DEC+/-         | 0             |              |   |         |       |   |
| 5   |      | %IB24   | DEC+/-         | 0             |              |   |         |       |   |
| 5   |      | %IB25   | DEC+/-         | 0             |              |   |         |       |   |
| 7.5 |      | %IB26   | DEC+/-         | 0             |              | ā |         |       |   |
|     |      | P IP 37 | DECI           | 0             |              | 0 |         | <br>- | ~ |